# MANUAL DE USUARIO PROETHOS-FOSCAL

Proethos - Foscal

Sistemas de Información-Foscal Departamento Tecnología de la información y las Telecomunicaciones TIC

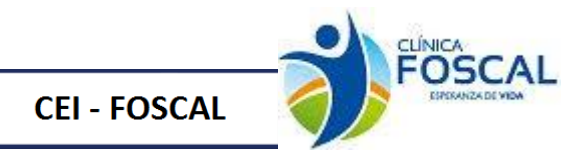

# Historial de Revisión

| Fecha      | Versión | Autor                          | VB |
|------------|---------|--------------------------------|----|
| 27-01-2020 | 1.0     | Sistemas de Información Foscal |    |

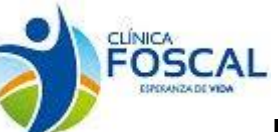

# Contenido

CEI - FOSCAL

| Int | roducci | ón4                                        |
|-----|---------|--------------------------------------------|
| 1.  | Ingres  | o al sistema5                              |
| 2.  | Home.   | 8                                          |
| 3.  | Perfil  | Investigador8                              |
|     | 8.1 Re  | esumen de Protocolos del Investigador8     |
|     | 3.1.1   | Pendientes por presentar8                  |
|     | 3.1.2   | Presentados9                               |
|     | 3.1.3   | En revisión del Comité9                    |
|     | 3.1.4   | Decisión emitida10                         |
|     | 3.1.5   | <b>Todos</b> 11                            |
|     | 3.1.6   | Protocolos anulados12                      |
|     | 3.2 Pr  | resentar protocolo nuevo                   |
|     | 3.2.1   | Información prelimina <i>r</i> 13          |
|     | 3.2.2   | Sobre el proyecto13                        |
|     | 3.2.3   | Procedimientos y resultados14              |
|     | 3.2.4   | Información adicional15                    |
|     | 3.2.5   | Bibliografía16                             |
|     | 3.2.6   | Archivos Adjuntos16                        |
|     | 3.2.7   | Lista de validación27                      |
| 3   | 3.3 Ao  | cciones de Seguimiento                     |
|     | 3.3.1   | Enmienda al Protocolo                      |
|     | 3.3.2   | Cancelación de Estudio                     |
|     | 3.3.3   | Solicitud reprobación anual                |
|     | 3.3.4   | Actualización GBP                          |
|     | 3.3.5   | Notificación cierre de responsabilidades44 |
|     | 3.3.8   | Consentimiento informado53                 |
|     | 3.3.9   | Desviaciones                               |
|     | 3.4.1   | Envió de otros documentos                  |
|     | 3.4.2   | Evaluación de hojas de vida60              |
|     | 3.4.3   | Informe anual con medicamentos             |

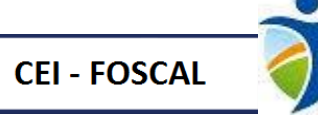

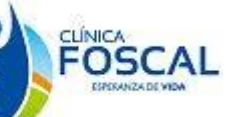

| 3.4.4  | Informe anual y/o Cierre estudio sin medicamentos | 67 |
|--------|---------------------------------------------------|----|
| 3.4.5  | Manual del investigador                           | 70 |
| 3.4.6. | Materiales para el paciente                       | 72 |
| 3.4.7  | Actualización Póliza                              | 75 |
| 3.4.8  | Reporte de eventos adversos nacionales            | 77 |
| 3.4.9. | Reporte de eventos adversos internacionales       | 80 |
| 3.4.10 | Cierre de estudio sin inicio                      | 83 |
| 3.4.11 | Conclusión de estudio                             | 86 |
| 3.4.12 | Informe periódicos de estudios                    | 88 |
| 3.4.13 | Cambio Patrocinador y/o CRO                       | 91 |
| 3.4.14 | Materiales para el medico                         | 93 |
| 3.4.15 | Actualización fecha de reclutamiento              | 95 |

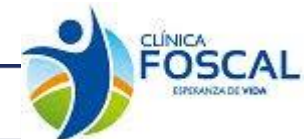

**CEI - FOSCAL** 

# Manual de Usuario Proethos-Foscal

#### Introducción

ProEthos es una plataforma para la revisión ética de la investigación con seres humanos. Fue desarrollado por la Organización Panamericana de la Salud en colaboración con la Pontificia Universidad Católica de Paraná, Brasil.

Proethos fue ajustada por Foscal para cumplir con las actividades y procesos propios del comité de Ética Foscal de allí se deriva el nombre Proethos-Foscal.

ProEthos - Foscal brinda apoyo y simplifica el trabajo del Comité de Ética Foscal y centros de investigación con los que se tiene contrato, ofreciendo:

- Simplificar el proceso de presentación de propuestas
- Disminuir el uso de papel
- Evitar perdida de documentos
- Maximizar el tiempo de los miembros del comité durante las reuniones presenciales
- Controlar los tiempos de presentación, radicación y decisión del protocolo.
- Facilitar el monitoreo de los protocolos aprobados.
- Acceso a la plataforma las 24 horas del día.
- Generación de radicación en forma inmediata.
- Acceso a la documentación de los estudios clínicos.
- Generación de reportes.
- Generación de alertas que permitan garantizar el seguimiento a los estudios clínicos.

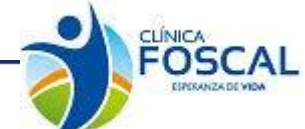

#### 1. Ingreso al sistema

**CEI - FOSCAL** 

Para ingresar al programa por primera vez debe ingresar al siguiente enlace **https://foscal.co/proethos**, para registrar un protocolo solo lo puede realizar el investigador principal previa creación del usuario en el Programa.

El usuario debe registrarse a través del botón Usuario Nuevo.

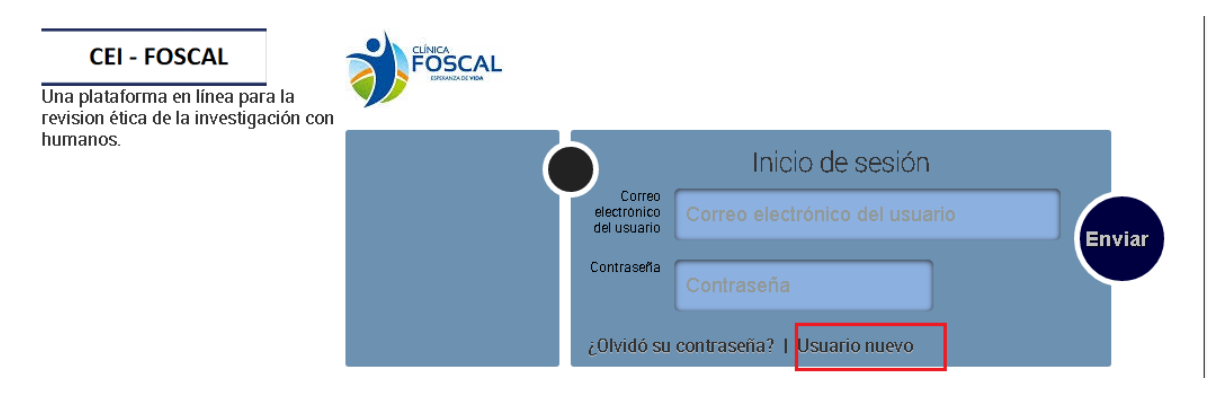

Una vez se ingrese al botón Usuario Nuevo se deberá llenar el formulario **Usuario Nuevo** con la información correspondiente y pulsar el botón **registrarse**. Esto aplica tanto para el investigador principal como para los demás miembros del equipo investigador.

Verificar antes de crear el usuario, si ya se encuentra registrado en otros estudios (Asistente Administrativa del CEI-FOSCAL). Tenga en cuenta antes de iniciar a registrar el protocolo inicial o acción de seguimiento debe verificar que la totalidad del equipo investigador ya este creado en el sistema.

Para ingresar un miembro del equipo que no está creado, se debe ingresar a la página principal y seleccionar la opción "**Participante**". Si es un Investigador Principal (IP) **NO SE DEBE** seleccionar la opción "**Participante**".

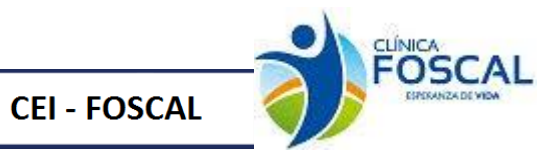

| Informació                           | n del usuario                    |
|--------------------------------------|----------------------------------|
| Nombre<br>completo                   | ANA CATALINA ALVARADO GIRALDO    |
| Correo<br>electrónico<br>del usuario | ancalgi@hotmail.com              |
| E-mail<br>alternativo                | acalvarado7@misena.edu.co        |
| Contraseña                           |                                  |
| Institución                          | a la que pertenece               |
| Centro<br>Investigación              | Centro de Investigaciones FOSCAL |
| Dirección                            | Foscal                           |
| Pais                                 |                                  |
| Participante                         |                                  |
|                                      | opiar el siguiente texto         |
|                                      | 09ac013a                         |

En el momento de registrarse en el sistema se enviará la información correspondiente al correo registrado y a su vez al correo del administrador del sistema quien dentro de las 24 horas siguientes al registro verificará la información, validará el usuario y asignará el perfil requerido.

Una vez realizado el proceso correspondiente por el administrador del sistema, el usuario podrá ingresar al sistema.

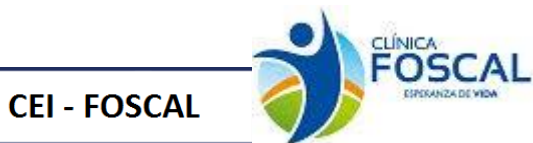

#### 2. Home

En esta funcionalidad se visualizará el resumen de Protocolos según el perfil que se asigne en el sistema

| HOME PERFIL DE INVESTIGADOR MI CUENTA PREGUNTAS FI | ECUENTES DOCUMENTOS CON   | ITACTO         |                                   |                               |       |                        |
|----------------------------------------------------|---------------------------|----------------|-----------------------------------|-------------------------------|-------|------------------------|
| ProEthos                                           |                           |                |                                   |                               |       |                        |
|                                                    | Resumen de prot           | ocolos del inv | restigador                        |                               |       |                        |
|                                                    | Pendientes de presentar   | Presentados    | En revisión del comité            | Decisión emitida              | Todos | Protocolos<br>Anulados |
|                                                    | 3                         | 0              | 0                                 | 0                             | 0     | 0                      |
|                                                    | Presentar protocolo nuevo |                |                                   |                               |       |                        |
|                                                    |                           |                |                                   |                               |       |                        |
|                                                    |                           |                |                                   |                               |       |                        |
|                                                    | Calendario                |                |                                   |                               |       |                        |
|                                                    | Ene/2020                  | Día Hora       | eunión del Comité- Reunion Comite | Descripción                   |       |                        |
|                                                    | 1 2 3 4                   | 17 12:00 R     | eunión del Comité-Reunion Comite  |                               |       |                        |
|                                                    | 5 6 7 8 9 10 1            | 1              |                                   |                               |       |                        |
|                                                    | 19 20 21 22 23 24 2       | 5              |                                   |                               |       |                        |
|                                                    | 26 27 28 29 30 31         |                |                                   |                               |       |                        |
|                                                    | Feb/2020                  |                |                                   |                               |       |                        |
|                                                    | DLMMJV                    | 8              |                                   |                               |       |                        |
|                                                    | 2 3 4 5 6 7 8             |                |                                   |                               |       |                        |
|                                                    | 9 10 11 12 13 14 1        | 5              |                                   |                               |       |                        |
|                                                    | 16 17 18 19 20 21 2       | 2              |                                   |                               |       |                        |
|                                                    | 23 24 25 26 27 28 2       | 9              |                                   |                               |       |                        |
|                                                    | L                         | © Organización | Panamericana de la Salud, 2013. 7 | odos los derechos reservados. |       |                        |

# 3. Perfil Investigador

En la pestaña Perfil del Investigador, el investigador podrá consultar los protocolos que se hayan registrado, registrar protocolos nuevos, realizar acciones de seguimiento protocolos presentados y aprobados. Visualizar alertas de vencimiento de Guías de Buenas prácticas, Pólizas, informes periódicos y reprobaciones anuales.

| Investigadores                                                                                                    |                                                                                                    |                                                                                                    |                                                |                                                                                 |                                                  |                                                       |
|----------------------------------------------------------------------------------------------------|----------------------------------------------------------------------------------------------------|----------------------------------------------------------------------------------------------------|------------------------------------------------|---------------------------------------------------------------------------------|--------------------------------------------------|-------------------------------------------------------|
| Ingrese una palabra (                                                                                               | clave, número de p<br>Aprobado O No aprobado                                                                                                    | rotocolo o nombre del                                                                                        | nvestigador                                    |                                                                                 | b                                                | uscar                                                 |
| Resumen de prot                                                                                                    | tocolos del inve                                                                                                    | estigador                                                                                                    |                                                |                                                                                 |                                                  |                                                       |
| Pendientes de presentar                                                                                             | Presentados                                                                                                    | En revisión del comité                                                                                       | Decisión emitic                                | da                                                                              | Todos                                            | Protocolo<br>Anulados                                 |
| 3                                                                                                    | 0                                                                                                    | 0                                                                                                    | 0                                              |                                                                                 | 0                                                | 0                                                     |
| Presentar protocolo nuevo<br>Todos los protoco                                                                      | olos de investig                                                                                                    | jación                                                                                                    |                                                |                                                                                 |                                                  | Ū                                                     |
| Presentar protocolo nuevo<br>Todos los protocol<br>seleccione el protocolo de invest<br>Alertas                     | olos de investig                                                                                                    | gación                                                                                                    |                                                |                                                                                 |                                                  |                                                       |
| Presentar protocolo nuevo<br>Todos los protoco<br>seleccione el protocolo de invest<br>Alertas<br>codigo            | olos de investig<br>tigación que desse vero contin<br>Vigencia Solicitu<br>Titulo Post                                                                                 | Jación<br>ua:<br>d Reaprobación anual<br>contro<br>contro                                                    | Fecha Apr<br>Protocolc                         | obación Fech                                                                    | a Vencimiento                                    | Cantidad Díaa                                         |
| Presentar protocolo nuevo<br>Todos los protocol<br>seleccione el protocolo de invest<br>Alertas<br>codigo           | Olos de investig<br>tigación que desse vero contin<br>Vigencia Solicitu<br>Titulo Post<br>Vigencia de Poliz<br>Titulo Postocolo                                        | gación<br>uar<br>d Reaprobación anual<br>ocolo Centro<br>as<br>Centro No Poliza                              | Fecha Apr<br>Protocolo<br>Empresa              | vbación Fech<br>> Inicial Fech                                                  | a Vencimiento<br>Hasta                           | Cantidad Dfat                                         |
| Presentar protocolo nuevo<br>Todos los protocol<br>seleccione el protocolo de invest<br>Alertas<br>Codigo           | Olos de investig<br>tigación que desse vero contin<br>Vigencia Solicitu<br>Título Proto<br>Vigencia de Poliz<br>Título Protocolo<br>Informe Periodi                    | gación<br>uar<br>d Reaprobación anual<br>coolo Centro<br>as<br>Centro No Políza<br>co de Estudios            | Fecha Apa<br>Protocolo<br>Empresa              | vobación Fech<br>Inicial Fech<br>Desde                                          | a Vencimiento<br>Hasta                           | Cantidad Días<br>Gantidad<br>Días                     |
| Presentar profession nuevo<br>Todos los protoco<br>Seleccione el protocolo de invest<br>Alertas<br>Codigo<br>Codigo | Olos de investig<br>tigación que desse vero contin<br>Vigencia Solicitu<br>Titulo Post<br>Vigencia de Poliz<br>Titulo Protocolo<br>Informe Periodi<br>Titulo Protocolo | Jación<br>uar<br>d Reaprobación anual<br>coolo Centro<br>as<br>Centro Neo Poliza<br>co de Estudios<br>Centro | Fecha Apr<br>Protocolo<br>Empresa<br>Monitoreo | vobación Fech<br>Inicial Fech<br>Desde<br>Fecha Aprobación<br>Protocolo Inicial | a Vencimiento<br>Haata<br>Fecha de<br>Vecimiento | Cantidad Díai<br>Cantidad<br>Dían<br>Cantidad<br>Dían |

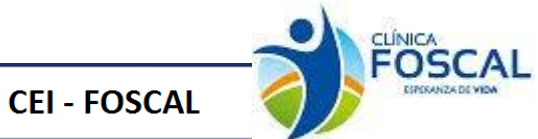

#### 3.1 Resumen de Protocolos del Investigador

Por medio de esta visualización el investigador podrá dirigirse de manera rápida al ítem que requiera y en línea podrá verificar el estado del protocolo.

# Resumen de protocolos del investigador

| Pendientes de presentar | Presentados | En revisión del comité | Decisión emitida | Todos | Protocolos<br>Anulados |
|-------------------------|-------------|------------------------|------------------|-------|------------------------|
| 2                       | 56          | 0                      | 8                | 87    | 2                      |
|                         |             |                        |                  |       |                        |

Presentar protocolo nuevo

## 3.1.1 Pendientes por presentar

Al dar clic en pendientes por presentar se habilita la siguiente información

| Los protocolos abajo me                                                                                                    | encionados se encuentran en modo de edición y aun no ha | in sido enviados al Comité para revis | sión.                         |        |  |
|----------------------------------------------------------------------------------------------------|---------------------------------------------------------|---------------------------------------|-------------------------------|--------|--|
| No. de<br>identificación                                                                                                    | Título del protocolo                                    | Tipo de presentación                  | Ultima fecha de actualización | Estado |  |
| THE THE DECEMBER OF THE DECEMBER OF THE DECEMBER |                                                         |                                       |                               |        |  |

Permitiendo identificar cuales protocolos o acciones de seguimiento están pendientes por

presentar y desde el botón Pendiente

Se puede acceder al protocolo o acción de seguimiento para editar el protocolo o acción de seguimiento.

| Protocolo: Pendiente                                                 |                      |        |                                             |
|----------------------------------------------------------------------|----------------------|--------|---------------------------------------------|
| Investigador principal<br>Clinical Trial ANA CATALINA ALVARADO GIRAI | LDO Aclaraciones     |        | Ultima fecha de actualización<br>23/01/2020 |
| Tipo de documento                                                    | Nombre del archivo   | Tamaño | Fecha y hora                                |
|                                                                      | Editar este proyecto |        |                                             |
|                                                                      |                      |        |                                             |

© Organización Panamericana de la Salud, 2013. Todos los derechos reservados.

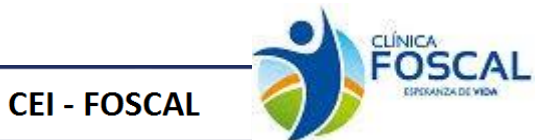

# 3.1.2 Presentados

Al dar clic en presentados se visualiza la siguiente información referente a los protocolos o acciones de seguimiento que han sido presentados

Protocolos recibidos para revision

| Protocolos reci          | bidos para revisión etica por parte del comité |                                                   |                               |        |   |
|--------------------------|------------------------------------------------|---------------------------------------------------|-------------------------------|--------|---|
| No. de<br>identificación | Título del protocolo                           | Tipo de presentación                              | Ultima fecha de actualización | Estado |   |
| 000489                   | а                                              | Materiales para el Paciente                       | 23/12/2019                    | •      | 0 |
| 000488                   | sfsf                                           | Aclaraciones                                      | 10/12/2019                    | •      | 0 |
| 000486                   | а                                              | Informe periodicos de estudios                    | 06/12/2019                    | •      | 0 |
| 000485                   | а                                              | Informe periodicos de estudios                    | 06/12/2019                    | •      | 0 |
| 000484                   | sfsf                                           | Informe periodicos de estudios                    | 05/12/2019                    | •      | 0 |
| 000487                   | wt                                             | Protocolo de investigación                        | 10/12/2019                    | •      | 0 |
| 000482                   | 1                                              | Informe Anual y/o Cierre Estudio sin Medicamentos | 03/12/2019                    | •      | 0 |
| 000481                   | ffhf                                           | Protocolo de investigación                        | 19/11/2019                    | •      | 0 |
| 000480                   | 1                                              | Informe periodicos de estudios                    | 15/11/2019                    | •      | 0 |
| 000478                   | รโรโ                                           | Informe periodicos de estudios                    | 24/10/2019                    | <      | 0 |
| 000475                   | prueba fecha de registro                       | Aclaraciones                                      | 05/11/2019                    | •      | 0 |
| 000474                   | prueba fecha de registro                       | Aclaraciones                                      | 07/10/2019                    | •      | 0 |
| 000472                   | ffh                                            | Protocolo de investigación                        | 12/11/2019                    | <      | 0 |

Al dar clic en el icono <sup>(O)</sup> se visualizará un pequeño resumen de los documentos adjuntos del protocolo o acción de seguimiento.

| Protocolo: Presentado<br>Acerca del protocolo- |                                      |          |                               |  |
|------------------------------------------------|--------------------------------------|----------|-------------------------------|--|
| Investigador principal                         | Tipo de presentación                 |          | Ultima fecha de actualización |  |
| Clinical Trial ANA CATALINA ALVARADO GIR/      | ALDO Materiales para el Paciente     |          | 23/12/2019                    |  |
|                                                |                                      |          |                               |  |
| Tipo de documento                              | Nombre del archivo                   | Tamaño   | Fecha y hora                  |  |
| decision del comite                            | Dictamenes20191223_1014.pdf          | 37 kBs   | 23/12/201910:14               |  |
| decision del comite                            | Dictamenes20191223_1005.pdf          | 37 kBs   | 23/12/201910:05               |  |
| resumen de estudio                             | Proposal_000489_v1.pdf               | 17.3 kBs | 23/12/201910:00               |  |
| decision del comite                            | Dictamenes20191223_0955.pdf          | 37 kBs   | 23/12/2019 09:55              |  |
| materiales para el paciente                    | dictaA�menes20191206_0836.pdf        | 37 kBs   | 23/12/2019 09:47              |  |
| Mensaje: 23/12/2019 09:58:46                   | •                                    |          |                               |  |
| Subject: Protocolo no aprobado                 |                                      |          |                               |  |
| Message: Se devuelve por error en docum        | ento y validación de doble dictamen. |          |                               |  |
|                                                |                                      |          |                               |  |

© Organización Panamericana de la Salud, 2013. Todos los derechos reservados.

## 3.1.3 En revisión del Comité

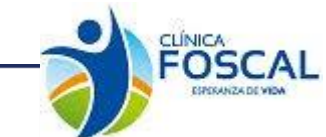

#### 3.1.4 Decisión emitida

Al dar clic en el ítem decisión emitida se visualiza información de los protocolos con decisión y su respectivo estado.

Estado de protocolos

**CEI - FOSCAL** 

|                          | Protocolos con de        | cisión                               |                   |
|--------------------------|--------------------------|--------------------------------------|-------------------|
| No. de<br>identificación | Título del protocolo     | Ultima fecha de Est<br>actualización | stado             |
| 000295                   | prueba fecha de registro | 31/07/2019 Requ                      | Jerido            |
| 000303                   | a                        | 31/07/2019 Aprot<br>Finali           | ibado<br>lización |
| 000305                   | 1                        | 07/11/2019 Requ                      | Jerido            |
| 000308                   | 1                        | 20/06/2019 Aprot                     | bado              |
| 000309                   | a                        | 02/08/2019 Aprot                     | bado              |
| 000473                   | sfsf                     | 10/10/2019 Aprot                     | bado              |
| 000483                   | sf                       | 19/11/2019                           |                   |

Al dar clic sobre el título del protocolo se podrá ver la información de las acciones de seguimiento asociadas al protocolo inicial y a su vez gestionar diferentes acciones de seguimiento que el protocolo requiera.

| Protocolo <b>Er</b> | sayo clínico      |                 |                   |              | Tion do contra do         |                 |               | Estado: D    | ecisión emitida |
|---------------------|-------------------|-----------------|-------------------|--------------|---------------------------|-----------------|---------------|--------------|-----------------|
| CELEOS M            | 00205 001         |                 |                   |              | Investigación             | 1               |               |              | OMS YML         |
| Titulo              | 00233.001         |                 |                   |              | mesugación                | •               |               |              | ONIS ANIE       |
| prueba fec          | ha de registro    | abc-1251        |                   |              |                           |                 |               |              |                 |
| Investigadores      | <u> </u>          |                 |                   |              |                           |                 |               |              | Protocolo       |
| ANA CATAI           | _INA ALVARA       | DO GIRALDO;     | : Claudia Lilia   | ana Caiced   | lo Caicedo                |                 |               | +            | 000295          |
| Institución         |                   |                 |                   |              | Pais                      |                 | Res           | ultado       |                 |
| Centro de I         | nvestigacion      | es FOSCAL       |                   |              | _                         |                 | Re            | querido      |                 |
| Presentado en       | Actualizado en    | Fecha de Sezión | Fecha de decisión | Informado en | Fecha de<br>reclutamiento | Finalizado      | Monitoreo     |              |                 |
| 11/06/2019          | 31/07/2019        | 12/07/2019      | 12/07/2019        |              | No ha                     | 31/07/201       | 9             | No aplica    |                 |
|                     |                   |                 |                   |              | iniciado                  |                 |               |              |                 |
| Enmienda y r        | notificación      |                 |                   |              |                           |                 |               |              |                 |
| Protocolo           |                   | Acción de m     | nonitoreo         |              | Ultima fecha d            | le actualizació | n             | Estado       | Resultado       |
| 000475              | Aclaraciones      |                 |                   |              | 05/11/2019                |                 | Presentado    |              | Aprobado        |
| 000474              | Aclaraciones      |                 |                   |              | 07/10/2019                |                 | Presentado    |              |                 |
| 000467              | Evaluación de     | Hojas de Vida   |                   |              | 26/09/2019                |                 | Presentado    |              |                 |
| 000459              | Envío de otros    | documentos      |                   |              | 04/09/2019                |                 | Bajo revisior | n del Comité |                 |
| 000458              | Informe Anua      | l con Medicame  | ntos              |              | 04/09/2019                |                 | Bajo revisior | n del Comité |                 |
| 000457              | Informe Anua      | l con Medicame  | entos             |              | 04/09/2019                |                 | Bajo revisior | n del Comité |                 |
| 000440              | Reporte Event     | os Adversos int | ternacionales     |              | 20/08/2019                |                 | Presentado    |              |                 |
| 000419              | Protocolos        |                 |                   |              | 02/08/2019                |                 | Presentado    |              |                 |
| Enmiendas           | al protocolo orig | inal —          |                   |              |                           |                 |               |              |                 |
| Elija una           | onción            |                 |                   |              |                           |                 |               | Acciones o   | le seguimiento  |
| Acciones            | opolori           |                 |                   |              |                           |                 |               |              |                 |
| Arabiuaa            |                   |                 |                   |              |                           |                 |               |              |                 |
|                     | The state data    |                 |                   | ble sele se  | al-La astricas            |                 | T 7 .         | E sha u      |                 |
|                     | i ipo de docu     | mento           |                   | Nombre       | dei archivo               |                 | lamano        | Fеспа у Г    | IOTA            |
|                     |                   |                 |                   |              |                           |                 |               |              |                 |
| Historial —         |                   |                 |                   |              |                           |                 |               |              |                 |
| Mostrar hi          | istorial          |                 |                   |              |                           |                 |               |              |                 |
|                     |                   |                 |                   |              |                           |                 |               |              |                 |
|                     |                   |                 |                   |              |                           |                 |               |              |                 |

© Organización Panamericana de la Salud, 2013. Todos los derechos reservados.

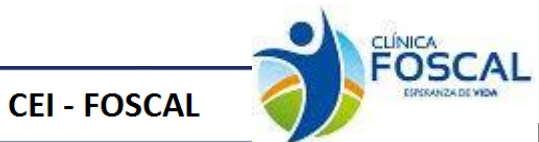

# 3.1.5 Todos

I.

Г

Al dar clic en el ítem todos se visualiza la información de todos los protocolos y /o acciones de seguimientos en sus diferentes estados

| Protocolo                      | Título                                                                                                    | Estado                  |
|--------------------------------|----------------------------------------------------------------------------------------------------|-------------------------|
| CEI-FOS.000295.001<br>000295/1 | prueba fecha de registro - abc-1251 - Protocolo Inicial                                                                                                    | No                      |
|                                | Investigador: ANA CATALINA ALVARADO GIRALDO - CENTRO DE INVESTIGACIONES FOSCAL<br>0 Comentarios - Decision emitida                                                   | aprobado                |
| Protocolo                      | Título                                                                                                    | Estado                  |
| CEI-FOS.000303.001<br>000303/4 | a - a - Protocolo Inicial                                                                                                    | Decisión emitida<br>180 |
|                                | Investigador: ANA CATALINA ALVARADO GIRALDO - FUNDACIÓN DE INVESTIGACIONES MEDICAS<br>SAN GIL - IPS<br>0 Comentarios - Decision emitida                              | Dias en revisión        |
| Protocolo                      | Título                                                                                                    | Estado                  |
| FL.EOS 000205 001              | T T Destructure block                                                                                                    | No                      |
| 000305/8                       | I - I - Protocolo Inicial                                                                                                    | aprobado                |
| 000305/8                       | 1 - 1 - Protocolo Inicial<br>Investigador: ANA CATALINA ALVARADO GIRALDO - FUNDACIÓN DE INVESTIGACIONES MEDICAS<br>SAN GIL - IPS                                     | aprobado                |
| 000305/8                       | I - I - Protocolo Inicial<br>Investigador: ANA CATALINA ALVARADO GIRALDO - FUNDACIÓN DE INVESTIGACIONES MEDICAS<br>SAN GIL - IPS<br>0 Comentarios - Decisión emitida | aprobado                |
| Protocolo                      | I - I - Protocolo Inicial<br>Investigador: ANA CATALINA ALVARADO GIRALDO - FUNDACIÓN DE INVESTIGACIONES MEDICAS<br>SAN GIL - IPS<br>0 Comentarios - Decision emitida | aprobado<br>Estado      |

Al dar clic sobre el título del protocolo se podrá visualizar la información básica de cada protocolo o acción de seguimiento.

| Protocolo En: | sayo clínico   |                 |                   | T           | ino de protocolo           |            |           | Estado: Deci | sión emitida |
|---------------|----------------|-----------------|-------------------|-------------|----------------------------|------------|-----------|--------------|--------------|
| CEI-FOS.00    | 0295.001       |                 |                   |             | nvestigación               |            |           |              | OMS XML      |
| itulo         |                |                 |                   |             | 5                          |            |           |              |              |
| orueba fech   | ia de registro | abc-1251        |                   |             |                            |            |           |              |              |
| nvestigadores |                |                 | 01 11 1 11        |             | 0.1                        |            |           |              | Protoco      |
| ANA CATAL     | INA ALVARAL    | DU GIRALDU      | ; Claudia Lilia   | ana Carcedo | o Calcedo                  |            |           | Ŧ            | 00029        |
| nstitución    |                | - 500041        |                   |             | Peis                       |            | Resultado | at dia       |              |
| ventro de Ir  | ivesugacione   | SFUSUAL         |                   |             |                            |            | Reque     | rido         |              |
| resentado en  | Actualizado en | Fecha de Sesión | Fecha de decisión | Informadoen | Fecha de<br>reclutarniento | Finalizado | Monitoreo |              |              |
| 11/06/2019    | 31/07/2019     | 12/07/2019      | 12/07/2019        |             | No ha                      | 31/07/2019 |           | No aplica    |              |
|               |                |                 |                   |             | inicio do                  |            |           |              |              |

© Organización Panamericana de la Salud, 2013. Todos los derechos reservados.

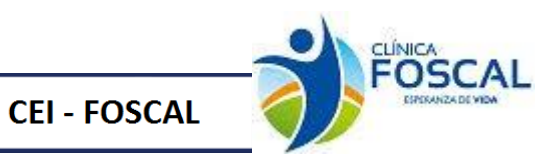

#### 3.1.6 Protocolos anulados

Al dar clic sobre protocolos anulados se podrá visualizar la información de los protocolos y/o acciones de seguimiento que han sido anulados por algún motivo.

| Protocolo                | amen_title                                                         | Estado  |
|--------------------------|--------------------------------------------------------------------|---------|
| EI-FOS.000308<br>00444/1 | 1 - 1 - Protocolos                                                 | Anulado |
|                          | Investigador: - FUNDACIÓN DE INVESTIGACIONES MEDICAS SAN GIL - IPS |         |
|                          | 1 Comentarios - Anulado                                            |         |
| Protocolo                | Título                                                             | Estado  |
| 00418/2                  | ytytuytu - uytutyu - Protocolo Inicial                             | Anulado |
|                          | Investigador: - Fundación de Investigaciones Médicas San Gil-IPS   |         |
|                          | 2 Comentarios - Anulado                                            |         |

© Organización Panamericana de la Salud, 2013. Todos los derechos reservados.

Al dar clic sobre el titulo se visualizará la información básica del protocolo y el comentario, anotación o motivo de la anulación del protocolo y/o acción de seguimiento.

| Protocolo Ensay     | o clínico     |                 |                   |                    |                           |            |           | E         | stado: Anulad |
|---------------------|---------------|-----------------|-------------------|--------------------|---------------------------|------------|-----------|-----------|---------------|
| CEI-FOS.0003        | 081           |                 | Administ          | o<br>ración de pro | otocolo                   |            |           |           | OMS XM        |
| 11                  |               |                 |                   |                    |                           |            |           |           |               |
| ANA CATALIN         |               | DO GIBALDO      | 1                 |                    |                           |            |           |           | 00044         |
| institución         |               | o onnice o      |                   |                    | Peris                     |            | Resultack | ,         | 00011         |
| Centro de Inve      | estigacione   | es FOSCAL       |                   |                    |                           |            |           |           |               |
| Presentado en Ac    | otualizado en | Feoha de Sesión | Fecha de decisión | Informado en       | Fecha de<br>reolutamiento | Finalizado | Monitoreo |           |               |
| 26/08/2019 2        | 26/08/2019    |                 |                   |                    | Noha                      |            |           | No aplica |               |
|                     |               |                 |                   |                    | iniciado                  |            |           |           |               |
| omentarios          |               |                 |                   |                    |                           |            |           |           |               |
| Comentari           | os            |                 |                   |                    |                           |            |           |           |               |
| Lucien     Se anula | Quintero Ma   | oncada          |                   |                    |                           |            |           |           |               |
|                     |               |                 |                   |                    |                           |            |           |           |               |
|                     |               |                 |                   |                    |                           |            |           |           |               |
| 200 060 201         | 914.00.20     |                 |                   |                    |                           |            |           |           |               |

#### 3.2 Presentar protocolo nuevo

I.

Al seleccionar botón presentar protocolo nuevo se habilitará un formulario que contiene 7 ítems necesarios para la presentación del protocolo.

Los ítems son Información preliminar, Sobre el proyecto, Procedimientos y resultados, información adicional, Bibliografía, Archivos adjuntos y la lista de verificación.

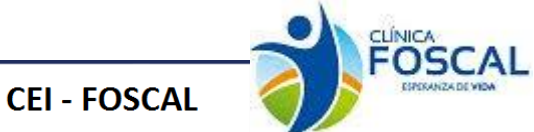

# 3.2.1 Información preliminar

En este ítem se debe seleccionar Estudio clínico, Clínicos con Medicamentos, Dispositivos, Muestras y Observacionales, Tipo de estudio, Centro de investigación, Riesgo de Estudio, código de estudio, Titulo del estudio, numero de factura, valor de factura, Fase del estudio una vez se haya registrado esta información para continuar se debe dar clic en el botón

| Información prelim       | inar Sobre el proyecto | Procedimientos y resultados | > Información adicio | nal > Bibliografia | Archivos adjuntos | 📏 Lista de validación 🖒       |
|--------------------------|------------------------|-----------------------------|----------------------|--------------------|-------------------|-------------------------------|
| Presentad                | ción de protoc         | olo de investigac           | ción                 |                    |                   |                               |
| Acerca del proto         | colo<br>do             |                             |                      |                    |                   |                               |
| Inve                     | estigador principal    |                             | Tipo de presentación |                    |                   | Ultima fecha de actualización |
| Estudio Clír             | nico                   |                             |                      |                    |                   |                               |
| Estudio Clinico:         | OSi ONo                |                             |                      |                    |                   |                               |
| Tipo de<br>Estudio       | NA                     | ~                           |                      |                    |                   |                               |
| Centro<br>Investigación  | Seleccionar            |                             | ~                    |                    |                   |                               |
| Riesgo de<br>Estudio     | Sin riesgo             | ~                           |                      |                    |                   |                               |
| Código Estudio           | 0                      |                             |                      |                    |                   |                               |
| C<br>Titulo del estudi   | ampo obligatorio       |                             |                      |                    |                   |                               |
|                          | 1                      |                             |                      |                    |                   |                               |
| c                        | ampo obligatorio       |                             |                      |                    |                   |                               |
| Número                   | Número Factura         |                             |                      |                    |                   |                               |
| C                        | ampo obligatorio       |                             |                      |                    |                   |                               |
| valor Factura            | Valor Factura          |                             |                      |                    |                   |                               |
| C<br>Fase del<br>Estudio | Fase I 🗸               |                             |                      |                    |                   |                               |
| Guardar y sig            | guiente                |                             |                      |                    |                   |                               |
|                          |                        |                             |                      |                    |                   |                               |
|                          |                        |                             |                      |                    |                   |                               |
|                          |                        |                             |                      |                    |                   |                               |

#### 3.2.2 Sobre el proyecto

Guardar y siguiente

En este ítem se debe ingresar cada uno de los investigadores que pertenecen al protocolo

por medio del botón

**Nota**: Recuerde que para añadir los miembros del equipo investigador debe verificar que este creado el usuario en Proethos y se realiza por el correo electrónico.

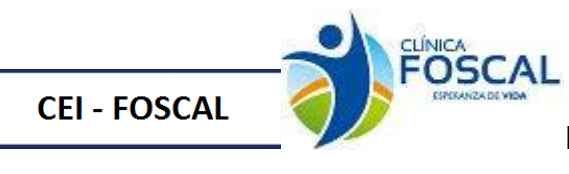

| Nombre del investigador                                                               | Correo electrónico del usuario                                                                               | País                         | Contacto         |
|---------------------------------------------------------------------------------------|----------------------------------------------------------------------------------------------------|------------------------------|------------------|
| Carlos Mario Rangel Gualdrón                                                          | Carlos.Rangel@foscal.com.co                                                                                  |                              | Si 1             |
| Para añadir un nuevo miembro del equipo<br>registrar un nuevo investigador, se requie | o de investigación, se requiere registrarlo(a) previ<br>ere ir a la pantalla de información de usuario en el | amente en esta  <br>sistema. | plataforma. Para |
| UTILITIACITU DE CHITELLE(ECTEORICO O USUALIO                                          |                                                                                                    |                              |                  |

Se debe ingresar la introducción y objetivos del protocolo una vez se haya registrado esta

información para continuar se debe dar clic en el botón

Guardar y siguiente

| Acerca del protocolo<br>Acerca del protocolo<br>T23-MU<br>Testador<br>Carlos Mario Rangel Gualdrón<br>Carlos Mario Rangel Gualdrón<br>Carlos Mario Rangel Gualdrón<br>Carlos Mario Rangel Gualdrón<br>Carlos Mario Rangel Gualdrón<br>Carlos Mario Rangel Gualdrón<br>Mombre del investigador<br>Carlos Rangel@foscal.c<br>Carlos.Rangel@foscal.c<br>Mombre del investigador<br>Carlos.Rangel@foscal.c                                                                                                    | usuario País Contact<br>Si<br>Si            |
|----------------------------------------------------------------------------------------------------|---------------------------------------------|
| Accesso del protocolo  Table Table | usuario País Contact<br>Si                  |
| T23-MU         With the second second secon                                                        | Usuario País Contact<br>Si                  |
|                                                                                                    | usuario País Contact<br>Similario Si        |
|                                                                                                    | usuario País Contacta<br>Si                 |
| Carlos Mario Rangel Gualdrón  x===PRUE  Nombre del investigador Carlos Mario Rangel Gualdrón Afadir nuevo investigador Introducción  Carlos Campo obligatorio  Objetivos                                                                                                    | 27/01/:<br>Usuario País Contact<br>Si<br>Si |
|                                                                                                    | usuario País Contact<br>om.co Si            |
| Nombre del investigador     Correo electrónico de Carlos.Rangel Gualdron       Aradir nuevo investigador     Carlos.Rangel@foscal.c                                                                                                    | usuario País Contact<br>om.co Si            |
| Nombre del investigador Correo electrónico de<br>Carlos Mario Rangel Gualdron Carlos Rangel@foscal.c<br>Añadir nuevo investigador                                                                                                    | usuario País Contact<br>m.co Si             |
| Carlos Mario Rangel Gualdron Carlos.Rangel@foscal.c                                                                                                    | om.co Si                                    |
| Objetivos                                                                                                    |                                             |
| Objetivos Campo obligatorio                                                                                                    |                                             |
| Objetivos                                                                                                    |                                             |
| Objetivos Campo obligatorio                                                                                                    |                                             |
| Objetivos                                                                                                    |                                             |
| Objetivos Campo obligatorio                                                                                                    |                                             |
| Objetivos                                                                                                    |                                             |
| Objetivos                                                                                                    |                                             |
| Objetivos                                                                                                    |                                             |
| Objetivos Campo obligatorio                                                                                                    |                                             |
| Objetivos                                                                                                    |                                             |
| Objetivos Campo obligatorio                                                                                                    |                                             |
| Objetivos                                                                                                    |                                             |
| Objetivos                                                                                                    |                                             |
| Objetivos                                                                                                    |                                             |
| Campo obligatorio<br>Objetivos                                                                                                    |                                             |
|                                                                                                    |                                             |
|                                                                                                    |                                             |
|                                                                                                    |                                             |
|                                                                                                    |                                             |
|                                                                                                    |                                             |
|                                                                                                    |                                             |
|                                                                                                    |                                             |
| Campo obligatorio                                                                                                    |                                             |
| Guardar y siguiente                                                                                                    |                                             |
| agina 1 2 3 4 5 6 7                                                                                                    |                                             |

#### 3.2.3 Procedimientos y resultados

En este ítem se deberá llenar la información correspondiente a sexo, tamaño de la muestra de la población, edad mínima, edad máxima, criterios de inclusión criterios de exclusión clave, procedimientos generales, plan de análisis y consideraciones éticas una vez se haya

registrado esta información dar clic en el botón

Guardar y siguiente

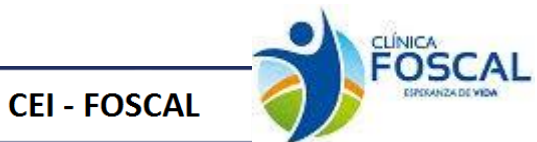

| escripción genera |                              |
|-------------------|------------------------------|
| Muestra           |                              |
| Sexo              |                              |
| Tamaño de         |                              |
| la muestra        | Tamaho de la muestra de la p |
| población         | Sampo obligatorio            |
| Edad              |                              |
| Minima            |                              |
| Edad<br>Máxima    | • •                          |
| Criterios de      |                              |
| Inclusion         |                              |
|                   |                              |
|                   |                              |
|                   |                              |
|                   |                              |
|                   |                              |
| Criterian de      | ampo obligatorio             |
| exclusión         |                              |
| clave             |                              |
|                   |                              |
|                   |                              |
|                   |                              |
|                   |                              |
|                   |                              |
|                   |                              |
| c                 | Campo obligatorio            |
| Procedirois       | entre generales (            |
|                   | 6                            |
|                   |                              |
|                   |                              |
|                   | Campo obligatorio            |
|                   |                              |
|                   |                              |
|                   |                              |
|                   | Campo obligatorio            |
| Conside           | raciones éticas              |

#### 3.2.4 Información adicional

En este ítem se deberá registrar la información correspondiente a Patrocinador Principal y CRO una vez se haya registrado esta información dar clic en el botón

Guardar y siguiente

Presentación de protocolo de investigación

| Investigation principal         | Tipo de presentación                                                           | lu kima techa de<br>actualización |
|---------------------------------|--------------------------------------------------------------------------------|-----------------------------------|
| Clinicol Triol Carlos Mario Ran | gel Gualdrón                                                                   | 27/01/2020                        |
| =xx==>PROJE                     |                                                                                |                                   |
| Patrocinador principal          |                                                                                |                                   |
|                                 |                                                                                |                                   |
|                                 |                                                                                |                                   |
| c                               | Campo obligatorio                                                              | 11                                |
| СВО                             |                                                                                |                                   |
| c                               | Campo obligatorio                                                              |                                   |
| Guardar y siguiente             |                                                                                |                                   |
|                                 |                                                                                |                                   |
| PROJE                           |                                                                                |                                   |
|                                 | @ Organización Panamericana de la Salud, 2013. Todos los detectros reservados. |                                   |

**Recomendaciones:** Al registrar el patrocinador y el CRO nombre completo y en un mismo párrafo.

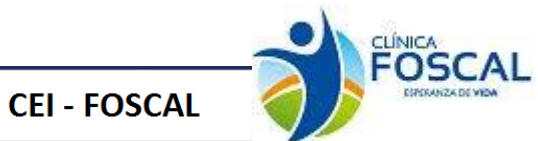

#### 3.2.5 Bibliografía

En este ítem se deberá registrar la información correspondiente a contacto científico y seleccionar aprobación ética previa una vez se haya registrado esta información dar clic en

Guardar y siguiente

| Farmación perfiminal ) Sable el proyecto ) Presedimientos y resultados )       Información adcional )       Biolografia       Archivos adjuntos ) Esta de validación )         Presentación de protocolo de investigación         Presentación de protocolo de investigación         Presentación de protocolo de investigación         Presentación de protocolo de investigación         Presentación de protocolo de investigación         Presentación de protocolo de investigación         Presentación de protocolo de investigación         Presentación de protocolo de investigación y a ha sido aprobado por un comité de ética local o, en su ausencia, por el Ministerio de Salud de país. Toda agrobación ética previa         Presentación de protocolo de investigación y a ha sido aprobado por un comité de ética local o, en su ausencia, por el Ministerio de Salud de país. Toda agrobación ética previa         Pagina 1 2 3 4 5 6 7         Presentación Parametrizanza de la Salud 2013. Fodoe de demontor meenvador.                                                                                                    |                                                  |                                          |                                                       | \                               |                  |                  |                         |
|----------------------------------------------------------------------------------------------------|--------------------------------------------------|------------------------------------------|-------------------------------------------------------|---------------------------------|------------------|------------------|-------------------------|
| Acersa del protocolo de investigación  Acersa del protocolo  Para Nu  Para Nu  Para  | nformación pretiminar                            | Sabie el proyecto                        | ) Pracedimientas y resultadas                         | > Información adicional         | Bibliografia     | Nchivas adjuntas | 🔪 Lista de validación 🏑 |
| Trate     Trate     T      | Presentació                                      | n de protoc                              | olo de investiga                                      | ción                            |                  |                  |                         |
| Tipe       Tipe representation         Tipe representation       Tipe representation         Tipe representation       Tipe representation         Tipe representation       Tipe representation         Tipe representation       Tipe representation         Tipe representation       Tipe representation         Tipe representation       Tipe representation         Tipe representation       Tipe representation         Contractor científico       Campo obligatorio         Carlos de la previa       Tipe revia         Aprobación       Tipe revia         Indique si el protocolo de investigación ya ha sido aprobado por un comité de ética local o. en su ausencia, por el Ministerio de Salud dele país. Toda aprobación ética previa         Indique si el protocolo de investigación ya ha sido aprobado por un comité de ética local o. en su ausencia, por el Ministerio de Salud dele país. Toda aprobación ética previa         Pagina       2       4       5         Pagina       2       4       5         Pagina       2       4       5         Pagina       2       3       6         Pagina       2       3       6         Pagina       2       3       6         Pagina       2       3       6         Pagina                                                                                                    | - Acerca del protocolo-                          |                                          |                                                       |                                 |                  |                  |                         |
| Ivestigator procest       Teo se presenue der       Utema heine are 2000 277/01/2020         Interestigator procest       277/01/2020                                                                                                    | 123-M                                            | U                                        |                                                       |                                 |                  |                  |                         |
| Carlos Mario Rangel Gualdrón 27/01/2020 27/01/2020 27/01/20 27/01/200 27/01/200 27/01/20 | P Investor                                       | gor principal                            |                                                       | Tipo de presentación            |                  |                  | lu kima techa ge        |
| XX***PROJE  Referencias  Contacto científico  Campo obligatorio  Campo obligatorio Campo obligatorio  Campo obligatorio  Campo obligatorio Campo obligatorio Campo   | Clinical Trial Carlos                            | Mario Rangel Gua                         | ldrón                                                 |                                 |                  |                  | 27/01/2020              |
| Aprobación de aprobación ética previa     Aprobación enventegación ya ha sido aprobado por un comité de ética local o, en su ausencia, por el Ministerio de     Salud del país. Toda aprobación ética previa Indigue si el protocolo de investigación ya ha sido aprobado por un comité de ética local o, en su ausencia, por el Ministerio de     Salud del país. Toda aprobación ética previa debe adjuntarse.                                                                                                    |                                                  |                                          |                                                       |                                 |                  |                  |                         |
| Contacto científico<br>Campo obligatorio<br>Campo obligatorio<br>Aprobación ética previa<br>Aprobación etica previa<br>Indique si el protocolo de investigación ya ha sido aprobado por un comité de ética local o, en su ausencia, por el Ministerio de<br>Salud del país. Toda aprobación ética previa debe adjuntarse.<br>Cuardar y siguiente<br>Página 1 2 3 4 5 6 7<br>mait@ Oganitación Paramentaria de la Salud 2013. Fodor los denochos resentados.                                                                                                    | xx==>PROJE<br>Beferencias                        |                                          |                                                       |                                 |                  |                  |                         |
| Contacto científico Campo obligatorio Aprobación ética previa Aprobación envestigación y a ha sido aprobado por un comité de ética local o. en su ausencia, por el Ministerio de Salud del país, Toda aprobación ética previa debe adjuntarse.  Ourdar y siguiente Página 1 2 3 4 5 5 7 maut® Oganicación Parametrizana de la Salud 2013, Fodos los demontos resenvados.                                                                                                    | Contactos                                        |                                          |                                                       |                                 |                  |                  |                         |
| Campo obligatorio<br>Aprobación<br>ética previa<br>Indique si el protocolo de investigación ya ha sido aprobado por un comité de ética local o, en su ausencia, por el Ministerio de<br>Salud del país. Toda aprobación ética previa debe adjuntarse.<br>Ouerdor y siguiento<br>Página<br>Página<br>majuto Degnicación Paramericana de la Salud 2013. Todas for demotros resentados.                                                                                                    | Contacto cient                                   | mco                                      |                                                       |                                 |                  |                  | 4                       |
| Aprobación édica previa<br>Aprobación<br>ética previa<br>Indique si el protocolo de investigación ya ha sido aprobado por un comité de ética local o, en su ausencia, por el Ministerio de<br>Salud del país. Toda aprobación ética previa debe adjuntarse.<br>Guardar y siguiente<br>Página 1 2 3 4 5 6 7<br>mauto Organización Paramericana de la Salud 2013. Fodor los denechos resenados.                                                                                                    |                                                  | Campo obliga                             | torio                                                 |                                 |                  |                  |                         |
| Indique si el protocolo de investigación y a ha sido aprobado por un comité de ética local o, en su ausencia, por el Ministerio de<br>Salud del país. Toda aprobación ética previa debe adjuntarse.<br>Ouardar y siguiente<br>Página 1 2 3 4 5 5 7<br>Página 1 2 3 4 5 6 7<br>mait® Ogunicación Paramericana de la Salud 2013. Todas los demochos merenados.                                                                                                    | Aprobación ética p<br>Aprobación<br>ética previa | #evis<br>•                               |                                                       |                                 |                  |                  |                         |
| Ouardar y siguiente       Página     1     2     3     4     5     7       majs@ Organización Paramericana de la Salud 2013. Fodor for derechos reservados.                                                                                                    | Indique si el pr<br>Salud del país.              | otocolo de investio<br>Toda aprobación é | ación ya ha sido aprobac<br>tica previa debe adjuntar | lo por un comité de éti<br>'se. | ca local o. en s | u ausencia, por  | el Ministerio de        |
| Página <u>1 2 3 4 5 6 7</u><br>ms_tΦ Ogganikación Paramenicana de la Salud, 2013. Fodor los denechos reservados.                                                                                                    | Guardar y sigu                                   | uiente                                   |                                                       |                                 |                  |                  |                         |
|                                                                                                    | Página 1                                         | 2 3 4 5<br>Panamericana de la Sa         | 6 7<br>Jud, 2013. Todos los derechos :                | nerenvador.                     |                  |                  |                         |
|                                                                                                    |                                                  |                                          |                                                       |                                 |                  |                  |                         |

# 3.2.6 Archivos Adjuntos

En este ítem se deberá adjuntar los documentos requeridos para la aprobación del protocolo por parte del comité de ética, adicionalmente se deberá ingresar a los botones <u>Asignación de Funciones Investigador</u>, <u>Complementar Datos Adicionales</u> y llenar la información que

corresponda, teniendo en cuenta la lista desplegable y el documento a subir.

| Información preliminar 🔷 Sobre el proy                                                                                                    | scla 🔿 Piacedimientas y iesultadas 🖒 | Información adicional | Bibliografia | Aichivas adjuntas | Lista de validación > |  |  |  |  |
|----------------------------------------------------------------------------------------------------|--------------------------------------|-----------------------|--------------|-------------------|-----------------------|--|--|--|--|
| Acerca del protocolo                                                                                                    | ocolo de investigac                  | ión                   |              |                   |                       |  |  |  |  |
| Prestigator principal     Tipo de preseñación     Ukma hecha de     acoulización     Cinicol Triol Carlos: Mario Rannel Gualdrón     270/1/2/2020 |                                      |                       |              |                   |                       |  |  |  |  |
| =xx==>PROJE<br>Presentación de archivos<br>Subir archivos                                                                                         | Norshre del prehito                  |                       | natio I      | Foobay bora       | 440160                |  |  |  |  |
| lipo de documento                                                                                                    | No hay archive dispanible            |                       |              |                   |                       |  |  |  |  |
| Aclaraciones                                                                                                    | Aclaraciones V Subir                 |                       |              |                   |                       |  |  |  |  |
| Asignación de Funciones Investig     Complementar Datos Adicionales                                                                               | ador                                 |                       |              |                   |                       |  |  |  |  |
| NOTA:<br>Registrar datos complementa                                                                                                    | rios obligatorios y Asignacion de    | funciones del Inve    | stigador.    |                   |                       |  |  |  |  |
| Página 1 2 3 4 5 6 7                                                                                                    |                                      |                       |              |                   |                       |  |  |  |  |
|                                                                                                    |                                      |                       |              |                   |                       |  |  |  |  |

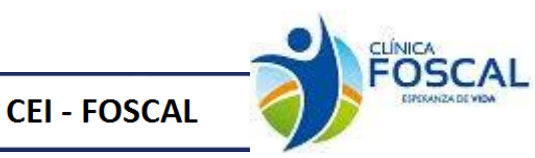

Nota: Tener en cuenta el peso máximo del documento a adjuntar es de 64M Bytes. El tipo de documentos que permite adjuntar son: .pdf, .doc, .docx, .rdf, .ocx, .xls, .xlsx, .odt. El nombre del documento no debe tener caracteres especiales.

#### 3.2.6.1 Asignación de funciones Investigador

Al dar clic en este botón Asignación de funciones Investigador se visualizarán los miembros del equipo investigador que fueron añadidos en la pestaña sobre el proyecto. En este formulario se debe registrar información detallada de cada uno de los investigadores que pertenecen al estudio.

Se debe seleccionar el investigador al cual se le va a registrar la información

| Datos del Investigador        |   |
|-------------------------------|---|
| Codigo:                       |   |
| Investigador:                 |   |
| Ana Catalina Alvarado Giraldo | ~ |

Posteriormente llenar siguiente información:

Función, Nivel de Educación, Horas mensuales al estudio, Otros estudios a cargo: Estado y Certificación BPC

| Datos del Investigador  |         |                    |                  |                   |                    |                |               |     |                  |
|-------------------------|---------|--------------------|------------------|-------------------|--------------------|----------------|---------------|-----|------------------|
| Codigo:                 |         |                    |                  | Dictamen:         |                    |                |               |     |                  |
| Investigador:           |         |                    |                  | Función:          |                    |                |               |     |                  |
|                         |         |                    | ~                |                   |                    |                |               |     | ~                |
| Nivel de educación:     |         |                    | ~                | Horas mens        | suales al estudio: |                |               |     |                  |
| Otros estudios a cargo: |         |                    |                  | Estado:           |                    |                |               |     |                  |
| Certificación BPC:      |         |                    |                  |                   |                    |                |               |     | ~                |
| Desde:                  |         |                    |                  | Hasta:            |                    |                |               |     |                  |
| dd/mm/aaaa              |         |                    | •                | dd/mm/a           | ааа                |                |               |     |                  |
| Guardar                 |         |                    |                  |                   |                    |                |               |     |                  |
| Nombre                  | Funcion | Nivel de Educacion | Horas<br>Estudio | Otros<br>Estudios | Estado             | Fe. Inicio BPC | Fe. Final BPC | Ver | Ver<br>Historico |
| 4                       |         |                    |                  |                   |                    |                |               |     | ۱.               |
| Cerrar esta ventana     |         |                    |                  |                   |                    |                |               |     |                  |

Una vez se guarde el registro se visualizará de la siguiente forma:

|    | Guardar                    | Investigadores |                        |                    |               |                |              |                |               |                              |
|----|----------------------------|----------------|------------------------|--------------------|---------------|----------------|--------------|----------------|---------------|------------------------------|
| No | mbre                       |                | Funcion                | Nivel de Educacion | Horas Estudio | Otros Estudios | Estado       | Fe. Inicio BPC | Fe. Final BPC | Ver<br>Historico             |
| C. | elos Mario Rangel Gualdr?n |                | Investigador Principal | Pregrado           | 2             | 3              | Sometimiento | 2019-02-01     | 2020-03-01    | VerEliminar Ver<br>Historico |

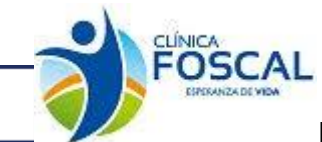

En el ítem de Investigadores, se puede verificar los miembros del equipo investigador que están sometidos en el estudio como consulta.

En caso de evidenciar un error en el registro, este podrá ser eliminado al pulsar el botón

Eliminar

**CEI - FOSCAL** 

|    | Guardar                    | Investigadores |                        |                    |               |                |              |                |                 |                                    |             |
|----|----------------------------|----------------|------------------------|--------------------|---------------|----------------|--------------|----------------|-----------------|------------------------------------|-------------|
| No | mbre                       |                | Funcion                | Nivel de Educacion | Horas Estudio | Otros Estudios | Estado       | Fe. Inicio BPC | Fe. Final BPC V | r <sup>Ver</sup> Elim<br>Historico | inar        |
| съ | rlos Mario Rangel Gualdr?n |                | Investigador Principal | Pregrado           | 2             | 3              | Sometimiento | 2019-02-01     | 2020-03-01 V    | orEliminar Hi to                   | ar<br>orico |

#### 3.2.6.2 Complementar datos adicionales

En esta opción se podrá desplegar la lista y en ella se visualizará todos los documentos que hagan parte del protocolo inicial y / o acciones de seguimiento según sea el caso.

| Seleccione el documento:                                     |   |
|--------------------------------------------------------------|---|
| Consentimiento informado                                     | * |
|                                                              |   |
| Consentimiento informado                                     |   |
| Póliza de aseguramiento                                      |   |
| Manual del investigador y/o Enmienda Manual del Investigador |   |
| Envío de otros documentos                                    |   |
| Materiales paciente                                          |   |
| Materiales medico                                            |   |
| Protocolos y/o Enmienda Protocolo                            |   |
| Datos de justificacion y uso dePlacebo                       |   |
|                                                              |   |

Al dar Clic en este botón se habilitará el siguiente formulario

| Seleccione el documento:                   |                                   |                                        |     |          |
|--------------------------------------------|-----------------------------------|----------------------------------------|-----|----------|
| Consentimiento informado                   |                                   | ~                                      |     |          |
|                                            |                                   |                                        |     |          |
| Consentimiento Informado                   |                                   |                                        |     |          |
|                                            |                                   |                                        |     |          |
| Versión:                                   |                                   |                                        |     |          |
| Fecha Elaboración:                         | dd/mm/aaaa                        |                                        |     |          |
| Consentimiento informado para participació | en el protocolo de investigación: |                                        |     |          |
|                                            |                                   |                                        |     | ~        |
| Nombre Consentimiento, Versión y Fecha:    |                                   |                                        |     |          |
|                                            |                                   |                                        |     |          |
| Guardar                                    |                                   |                                        |     |          |
| Fecha Registro                             | Consentimiento Informado          | Nombre Consentimiento, Versión y Fecha | Ver | Eliminar |
|                                            |                                   |                                        |     |          |
|                                            |                                   |                                        |     |          |
| Cerrar esta ventana                        |                                   |                                        |     |          |

Se debe realizar el respectivo registro de la información solicitada en cada uno de los subformularios según corresponda.

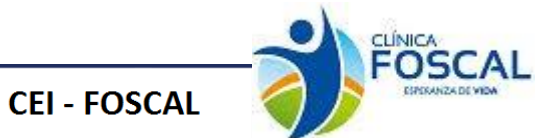

# 3.2.6.2.1 Consentimiento Informado

Este formulario hace parte del protocolo inicial, se debe registrar, consentimiento informado para participación en el protocolo de investigación y Nombre del consentimiento versión, Fecha de elaboración.

| Seleccione el documento:                             |                           |                                        |     |          |
|------------------------------------------------------|---------------------------|----------------------------------------|-----|----------|
| Consentimiento informado                             |                           | ~                                      |     |          |
|                                                      |                           |                                        |     | ,        |
| Consentimiento Informado                             |                           |                                        |     |          |
|                                                      |                           |                                        |     |          |
| Versión:                                             |                           |                                        |     |          |
| Fecha Elaboración:                                   | dd/mm/aaaa                |                                        |     |          |
| Consentimiento informado para participación en el pr | otocolo de investigación: |                                        |     |          |
|                                                      |                           |                                        |     | ~        |
| Nombre Consentimiento, Versión y Fecha:              |                           |                                        |     |          |
|                                                      |                           |                                        |     |          |
|                                                      |                           |                                        |     | <i>a</i> |
|                                                      |                           |                                        |     |          |
| Guardar                                              |                           |                                        |     |          |
| Fecha Registro                                       | Consentimiento Informado  | Nombre Consentimiento, Versión y Fecha | Ver | Eliminar |
|                                                      |                           |                                        |     |          |
|                                                      |                           |                                        |     |          |
| Cerrar esta ventana                                  |                           |                                        |     |          |

#### Una vez se guarde el registro se visualizará de la siguiente forma:

| Fecha Registro | Consentimiento Informado      | Nombre Consentimiento, Versión y Fecha                                                                                                    | Ver | Eliminar |
|----------------|-------------------------------|----------------------------------------------------------------------------------------------------|-----|----------|
| 2022-08-11     | El CI es para sujetos adultos | Colombia_Español_FCI_Banco de Muestras<br>Biológicas para Investigación opcional (Basado<br>en Master FCI del protocolo V 2.0 30 jun2021) | Ver | Eliminar |

En caso de evidenciar un error en el registro, este podrá ser eliminado al pulsar el botón

| Fecha Registro | Consentimiento Informado      | Nombre Consentimiento, Versión y Fecha        | Ver | Eliminar |
|----------------|-------------------------------|-----------------------------------------------|-----|----------|
| 2022-08-11     | El CI es para sujetos adultos | Colombia_Español_FCI_Banco de Muestras        | Ver | Eliminar |
|                |                               | en Master FCI del protocolo V 2.0 30 jun2021) |     |          |

#### En caso de requerir visualizar la información registrada se podrá pulsar el botón

Ver

| Fecha Registro | Consentimiento Informado      | Nombre Consentimiento, Versión y Fecha                                                                                                    | Ver | Eliminar |
|----------------|-------------------------------|----------------------------------------------------------------------------------------------------|-----|----------|
| 2022-08-11     | El CI es para sujetos adultos | Colombia_Español_FCI_Banco de Muestras<br>Biológicas para Investigación opcional (Basado<br>en Master FCI del protocolo V 2.0 30 jun2021) | Ver | Eliminar |

| Consentimiento informado para participación en el prot | ocolo de investigación:                                                                                                    |   |
|--------------------------------------------------------|----------------------------------------------------------------------------------------------------|---|
|                                                        | El CI es para sujetos adultos                                                                                                    | ~ |
| Nombre Consentimiento, Versión y Fecha:                |                                                                                                    |   |
|                                                        | Colombia_Español_FCI_Banco de Muestras Biológicas para Investigación opcional (Basado en Master FCI del protocolo V 2.0 30 jun2021) | 7 |
|                                                        |                                                                                                    |   |
|                                                        |                                                                                                    |   |

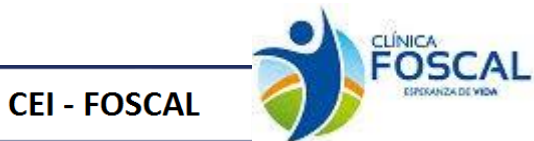

Ver

#### 3.2.6.2.2 Póliza de Aseguramiento

Este formulario hace parte del protocolo inicial y aplica para las pólizas y certificados de responsabilidad civil del estudio y profesional del investigador principal, se debe registrar el periodo de vigencia desde, periodo de vigencia hasta, tipo de documento o póliza, aseguradora, y numero de póliza.

| i de aseguramiento          |               |             | •                       |                |                |           |
|-----------------------------|---------------|-------------|-------------------------|----------------|----------------|-----------|
| tos póliza de aseguramiento |               |             |                         |                |                |           |
| Codigo:                     |               |             |                         |                |                |           |
| Periodo de Vigencia         |               |             |                         |                |                |           |
| esde:                       | dd/m          | m/aaaa      |                         |                |                | t         |
| asta:                       | dd/m          | m/aaaa      |                         |                |                | (         |
| Fipo de documento o póliza: |               |             |                         |                |                |           |
|                             |               |             |                         |                |                |           |
| seguradora:                 |               |             |                         |                |                |           |
| úmero de póliza:            |               |             |                         |                |                |           |
| uardar                      |               |             |                         |                |                |           |
| Eacha Bagistro              | Número Poliza | Aseguradora | Tipo documento o poliza | Fecha vigencia | Fecha vigencia | Ver Elimi |

Una vez se guarde el registro se visualizará de la siguiente forma:

| Fecha Registro | Número Poliza | Aseguradora              | Tipo documento o poliza   | Fecha vigencia<br>desde | Fecha vigencia<br>hasta | Ver | Eliminar |
|----------------|---------------|--------------------------|---------------------------|-------------------------|-------------------------|-----|----------|
| 2022-08-11     | 4976977       | ChubbSegurosColombiaS.A. | Póliza de responsabilidad | 2022-01-01              | 2022-12-31              | Ver | Eliminar |

En caso de evidenciar un error en el registro, este podrá ser eliminado al pulsar el botón

| Fecha Registro | Número Poliza | Aseguradora              | Tipo documento o poliza   | Fecha vigencia<br>desde | Fecha vigencia<br>hasta | Ver | Eliminar |  |
|----------------|---------------|--------------------------|---------------------------|-------------------------|-------------------------|-----|----------|--|
| 2022-08-11     | 4976977       | ChubbSegurosColombiaS.A. | Póliza de responsabilidad | 2022-01-01              | 2022-12-31              | Ver | Eliminar |  |

#### En caso de requerir visualizar la información registrada se podrá pulsar el botón

 Fecha Registro
 Número Poliza
 Aseguradora
 Tipo documento o poliza
 Fecha vigencia
 Fecha vigencia
 Ver
 Eliminar

 2022-08-11
 4976977
 ChubbSegurosColombiaS.A.
 Póliza de responsabilidad
 2022-01-01
 2022-12-31
 Ver
 Eliminar

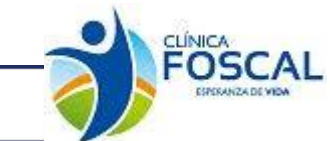

Ver

Visualizándose la información de la siguiente manera:

**CEI - FOSCAL** 

| Datos póliza de aseguramiento |                                 |   |
|-------------------------------|---------------------------------|---|
| Codigo:                       | 278                             |   |
| Periodo de Vigencia           |                                 |   |
| Desde:                        | 01/01/2022                      |   |
| Hasta:                        | 31/12/2022                      |   |
| Tipo de documento o póliza:   |                                 |   |
|                               | Póliza de responsabilidad civil | ~ |
| Aseguradora:                  | ChubbSegurosColombiaS.A.        |   |
| Número de póliza:             | 4976977                         |   |

**3.2.6.2.3 Manual del investigador y/o Enmienda Manual del Investigador** Este formulario se utiliza para el registro de información del protocolo inicial. Se debe registrar Versión, Fecha de elaboración, contenido general manual del investigador, idioma.

| Datos manual del investigador y/o Enmienda man | ual del investigador |           |         |            |     |          |  |  |
|------------------------------------------------|----------------------|-----------|---------|------------|-----|----------|--|--|
| Versión:                                       |                      |           |         |            |     |          |  |  |
| Fecha Elaboración:                             | dd/mm/aaaa           |           |         |            |     |          |  |  |
| Contenido general manual del investigador      |                      |           |         |            |     | li       |  |  |
| Idioma:                                        |                      |           |         |            |     | Ŧ        |  |  |
| Fecha Registro                                 | Idioma               | Contenido | Version | Fecha elab | Ver | Eliminar |  |  |

Una vez se guarde el registro se visualizará de la siguiente forma:

| ľ | Fecha Registro | Idioma  | Contenido | Version | Fecha elab | Ver | Eliminar |
|---|----------------|---------|-----------|---------|------------|-----|----------|
|   | 2020-01-27     | Español | prueba    | 1.2     | 2020-01-01 | Ver | Eliminar |

En caso de evidenciar un error en el registro, este podrá ser eliminado al pulsar el botón

| Fecha Registro | Idioma  | Contenido | Version | Fecha elab | Ver | Eliminar |
|----------------|---------|-----------|---------|------------|-----|----------|
| 2020-01-27     | Español | prueba    | 1.2     | 2020-01-01 | Ver | Eliminar |

En caso de requerir visualizar la información registrada se podrá pulsar el botón

| Fecha Registro | Idioma  | Contenido | Version | Fecha elab | Ver | Eliminar |
|----------------|---------|-----------|---------|------------|-----|----------|
| 2020-01-27     | Español | prueba    | 1.2     | 2020-01-01 | Ver | Elminar  |

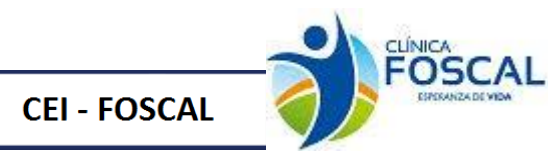

| Datos manual del investigador y/o Enmienda man | ual del investigador |           |            |            |     |          |  |  |
|------------------------------------------------|----------------------|-----------|------------|------------|-----|----------|--|--|
| Versión:                                       |                      |           | 1.2        |            |     |          |  |  |
| Fecha Elaboración:                             |                      |           | 01/01/2020 |            |     |          |  |  |
| Contenido general manual del investigador      | prueba               |           |            |            |     |          |  |  |
| Idoma:<br>Guardar                              |                      |           | Español    |            |     | T        |  |  |
| Fecha Registro                                 | Idioma               | Contenido | Version    | Fecha elab | Ver | Eliminar |  |  |
| 2020-01-27                                     | Español              | prueba    | 1.2        | 2020-01-01 | Ver | Eliminar |  |  |

#### 3.2.6.2.4 Envió de otros documentos

Este formulario se utiliza para el registro de información adicional del protocolo inicial y las acciones de seguimiento. Se debe registrar la versión, fecha de elaboración, descripción, idioma.

| Datos otros documentos    |            |            |         |             |     |          |
|---------------------------|------------|------------|---------|-------------|-----|----------|
| Versión:                  |            |            |         |             |     |          |
| Fecha Elaboración:        |            | dd/mm/aaaa |         |             |     |          |
| Descripción:              |            |            |         |             |     |          |
|                           |            |            |         |             |     |          |
| Idioma:                   |            |            |         |             |     |          |
|                           |            |            |         |             |     |          |
| Guardar<br>Fecha Registro | Fecha elab | Idioma     | Version | Descripción | Ver | Eliminar |
|                           |            |            |         |             |     |          |

Una vez se guarde el registro se visualizará de la siguiente forma:

| Fecha Registro | Fecha elab | Idioma  | Version | Descripción        | Ver | Eliminar |
|----------------|------------|---------|---------|--------------------|-----|----------|
| 2020-01-27     | 2020-01-01 | Español | 1.0     | prueba de registro | Ver | Eliminar |

En caso de evidenciar un error en el registro, este podrá ser eliminado al pulsar el botón

| Fecha Registro | Fecha elab | Idioma  | Version | Descripción        | Ver | Eliminar |
|----------------|------------|---------|---------|--------------------|-----|----------|
| 2020-01-27     | 2020-01-01 | Español | 1.0     | prueba de registro | Ver | Eliminar |

En caso de requerir visualizar la información registrada se podrá pulsar el botón

ver

| Fecha Registro | Fecha elab | Idioma  | Version | Descripción        | Ver |     | Eliminar |
|----------------|------------|---------|---------|--------------------|-----|-----|----------|
| 2020-01-27     | 2020-01-01 | Español | 1.0     | prueba de registro |     | Ver | Eliminar |

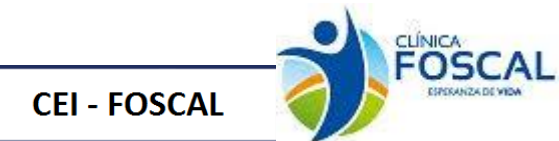

Ver

|              | Datos otros documentos | atos otros documentos |         |                    |         |                    |     |          |  |  |  |  |  |  |
|--------------|------------------------|-----------------------|---------|--------------------|---------|--------------------|-----|----------|--|--|--|--|--|--|
| Γ            | Versión:               |                       |         | 1.0                |         |                    |     |          |  |  |  |  |  |  |
|              | Fecha Elaboración:     |                       |         | 01/01/2020         |         |                    |     |          |  |  |  |  |  |  |
| Descripción: |                        |                       |         | prueba de registro |         |                    |     |          |  |  |  |  |  |  |
|              | Idioma:                |                       |         | Español v          |         |                    |     |          |  |  |  |  |  |  |
|              | Guardar                |                       |         |                    |         |                    |     |          |  |  |  |  |  |  |
|              | Fecha Registro         | Fecha elab            | Idioma  |                    | Version | Descripción        | Ver | Eliminar |  |  |  |  |  |  |
|              | 2020-01-27             | 2020-01-01            | Español |                    | 1.0     | prueba de registro | Ver | Eliminar |  |  |  |  |  |  |

#### 3.2.6.2.5 Materiales pacientes

Este formulario se utiliza para el registro de información del protocolo inicial Se debe registrar Versión, Fecha de elaboración, Descripción, idioma.

| Datos material para el paciente  | latos material para el paciente |            |             |     |          |  |  |  |  |  |  |  |
|----------------------------------|---------------------------------|------------|-------------|-----|----------|--|--|--|--|--|--|--|
| Versión:                         |                                 |            |             |     |          |  |  |  |  |  |  |  |
| Fecha Elaboración:               | dd/mm/aaaa                      | dd/mm/aaaa |             |     |          |  |  |  |  |  |  |  |
| Descripción:                     |                                 |            |             |     | ŀ        |  |  |  |  |  |  |  |
| Idoma:                           |                                 |            |             |     | ¥        |  |  |  |  |  |  |  |
| Guardar                          |                                 |            |             |     |          |  |  |  |  |  |  |  |
| Fecha Registro Fecha elab Idioma |                                 | Version    | Descripción | Ver | Eliminar |  |  |  |  |  |  |  |

Una vez se guarde el registro se visualizará de la siguiente forma:

| Fecha Registro | Fecha elab | Idioma  | Version | Descripción         | Ver | Eliminar |
|----------------|------------|---------|---------|---------------------|-----|----------|
| 2020-01-27     | 2020-01-01 | Español | 2.0     | prueba de registros | Ver | Eliminar |

En caso de evidenciar un error en el registro, este podrá ser eliminado al pulsar el botón

| Fecha Registro | Fecha elab | Idioma  | Version | Descripción         | Ver | Eliminar |
|----------------|------------|---------|---------|---------------------|-----|----------|
| 2020-01-27     | 2020-01-01 | Español | 2.0     | prueba de registros | Ver | Eliminar |

# En caso de requerir visualizar la información registrada se podrá pulsar el botón

| Fecha Registro | Fecha elab | Idioma  | Version | Descripción         | Ver |     | Eliminar |  |
|----------------|------------|---------|---------|---------------------|-----|-----|----------|--|
| 2020-01-27     | 2020-01-01 | Español | 2.0     | prueba de registros |     | Ver | Eliminar |  |

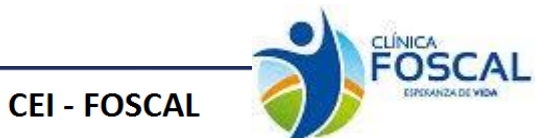

Ver

| Datos material para el paciente | atos material para el paciente |  |  |  |  |  |  |  |  |  |
|---------------------------------|--------------------------------|--|--|--|--|--|--|--|--|--|
| Vanidar                         |                                |  |  |  |  |  |  |  |  |  |
| version:                        | 2.0                            |  |  |  |  |  |  |  |  |  |
| Fecha Elaboración:              | 01/01/2020                     |  |  |  |  |  |  |  |  |  |
| Descripción:                    | prueba de registros            |  |  |  |  |  |  |  |  |  |
|                                 |                                |  |  |  |  |  |  |  |  |  |
|                                 |                                |  |  |  |  |  |  |  |  |  |
| Idioma:                         | Español v                      |  |  |  |  |  |  |  |  |  |

#### 3.2.6.2.6 Materiales Médicos

Este formulario se utiliza para el registro de información del protocolo inicial Se debe registrar Versión, Fecha de elaboración, Descripción, idioma.

| Datos material para el medico |            |        |            |         |             |     |          |
|-------------------------------|------------|--------|------------|---------|-------------|-----|----------|
| Versión:                      |            |        |            |         |             |     |          |
| Fecha Elaboración:            |            |        | dd/mm/aaaa |         |             |     |          |
| Descripción:                  |            |        |            |         |             |     | ß        |
| Idioma:                       |            |        |            |         |             |     | ٣        |
| Fecha Registro                | Fecha elab | Idioma |            | Version | Descripción | Ver | Eliminar |

Una vez se guarde el registro se visualizará de la siguiente forma:

| Fecha Registro | ha Registro Fecha elab Idioma |         | Version | Descripción         | Ver | Eliminar |
|----------------|-------------------------------|---------|---------|---------------------|-----|----------|
| 2020-01-27     | 2020-01-01                    | Español | 2.0     | prueba de registros | Ver | Eliminar |

En caso de evidenciar un error en el registro, este podrá ser eliminado al pulsar el botón

| Fecha Registro | Fecha elab | Idioma  | Version | Descripción         | Ver | Eliminar |
|----------------|------------|---------|---------|---------------------|-----|----------|
| 2020-01-27     | 2020-01-01 | Español | 2.0     | prueba de registros | Ver | Eliminar |

En caso de requerir visualizar la información registrada se podrá pulsar el botón

| Fecha Registro | Fecha elab | Idioma  | Version | Descripción         | Ver |     | _ | Eliminar |  |
|----------------|------------|---------|---------|---------------------|-----|-----|---|----------|--|
| 2020-01-27     | 2020-01-01 | Español | 2.0     | prueba de registros |     | Ver |   | Eliminar |  |

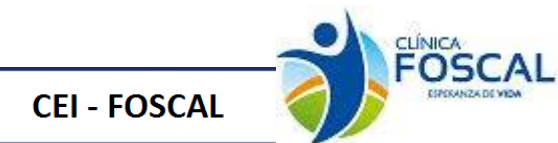

| Datos material para el medico |            |         |                     |         |                     |     |          |  |
|-------------------------------|------------|---------|---------------------|---------|---------------------|-----|----------|--|
|                               |            |         |                     |         |                     |     |          |  |
| Versión:                      |            |         | 2.0                 |         |                     |     |          |  |
| Fecha Elaboración:            |            |         | 01/01/2020          |         |                     |     |          |  |
| Descripción:                  |            |         | prueba de registros |         |                     |     |          |  |
| Idioma:                       |            |         | Español v           |         |                     |     |          |  |
| Guardar                       |            |         |                     |         |                     |     |          |  |
| Fecha Registro                | Fecha elab | Idioma  |                     | Version | Descripción         | Ver | Eliminar |  |
| 2020-01-27                    | 2020-01-01 | Español |                     | 2.0     | prueba de registros | Ver | Eliminar |  |

#### 3.2.6.2.7 Protocolos y/o Enmienda protocolos

Este formulario se utiliza para el registro de información del protocolo inicial. Se debe registrar la versión, fecha de elaboración, descripción, idioma.

| Datos protocolo y/o Enmienda |            |        |            |         |             |     |          |  |  |
|------------------------------|------------|--------|------------|---------|-------------|-----|----------|--|--|
| Versión:                     |            |        |            |         |             |     |          |  |  |
| Fecha Elaboración:           |            |        | dd/mm/aaaa |         |             |     |          |  |  |
| Descripción:                 |            |        |            |         |             |     | Å        |  |  |
| Idioma:                      |            |        |            |         |             |     | T        |  |  |
| Fecha Registro               | Fecha elab | Idioma |            | Version | Descripción | Ver | Eliminar |  |  |

Una vez se guarde el registro se visualizará de la siguiente forma:

| Fecha Registro | Fecha elab | Idioma  | Version | Descripción         | Ver | Eliminar |
|----------------|------------|---------|---------|---------------------|-----|----------|
| 2020-01-27     | 2020-01-01 | Español | 2.0     | prueba de registros | Ver | Eliminar |

En caso de evidenciar un error en el registro, este podrá ser eliminado al pulsar el botón

| Fecha Registro | Fecha elab | Idioma  | Version | Descripción         | Ver | _ | Eliminar |
|----------------|------------|---------|---------|---------------------|-----|---|----------|
| 2020-01-27     | 2020-01-01 | Español | 2.0     | prueba de registros | Ver |   | Eliminar |

En caso de requerir visualizar la información registrada se podrá pulsar el botón

Ver

| Fecha Registro | Fecha elab | Idioma  | Version | Descripción         | Ver | Eliminar |
|----------------|------------|---------|---------|---------------------|-----|----------|
| 2020-01-27     | 2020-01-01 | Español | 2.0     | prueba de registros | Ver | Eliminar |

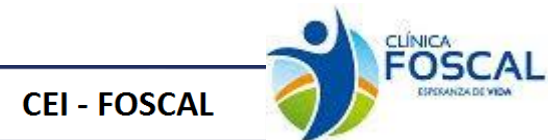

| Versión:           |            |                     | 2.0       | 2.0     |                     |     |          |  |  |
|--------------------|------------|---------------------|-----------|---------|---------------------|-----|----------|--|--|
| Fecha Elaboración: |            | 01/01/2020          |           |         |                     |     |          |  |  |
| Descripción:       |            | registro de pruebas |           |         |                     |     |          |  |  |
| Idioma:            |            |                     | Español . |         |                     |     |          |  |  |
| Guardar            |            |                     |           |         |                     |     |          |  |  |
| Fecha Registro     | Fecha elab | Idioma              |           | Version | Descripción         | Ver | Eliminar |  |  |
| 2020-01-27         | 2020-01-01 | Español             |           | 2.0     | registro de pruebas | Ver | Elminar  |  |  |

#### 3.2.6.2.8 Datos de Justificación y uso de placebo

Este formulario se utiliza para el registro de información de justificación del placebo del protocolo. Se debe registrar la versión, fecha de elaboración, descripción, idioma.

| Versión:           |            |        |            |         |             |     |          |
|--------------------|------------|--------|------------|---------|-------------|-----|----------|
| Fecha Elaboración: |            |        | C          |         |             |     |          |
|                    |            |        | dd/mm/aaaa |         |             |     |          |
| Descripción:       |            |        |            |         |             |     |          |
|                    |            |        |            |         |             |     |          |
|                    |            |        |            |         |             |     |          |
| Taka man           |            |        |            |         |             |     |          |
| Idioma:            |            |        |            |         |             |     | Ŧ        |
|                    |            |        |            |         |             |     |          |
| Guardar            |            |        |            |         |             |     |          |
| Fecha Registro     | Fecha elab | Idioma |            | Version | Descripción | Ver | Eliminar |
| L                  |            |        |            | 1       | 1           | 1   | 1        |

#### Una vez se guarde el registro se visualizará de la siguiente forma:

| Fecha Registro | Fecha elab | Idioma  | Version | Descripción         | Ver | Eliminar |
|----------------|------------|---------|---------|---------------------|-----|----------|
| 2020-01-27     | 2020-01-01 | Español | 2.0     | prueba de registros | Ver | Eliminar |

En caso de evidenciar un error en el registro, este podrá ser eliminado al pulsar el botón

| Fecha Registro | Fecha elab | Idioma  | Version | Descripción         | Ver | Eliminar |
|----------------|------------|---------|---------|---------------------|-----|----------|
| 2020-01-27     | 2020-01-01 | Español | 2.0     | prueba de registros | Ver | Eliminar |

# En caso de requerir visualizar la información registrada se podrá pulsar el botón

| Fecha Registro | Fecha elab | Idioma  | Version | Descripción         | Ver | Eliminar |
|----------------|------------|---------|---------|---------------------|-----|----------|
| 2020-01-27     | 2020-01-01 | Español | 2.0     | prueba de registros | Ver | Eliminar |

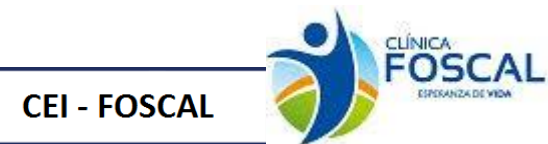

| Datos de justificacion y uso del placebo |                     |
|------------------------------------------|---------------------|
| Versión:                                 | 12                  |
| Fecha Elaboración:                       | 01/01/2020          |
| Descripción:                             | prueba de registros |
| Idioma:                                  | Español             |
| Guardar                                  |                     |

# Fecha Registro Fecha elab Idioma Version Descripción Ver Eliminar 2020-01-27 2020-01-01 Español 1.2 prueba de registros Ver Eliminar

# 3.2.7 Lista de validación

Y seleccionar

En este ítem el sistema realiza la validación de la información requerida para la presentación del protocolo inicial.

| Campo                                | Verificación |
|--------------------------------------|--------------|
| Equipo (1 Miembros)                  | Recibido     |
| Archivos enviados (1 Archivos)       | Recibido     |
| Introducción                         | Recibido     |
| Objetivos                            | Recibido     |
| Sexo                                 | Recibido     |
| Tamaño de la muestra de la población | Recibido     |
| Edad Minima                          | Recibido     |
| Criterios de inclusión               | Recibido     |
| Criterios de exclusión clave         | Recibido     |
| Procedimientos generales             | Recibido     |
| Plan de análisis                     | Recibido     |
| Consideraciones éticas               | Recibido     |
| Patrocinador principal               | Recibido     |
| Patrocinador secundario              | Recibido     |
| Contacto científico                  | Recibido     |
| Aprobación ética previa              | Recibido     |

En la opción de Nota el investigador principal puede realizar alguna anotación en caso de requerirlo. Se debe seleccionar la opción Estoy de acuerdo con estos términos

|                                                        | Observaciones                            |
|--------------------------------------------------------|------------------------------------------|
| Realizar anotación                                     |                                          |
| Nota:                                                  |                                          |
|                                                        | la la la la la la la la la la la la la l |
| Guardar Nota                                           |                                          |
| Términos del comité para la presentación del protocolo |                                          |
| Estoy de acuerdo con estos términos                    |                                          |
| Guardar y siguiente                                    |                                          |

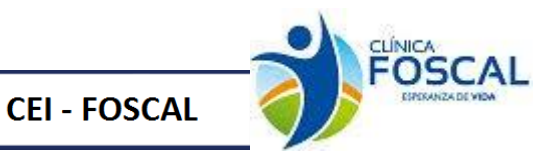

Una vez se ha presentado el protocolo correctamente se visualiza el siguiente mensaje

Presentación exitosal

Su protocolo fue presentado

No. de Protocolo 0000591 @ Organización Panamericana de la Salud, 2013. Todos los derechos reservados.

El investigador principal recibirá el siguiente correo una vez se ha representado el protocolo inicial

Su protocolo ha sido presentado exitosamente

Centro: Clínica FOSCAL\*Banco Multitejidos y Centro de Terapias Avanzadas Protocolo inicial Investigador: ANA CATALINA ALVARADO GIRALDO

Estimado investigador,

El CEI-FOSCAL le informa que el protocolo ha sido presentado exitosamente; Esto no implica radiación, una vez verificada la documentación presentada en un plazo de 24 horas hábiles se procederá a radicar y asignar el número consecutivo. En caso de no cumplir con los requisitos administrativos y normativos se procederá a su devolución. Lo mantendremos informado del avance del proceso de revisión ética de su proyecto.

Saludos,

Comité de Ética-Foscal Tel: 7000300 Ext 6237

#### 3.3 Acciones de Seguimiento

Las acciones de seguimiento se habilitan solamente para los protocolos a los que se le ha emitido dictamen.

En el perfil de investigador se visualiza una tabla con todos los protocolos con decisión desde esta opción se puede ingresar al protocolo haciendo clic sobre el titulo

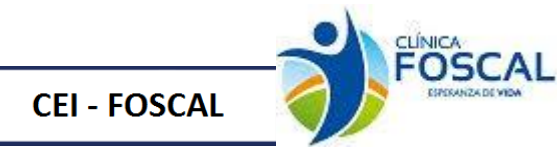

# Todos los protocolos de investigación

|                          | Protocolos con de        | CISION                             |
|--------------------------|--------------------------|------------------------------------|
| No. de<br>identificación | Título del protocolo     | Ultima fecha de Estado             |
| 000295                   | prueba fecha de registro | 31/07/2019 Requerido               |
| 000303                   | a                        | 31/07/2019 Aprobado<br>Finalizacio |
| 000305                   | 1                        | 07/11/2019 Requerido               |
| 000308                   | 1                        | 20/06/2019 Aprobado                |
| 000309                   | a                        | 02/08/2019 Aprobado                |
| 000473                   | sfsf                     | 10/10/2019 Aprobado                |
| 000483                   | sf                       | 19/11/2019                         |

También se puede ingresar desde la opción resumen de protocolos del investigador al dar clic sobre el número de Decisión emitida.

#### Resumen de protocolos del investigador

| Pendientes de presentar | Presentados | En revisión del comité | Decisión emitida | Todos | Protocolos<br>Anulados |
|-------------------------|-------------|------------------------|------------------|-------|------------------------|
| 2                       | 56          | 0                      | 8                | 87    | 2                      |

Al dar clic sobre el título del protocolo al que se le van a realizar acciones de seguimiento se habilita la siguiente pantalla

| CEL-EOS 00    | 0295 001           |                 |                   |             | Investigación             |                 |                          |     | OMS YMI   |
|---------------|--------------------|-----------------|-------------------|-------------|---------------------------|-----------------|--------------------------|-----|-----------|
| Titulo        | 0233.001           |                 |                   |             | mesugación                |                 |                          |     | ONIS ANI  |
| prueba fech   | na de registro     | abc-1251        |                   |             |                           |                 |                          |     | Protocol  |
| ANA CATAL     | INA ALVARAD        | 00 GIRALDO;     | Claudia Lilia     | na Caiceo   | lo Caicedo                |                 |                          | +   | 000299    |
| Institución   |                    |                 |                   |             | Pais                      |                 | Resultado                |     |           |
| Centro de li  | nvestigacione      | s FOSCAL        |                   |             |                           |                 | Requerido                |     |           |
| Presentado en | Actualizado en     | Fecha de Sesión | Fecha de decisión | Informadoen | Fecha de<br>reclutamiento | Finalizado      | Monitoreo                |     |           |
| 11/06/2019    | 31/07/2019         | 12/07/2019      | 12/07/2019        |             | No ha                     | 31/07/2019      | No apli                  | ica |           |
|               |                    |                 |                   |             | iniciado                  |                 |                          |     |           |
| Enmienda y n  | otificación        |                 |                   |             |                           |                 |                          |     |           |
| Protocolo     |                    | Acción de m     | onitoreo          |             | Ultima fecha de           | e actualización | Estado                   |     | Resultado |
| 000475        | Aclaraciones       |                 |                   |             | 05/11/2019                |                 | Presentado               |     | Aprobado  |
| 000474        | Aclaraciones       |                 |                   |             | 07/10/2019                |                 | Presentado               |     |           |
| 000467        | Evaluación de      | Hojas de Vida   |                   |             | 26/09/2019                |                 | Presentado               |     |           |
| 000459        | Envío de otros     | documentos      |                   |             | 04/09/2019                |                 | Bajo revision del Comité |     |           |
| 000458        | Informe Anual      | con Medicame    | ntos              |             | 04/09/2019                |                 | Bajo revision del Comité |     |           |
| 000457        | Informe Anual      | con Medicame    | ntos              |             | 04/09/2019                |                 | Bajo revision del Comité |     |           |
| 000440        | Reporte Evento     | os Adversos int | ernacionales      |             | 20/08/2019                |                 | Presentado               |     |           |
| 000419        | Protocolos         |                 |                   |             | 02/08/2019                |                 | Presentado               |     |           |
| - Enmiendas a | al protocolo origi | nal — — —       |                   |             |                           |                 |                          |     |           |

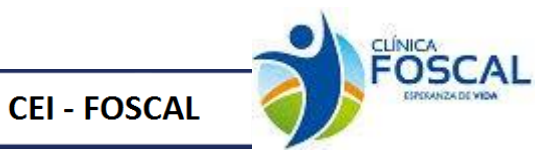

Enviar

Se debe dar clic el botón Acciones de seguimiento en donde se visualizará el listado de las

acciones de seguimientos, elegir la opción según corresponda y dar clic en el botón

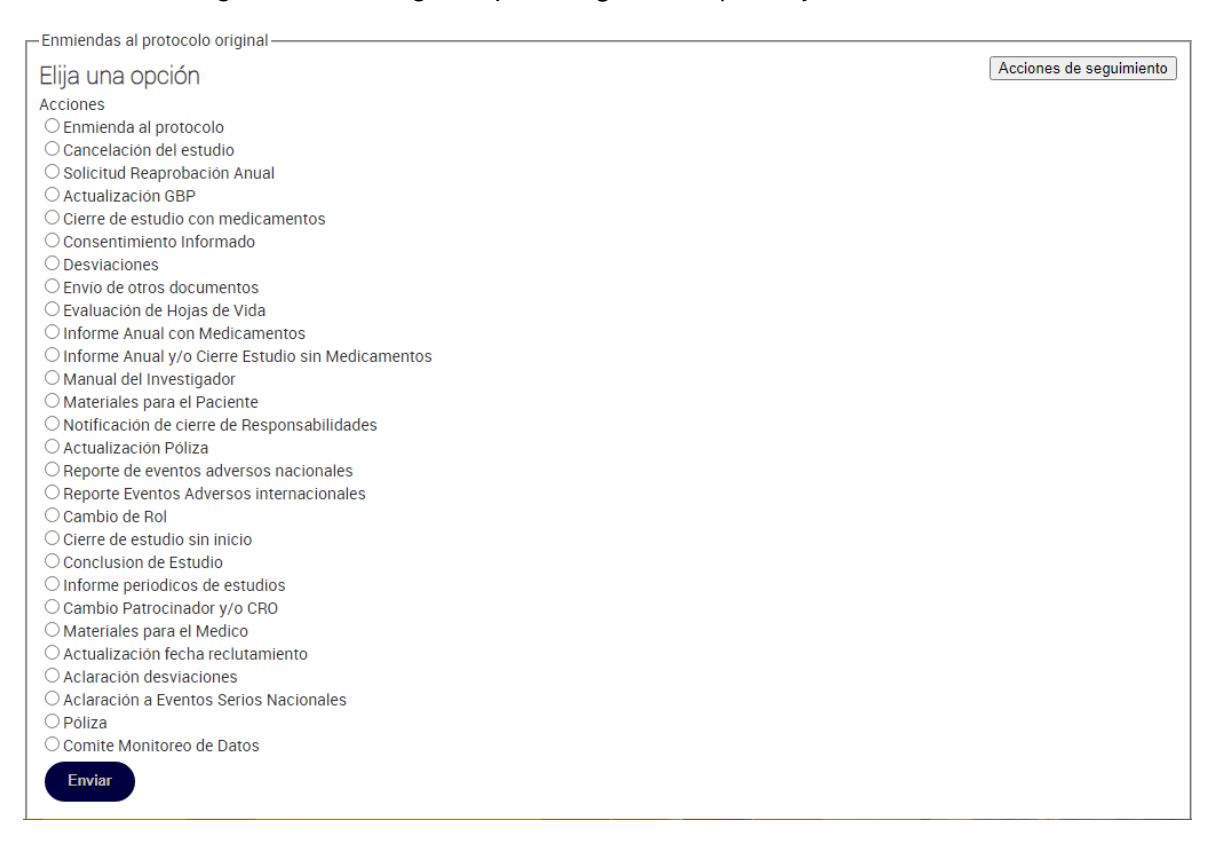

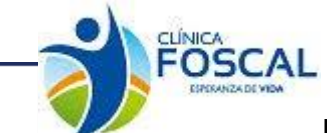

## 3.3.1 Enmienda al Protocolo

#### 3.3.1.1 Justificación

CEI - FOSCAL

En este ítem se debe ingresar el número de factura y valor de factura y dar clic en el botón

| Guardar y enviar                                                                                     |                                                |                                             |
|----------------------------------------------------------------------------------------------------|------------------------------------------------|---------------------------------------------|
| Justificación                                                                                        | Presentación de archivos                       | Verificar y presentar                       |
|                                                                                                    |                                                |                                             |
| Investigador principal<br>Clinical Trial Ana Catalina Alvarado Giraldo                               | Tipo de presentación<br>Enmienda al protocolo  | Ultima fecha de actualización<br>11/08/2022 |
| Enmienda al protocolo<br>Numero de<br>Factura<br>Campo obligatorio<br>Valor Factura<br>Valor Factura |                                                |                                             |
| Campo obligatorio                                                                                    |                                                |                                             |
| Guardar y enviar                                                                                     |                                                |                                             |
| Página 1 2 3                                                                                         |                                                |                                             |
| © Organizaci                                                                                         | ón Panamericana de la Salud 2013. Todoc los de | arachae racervadae                          |

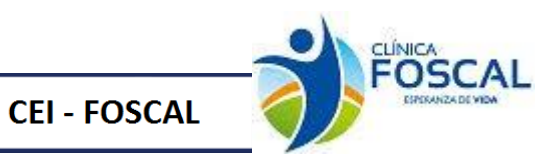

# 3.3.1.2 Presentación de archivos

En el ítem presentación de archivos se debe adjuntar el documento correspondiente a la acción de seguimiento.

| Justificación                                | Presentación de archivos |          | Verificar y presentar | $\rangle$              |  |  |
|----------------------------------------------|--------------------------|----------|-----------------------|------------------------|--|--|
| Acerca del protocolo<br>Protocolo<br>0366    |                          |          |                       |                        |  |  |
| Investigador principal                       | Tino de presentación     |          | Ultima                | fecha de actualización |  |  |
| Clinical Trial Ana Catalina Alvarado Giraldo | Enmienda al protocolo    |          |                       | 11/08/2022             |  |  |
| Presentación de archivos                     | 1                        |          | F. b. share           |                        |  |  |
| lipo de documento                            | Nombre del archivo       | Tamano   | Fecha y hora          | Accion                 |  |  |
| Adendos al manual español                    | documento para subir.pdf | 33.8 kBs | 11/08/2022 16:24      |                        |  |  |
|                                              |                          |          |                       |                        |  |  |
| Guardar y enviar<br>Página 1 2 3             |                          |          |                       |                        |  |  |

Se debe ingresar al botón de datos complementarios, seleccionar el tipo de documento correspondiente a la acción de seguimiento y llenar la información solicitada.

| colos y/o Enmienda Pro               | otocolo      |            | ٣       |             |     |          |
|--------------------------------------|--------------|------------|---------|-------------|-----|----------|
|                                      |              |            |         |             |     |          |
| tos protocolo y/o Enmien             | da protocolo |            |         |             |     |          |
| /ersión:                             |              | 120        |         |             |     |          |
| Fecha Elaboración:                   |              | 01/01/2020 |         |             |     |          |
| Descripción:                         |              | prueba     |         |             |     |          |
|                                      |              |            |         |             |     |          |
|                                      |              |            |         |             |     |          |
| dioma:                               |              | Español    |         |             |     |          |
| Idioma:                              |              | Español    |         |             |     |          |
| doma:<br>Guardar                     |              | Español    |         |             |     |          |
| idioma:<br>Guardar<br>Fecha Registro | Fecha elab   | Español    | Version | Descripción | Ver | Eliminar |

# 3.3.1.3 Verificar y presentar

Este formulario es de verificación de documentos antes de presentar la acción de

seguimiento. Dar clic

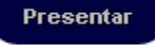

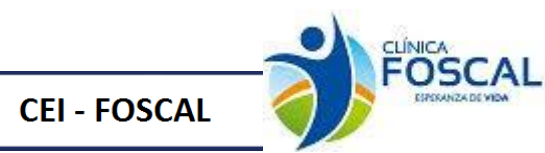

| Justificación                                                          | Presentación de archivos                      | Verificar y presentar                       |
|------------------------------------------------------------------------|-----------------------------------------------|---------------------------------------------|
| Acerca del protocolo<br>Trulo<br>0366                                  |                                               |                                             |
| Investigador principal<br>Clinical Trial Ana Catalina Alvarado Giraldo | Tipo de presentación<br>Enmienda al protocolo | Ultima fecha de actualización<br>11/08/2022 |
| Lista de verificación                                                  |                                               |                                             |
|                                                                        | Campo                                         | Verificación                                |
| Archivos enviados (1 Archivos)                                         |                                               | Recibido                                    |
| Numero de Factura                                                      |                                               | Recibido                                    |
| Valor Factura                                                          |                                               | Recibido                                    |
| Página 1 2 3                                                           |                                               |                                             |
| Daaliyar aastaalida                                                    | Observaciones                                 | ×                                           |
| Nota:                                                                  |                                               |                                             |
|                                                                        |                                               |                                             |
| Guardar Nota                                                           |                                               |                                             |
| Enmienda al protocolo                                                  |                                               |                                             |
| ricsentar                                                              |                                               |                                             |
| 032                                                                    |                                               |                                             |

© Organización Panamericana de la Salud, 2013. Todos los derechos reservados.

Cuando se presenta una acción de seguimiento al correo del investigador principal llega el siguiente correo

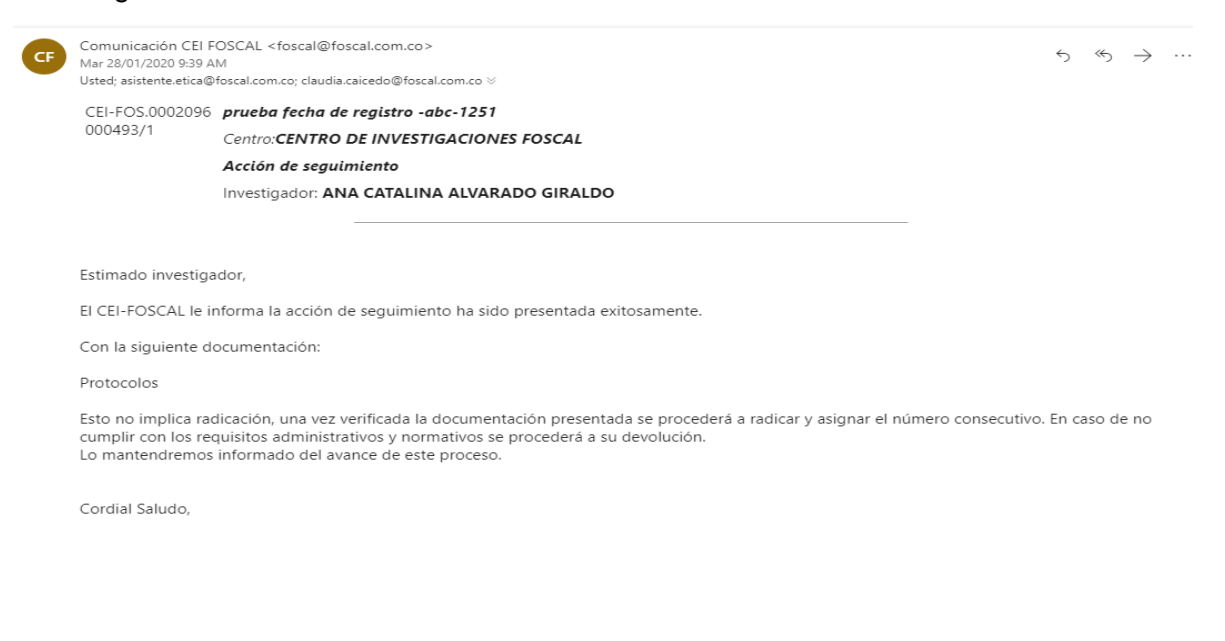

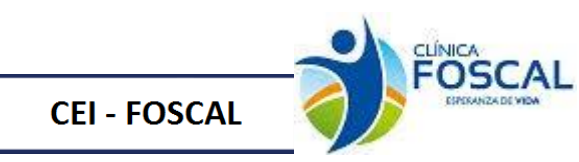

# 3.3.2 Cancelación de Estudio

| Justificación                                                          | Presentación de archivos                      | Verificar y presentar                       |
|------------------------------------------------------------------------|-----------------------------------------------|---------------------------------------------|
| Acerca del protocolo-                                                  |                                               |                                             |
| Investigador principal<br>Clinical Trial Ana Catalina Alvarado Giraldo | Tipo de presentacion<br>Cancelación del estud | Ultima fecha de actualización<br>11/08/2022 |
| Cancelación del estudio                                                |                                               |                                             |
| Guardar y enviar                                                       |                                               |                                             |
| Página 1 2 3                                                           |                                               |                                             |
| 006                                                                    |                                               |                                             |

#### © Organización Panamericana de la Salud, 2013. Todos los derechos reservados.

#### 3.2.1.1 Presentación de archivos

En el ítem presentación de archivos se debe adjuntar el documento correspondiente a la acción de seguimiento.

| Justificación                                                   | Presentación de archivos  |          | Verificar y presentar | $\rightarrow$          |  |  |
|-----------------------------------------------------------------|---------------------------|----------|-----------------------|------------------------|--|--|
| Acerca del protocolo<br>Trulo<br>0366                           |                           |          |                       |                        |  |  |
| Investigador principal                                          | Tipo de presentación      |          | Ultima                | fecha de actualización |  |  |
| Clinical Trial Ana Catalina Alvarado G                          | Giraldo Cancelación del e | estudio  |                       | 11/08/2022             |  |  |
| Presentación de archivos<br>Subir archivos<br>Tipo de documento | Nombre del archivo        | Tamaño   | Fecha y hora          | Acción                 |  |  |
| Auto del Invima                                                 | documento para subir.pdf  | 33.8 kBs | 11/08/2022 16:48      | ŵ                      |  |  |
| ::Tipos de documentos del sistema::                             | ✓ Subir                   |          |                       |                        |  |  |
| Datos Complementarios                                           |                           |          |                       |                        |  |  |
| NOTA:<br>Registrar datos complementarios o                      | obligatorios.             |          |                       |                        |  |  |
| Guardar y enviar                                                |                           |          |                       |                        |  |  |
| Página 1 2 3                                                    |                           |          |                       |                        |  |  |
| 006                                                             |                           |          |                       |                        |  |  |

© Organización Panamericana de la Salud, 2013. Todos los derechos reservados.

Se debe ingresar al botón de datos complementarios, seleccionar el tipo de documento cancelación de estudio y llenar la información solicitada.

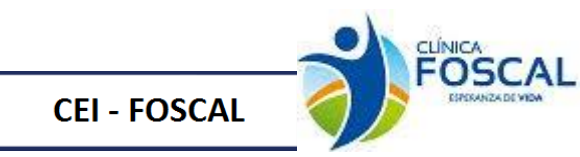

| Seleccione el documento: |                          |                          |     |          |  |  |
|--------------------------|--------------------------|--------------------------|-----|----------|--|--|
| Cancelación de estudio   |                          | T                        |     |          |  |  |
| Cancelacion de Estudio   |                          |                          |     |          |  |  |
| Causa de Cancelación     | Cierre del Sitio         | Cierre del Sitio         |     |          |  |  |
| Justificación:           | no hubo <u>poblacion</u> | no hubo <u>poblacion</u> |     |          |  |  |
| Guardar                  |                          | 1                        |     |          |  |  |
| Fecha Registro           | Causa de Cancelación     | Justificación            | Ver | Eliminar |  |  |
| 2020-01-28 Cierre        | del Sitio                | no hubo poblacion        | Ver | Eliminar |  |  |
|                          |                          |                          |     |          |  |  |
| Cerrar esta ventana      |                          |                          |     |          |  |  |

# 3.2.1.2 Verificar y presentar

Presentar

Este formulario es de verificación de documentos antes de presentar la acción de

seguimiento. Dar clic

| Justificación                                | Presentación de archivos | Verificar y presentar         |
|----------------------------------------------|--------------------------|-------------------------------|
| Acerca del protocolo<br>Triulo<br>0366       |                          |                               |
| Investigador principal                       | Tipo de presentación     | Ultima fecha de actualización |
| Clinical Trial Ana Catalina Alvarado Giraldo | Cancelación del estudio  | 11/08/2022                    |
| Lista de verificación                        |                          |                               |
|                                              | Campo                    | Verificación                  |
| Archivos enviados (1 Archivos)               |                          | Recibido                      |
| Página 1 2 3                                 |                          |                               |
|                                              | Observaciones            | ×                             |
| Realizar anotación                           |                          |                               |
| Nota:<br>Guardar Nota                        |                          |                               |
| Cancelación de Estudio                       |                          |                               |
| Presentar                                    |                          |                               |
| 006                                          |                          |                               |

© Organización Panamericana de la Salud, 2013. Todos los derechos reservados.

Cuando se presenta la acción de seguimiento al correo del investigador principal llega el siguiente correo
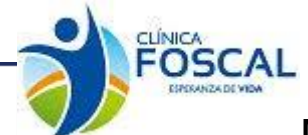

La acción de seguimiento de su protocolo ha sido recibida

Estimado investigador,

**CEI - FOSCAL** 

El CEI-FOSCAL le informa la acción de seguimiento ha sido presentada exitosamente.

Con la siguiente documentación:

CancelaciÃ<sup>3</sup>n del estudio

Esto no implica radicación, una vez verificada la documentación presentada se procederá a radicar y asignar el número consecutivo. En caso de no cumplir con los requisitos administrativos y normativos se procederá a su devolución. Lo mantendremos informado del avance de este proceso.

Cordial Saludo,

Comité de Ética-Foscal Tel: 7000300 Ext 6237

MSG\_COD:email\_monitoreo\_subm

#### 3.3.3 Solicitud reprobación anual

| Justificación                  | Presentación de archivos      | $\rightarrow$                         | Verificar y presentar         | $\geq$ |
|--------------------------------|-------------------------------|---------------------------------------|-------------------------------|--------|
| Acerca del protocolo           |                               | · · · · · · · · · · · · · · · · · · · |                               |        |
|                                |                               |                                       |                               |        |
|                                |                               |                                       |                               |        |
| Investigador principal         | Tipo de presentación          |                                       | Ultima fecha de actualización | n      |
| Clinical Trial Ana Catalina Al | varado Giraldo Solicitud Reap | robación Anual                        | 11/08/2022                    | 2      |
| Solicitud Reaprob              | ación Anual                   |                                       |                               |        |
| Página 1 2 3                   |                               |                                       |                               |        |
| 030                            |                               |                                       |                               |        |

© Organización Panamericana de la Salud, 2013. Todos los derechos reservados.

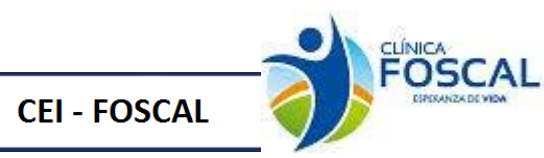

## 3.3.3.1 Presentación de archivos

En el ítem presentación de archivos se debe adjuntar el documento correspondiente a la acción de seguimiento.

| Justificación Pre                                      | entación de archivos       |                      | Verificar y presentar | $\rangle$  |
|--------------------------------------------------------|----------------------------|----------------------|-----------------------|------------|
| Acerca del protocolo-<br>Titulo<br>0366                |                            |                      |                       |            |
| Investigador principal                                 | Ultima fe                  | cha de actualización |                       |            |
| Clinical Trial Ana Catalina Alvarado Giraldo           | Solicitud Reaprobación Anu | al                   |                       | 11/08/2022 |
|                                                        |                            |                      |                       |            |
| Subir archivos                                         |                            |                      |                       |            |
| Tipo de documento                                      | Nombre del archivo         | Tamaño               | Fecha y hora          | Acción     |
| Carta de aval tecnico de la institucion                | documento para subir.pdf   | 33.8 kBs             | 11/08/2022 17:03      | ŵ          |
| ::Tipos de documentos del sistema:: 🗸 Su               | bir                        |                      |                       |            |
| Datos Complementarios                                  |                            |                      |                       |            |
| NOTA:<br>Registrar datos complementarios obligatorios. |                            |                      |                       |            |
|                                                        |                            |                      |                       |            |
| Guardar y enviar                                       |                            |                      |                       |            |
| Página 1 2 3                                           |                            |                      |                       |            |
| 030                                                    |                            |                      |                       |            |

© Organización Panamericana de la Salud, 2013. Todos los derechos reservados.

Se debe ingresar al botón de datos complementarios, seleccionar el tipo de solicitud de reaprobación anual y llenar la información solicitada.

| eleccione el documento:       |               |                                 |                             |                         |              |                |                |     |                  |  |
|-------------------------------|---------------|---------------------------------|-----------------------------|-------------------------|--------------|----------------|----------------|-----|------------------|--|
| óliza de aseguramiento        |               |                                 |                             | ~                       |              |                |                |     |                  |  |
|                               |               |                                 |                             |                         |              |                |                |     |                  |  |
| Datos póliza de aseguramiento |               |                                 |                             |                         |              |                |                |     |                  |  |
|                               |               |                                 |                             |                         |              |                |                |     |                  |  |
| Codigo:                       |               | 49                              | 49                          |                         |              |                |                |     |                  |  |
| Periodo de Vigencia           |               |                                 |                             |                         |              |                |                |     |                  |  |
| Desde:                        |               | 01/01/20                        | 21                          |                         |              |                |                |     |                  |  |
| Hasta:                        |               | 01/01/2023                      |                             |                         |              |                |                |     |                  |  |
| Tipo de documento o póliza:   |               |                                 |                             |                         |              |                |                |     |                  |  |
|                               |               | Póliza de responsabilidad civil |                             |                         |              |                |                |     |                  |  |
| Aseguradora:                  |               | Chubb Seguros Colombia S.A.     |                             |                         |              |                |                |     |                  |  |
| Número de póliza:             |               | 48580                           |                             |                         |              |                |                |     |                  |  |
|                               |               |                                 |                             |                         |              |                |                |     |                  |  |
| Fecha Registro                | Número Poliza |                                 | Aseguradora                 | Tipo documer            | ito o poliza | Fecha vigencia | Fecha vigencia | Ver | Ver              |  |
|                               |               |                                 |                             |                         |              | desde          | nasta          |     | Historico        |  |
| 2019-01-21                    | 48580         |                                 | Chubb Seguros Colombia S.A. | Póliza de responsabilid | ad           | 2021-01-01     | 2023-01-01     | Ver | Ver<br>Historico |  |
|                               |               |                                 |                             |                         |              |                |                |     |                  |  |

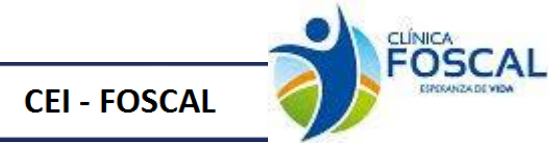

En este Ítem se puede verificar el equipo investigador activo y la vigencia de la certificación de BPC

| Investigadores             |  |            |            |  |  |  |  |  |
|----------------------------|--|------------|------------|--|--|--|--|--|
| Periodo a reaprobar        |  |            |            |  |  |  |  |  |
| Desde:                     |  | 01/01/2022 | 01/01/2022 |  |  |  |  |  |
| Hasta:                     |  | 31/12/2022 | 31/12/2022 |  |  |  |  |  |
| Factura:                   |  | 022598     | 022598     |  |  |  |  |  |
| valor factura:             |  | 152366     | 152366     |  |  |  |  |  |
| Factura:<br>valor factura: |  | 022598     |            |  |  |  |  |  |

Nota: desde este formulario se realizará la actualización de la información de la póliza, desplegando la lista donde se selecciona el documento.

#### 3.3.3.2 Verificar y presentar

Presentar

Este formulario es de verificación de documentos antes de presentar la acción de

seguimiento. Dar clic

| Justificación                                                                 | Presentación de archivos                             | Verificar y presentar                       |  |  |  |  |  |  |
|-------------------------------------------------------------------------------|------------------------------------------------------|---------------------------------------------|--|--|--|--|--|--|
| Acerca del protocolo<br>Trulo<br>0366                                         |                                                      |                                             |  |  |  |  |  |  |
| Clinical Trial Ana Catalina Alvarado Giraldo                                  | Tipo de presentación<br>Solicitud Reaprobación Anual | Ultima fecha de actualización<br>12/08/2022 |  |  |  |  |  |  |
| Lista de verificación                                                         |                                                      |                                             |  |  |  |  |  |  |
|                                                                               | Campo                                                | Verificación                                |  |  |  |  |  |  |
| Archivos enviados (1 Archivos)                                                |                                                      | Recibido                                    |  |  |  |  |  |  |
| Página 1 2 3                                                                  |                                                      |                                             |  |  |  |  |  |  |
| Realizar anotación<br>Nota:                                                   | Observaciones                                        | ×                                           |  |  |  |  |  |  |
|                                                                               |                                                      |                                             |  |  |  |  |  |  |
| Guardar Nota                                                                  |                                                      |                                             |  |  |  |  |  |  |
| Solicitud reaprobación anual Presentar                                        |                                                      |                                             |  |  |  |  |  |  |
| 030                                                                           |                                                      |                                             |  |  |  |  |  |  |
| © Organización Panamericana de la Salud, 2013. Todos los derechos reservados. |                                                      |                                             |  |  |  |  |  |  |

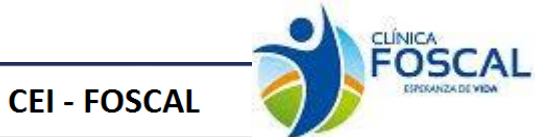

Cuando se presenta la acción de seguimiento al correo del investigador principal llega el siguiente correo

| - | Comunicación<br>para mí, asister | icación CEI FOSCAL <foscal@foscal.com.co><br/>asistente.etica, claudia.caicedo →</foscal@foscal.com.co> |  | ☆ | 4 |
|---|----------------------------------|----------------------------------------------------------------------------------------------------|--|---|---|
|   | CEI-                             | prueba fecha de registro -abc-1251                                                                      |  |   |   |
|   | FOS.0002096                      | Centro:CENTRO DE INVESTIGACIONES FOSCAL                                                                 |  |   |   |
|   | 000430,1                         | Acción de seguimiento                                                                                   |  |   |   |
|   |                                  | Investigador: ANA CATALINA ALVARADO GIRALDO                                                             |  |   |   |
|   |                                  |                                                                                                    |  |   |   |
|   |                                  |                                                                                                    |  |   |   |
|   | Estimado inves                   | tigador,                                                                                                |  |   |   |
|   | EI CEI-FOSCA                     | le informa la acción de seguimiento ha sido presentada exitosamente.                                    |  |   |   |
|   | Con la siguient                  | e documentación:                                                                                        |  |   |   |
|   | Solicitud Reap                   | obaciÃ'n Anual                                                                                          |  |   |   |
|   |                                  |                                                                                                    |  |   |   |
|   | [Mensaje recor                   | ado] <u>Ver todo el mensaje</u>                                                                         |  |   |   |
|   | K Respor                         | der 🦘 Responder a todos 🗰 Reenviar                                                                      |  |   |   |

## 3.3.4 Actualización GBP.

| Justificación                                                          | Presentación de archivos                  | Verificar y presentar                       |
|------------------------------------------------------------------------|-------------------------------------------|---------------------------------------------|
| Acerca del protocolo<br>Trulo<br>0366                                  |                                           |                                             |
| Investigador principal<br>Clinical Trial Ana Catalina Alvarado Giraldo | Tipo de presentación<br>Actualización GBP | Ultima fecha de actualización<br>12/08/2022 |
| Actualización GBP                                                      |                                           |                                             |
| Página 1 2 3                                                           |                                           |                                             |
| 029                                                                    |                                           |                                             |

© Organización Panamericana de la Salud, 2013. Todos los derechos reservados.

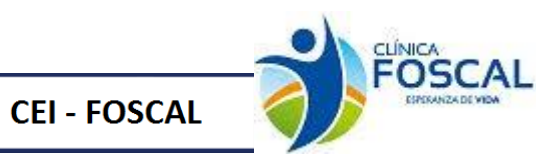

#### 3.3.4.1 Presentación de archivos

En el ítem presentación de archivos se debe adjuntar el documento correspondiente a la acción de seguimiento Actualización de GBP

| Justificación                                                                           | Presentación de archivos        |          | Verificar y presentar | $\rightarrow$                                                                                                    |  |  |  |  |  |
|-----------------------------------------------------------------------------------------|---------------------------------|----------|-----------------------|----------------------------------------------------------------------------------------------------|--|--|--|--|--|
| Acerca del protocolo                                                                    |                                 |          |                       |                                                                                                    |  |  |  |  |  |
| PROTOCOL 0266                                                                           |                                 |          |                       |                                                                                                    |  |  |  |  |  |
|                                                                                         |                                 |          |                       |                                                                                                    |  |  |  |  |  |
|                                                                                         |                                 |          |                       |                                                                                                    |  |  |  |  |  |
|                                                                                         | <b>T</b> ion of a constant of a |          | 1.04                  | for the second second second second second second second second second second second second second second second |  |  |  |  |  |
| Interestingend principal in poly preemación una seconda de actualización GBP 12/08/2007 |                                 |          |                       |                                                                                                    |  |  |  |  |  |
|                                                                                         |                                 |          |                       |                                                                                                    |  |  |  |  |  |
| — Presentación de archivos———                                                           |                                 |          |                       |                                                                                                    |  |  |  |  |  |
| Subir archivos                                                                          |                                 |          |                       |                                                                                                    |  |  |  |  |  |
| Tipo de documento                                                                       | Nombre del archivo              | Tamaño   | Fecha y hora          | Acción                                                                                                    |  |  |  |  |  |
| Actualización GBP                                                                       | documento para subir.pdf        | 33.8 kBs | 12/08/2022 10:04      | Û                                                                                                    |  |  |  |  |  |
| ::Tipos de documentos del sistema::                                                     | ✓ Subir                         |          |                       |                                                                                                    |  |  |  |  |  |
|                                                                                         |                                 |          |                       |                                                                                                    |  |  |  |  |  |
| Actualización BCP                                                                       |                                 |          |                       |                                                                                                    |  |  |  |  |  |
|                                                                                         |                                 |          |                       |                                                                                                    |  |  |  |  |  |
| Datos Complementarios                                                                   |                                 |          |                       |                                                                                                    |  |  |  |  |  |
|                                                                                         |                                 |          |                       |                                                                                                    |  |  |  |  |  |
| NOTA:                                                                                   |                                 |          |                       |                                                                                                    |  |  |  |  |  |
| Registrar datos complementarios y                                                       | Actualización BCP obligatorios. |          |                       |                                                                                                    |  |  |  |  |  |
|                                                                                         |                                 |          |                       |                                                                                                    |  |  |  |  |  |
| Guardar y enviar                                                                        |                                 |          |                       |                                                                                                    |  |  |  |  |  |
| Página 1 2 3                                                                            |                                 |          |                       |                                                                                                    |  |  |  |  |  |
| 029                                                                                     |                                 |          |                       |                                                                                                    |  |  |  |  |  |
|                                                                                         |                                 |          |                       |                                                                                                    |  |  |  |  |  |

© Organización Panamericana de la Salud, 2013. Todos los derechos reservados.

Se debe ingresar al botón de Actualización BCP. Seleccionar en la opción ver el investigador que se requiere actualizar.

| Modificar Investigadores |                             |  |                        |                    |               |                   |              |                      |                     |     |                  |
|--------------------------|-----------------------------|--|------------------------|--------------------|---------------|-------------------|--------------|----------------------|---------------------|-----|------------------|
| No                       | mbre                        |  | Funcion                | Nivel de Educacion | Horas Estudio | Otros<br>Estudios | Estado       | Fe.<br>Inicio<br>BPC | Fe.<br>Final<br>BPC | Ver | Ver<br>Historico |
| Ani                      | a Catalina Alvarado Giraldo |  | Investigador Principal | Especialidad       | 20            | 25                | Sometimiento | 2022-<br>01-01       | 2023-<br>12-31      | Ver | Ver<br>Historico |

De esta forma se cargará la información para poder realizar la actualización del registro

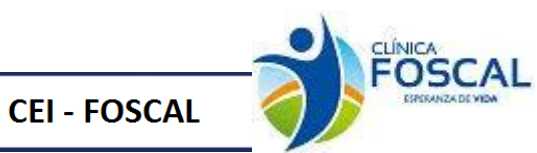

| Datos del Investigador        |                        |          |                             |               |                   |              |                      |                     |     |                  |  |
|-------------------------------|------------------------|----------|-----------------------------|---------------|-------------------|--------------|----------------------|---------------------|-----|------------------|--|
| Codigo:                       |                        |          | Dictamen:                   |               |                   |              |                      |                     |     |                  |  |
| 3008                          |                        |          | pm_APR                      |               |                   |              |                      |                     |     |                  |  |
| Investigador:                 |                        |          | Función:                    |               |                   |              |                      |                     |     |                  |  |
|                               |                        | ~        | Investigador Principal      |               |                   |              |                      |                     |     | ~                |  |
| Nivel de educación:           |                        |          | Horas mensuales al estudio: |               |                   |              |                      |                     |     |                  |  |
| Especialidad                  |                        | ~        | 20                          |               |                   |              |                      |                     |     |                  |  |
| Otros estudios a cargo:       |                        |          | Estado:                     |               |                   |              |                      |                     | _   |                  |  |
| 25                            |                        |          | Actualización de BPC 🗸 🗸    |               |                   |              |                      |                     |     | ~                |  |
| Certificación BPC:            |                        |          | 1                           |               |                   |              |                      |                     |     |                  |  |
| Desde:                        |                        |          | Hasta:                      |               |                   |              |                      |                     |     |                  |  |
| 01/01/2022                    |                        | ۵        | 31/12/2023                  |               |                   |              |                      |                     |     |                  |  |
| Modificar Investigadores      |                        |          |                             |               |                   |              |                      |                     |     |                  |  |
| Nombre                        | Funcion                | Nivel de | Educación                   | Horas Estudio | Otros<br>Estudios | Estado       | Fe.<br>Inicio<br>BPC | Fe.<br>Final<br>BPC | Ver | Ver<br>Historico |  |
| Ana Catalina Alvarado Giraldo | Investigador Principal | Especia  | lidad                       | 20            | 25                | Sometimiento | 2022-                | 2023-               | Ver | Ver              |  |

Una vez se haya actualizado la información se da clic en el botón

## Modificar

# Nota: Se debe tener en cuenta el tipo de acción de seguimiento seleccionado para escoger correctamente la actualización del estado.

En el link ver histórico se puede visualizar las diferentes actualizaciones que ha tenido el investigador en su estado y las acciones de seguimiento con las que se ha realizado esta actualización

| Modificar Investigadores      |                        |                    |               |                   |              |                      |                     |     |                  |
|-------------------------------|------------------------|--------------------|---------------|-------------------|--------------|----------------------|---------------------|-----|------------------|
| Nombre                        | Funcion                | Nivel de Educacion | Horas Estudio | Otros<br>Estudios | Estado       | Fe.<br>Inicio<br>BPC | Fe.<br>Final<br>BPC | Ver | Ver<br>Historico |
| Ana Catalina Alvarado Giraldo | Investigador Principal | Especialidad       | 20            | 25                | Sometimiento | 2022-<br>01-01       | 2023-<br>12-31      | Ver | Ver<br>Historico |

| Historico Hojas de Vida |                               |               |              |              |             |         |                            |
|-------------------------|-------------------------------|---------------|--------------|--------------|-------------|---------|----------------------------|
| Fecha Actualización     | Nombre Investigador           | Estado Actual | Fec. ini bpc | Fec. fin bpc | Fec. Cierre | Función | Nro. Acción<br>Seguimiento |
| 2022-08-11              | Ana Catalina Alvarado Giraldo | Sometimiento  | 2022-01-01   | 2023-12-31   |             |         | 005425                     |

En caso de que el investigador que se requiera actualizar y el estado sea **Cierre** el sistema no le permitirá realizar actualización sobre este investigador mostrándole el siguiente mensaje:

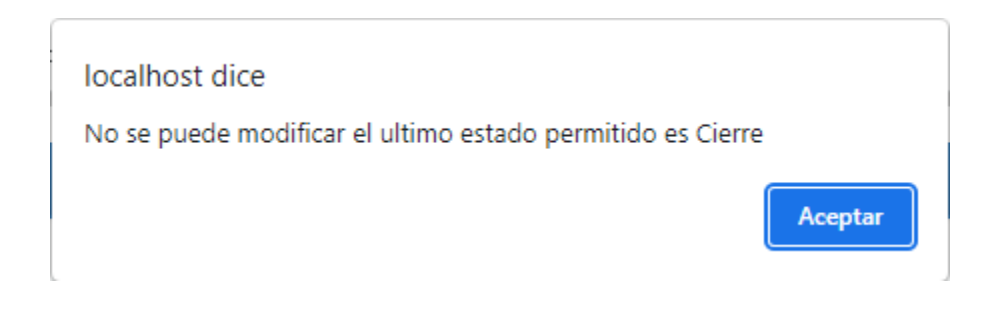

También se cuenta con el botón Investigadores que al dar clic muestra el resumen de los investigadores que tiene el protocolo y demás datos registrados.

Manual de Usuario Proethos-Foscal

| Nombre Fecha                         | a Registro Fur | ncion N               | livel de Educacion | Horas_Estudio | Horas_Otros | Estado | Fecha_Inicio_BPC | Fecha_Final_BPC | Fecha_Cierre | Ver_Historico |
|--------------------------------------|----------------|-----------------------|--------------------|---------------|-------------|--------|------------------|-----------------|--------------|---------------|
| Ana Catalina Alvarado Giraldo 2022-0 | 08-11 Inve     | estigador Principal E | specialidad        | 20            | 25          | Cierre | 2022-01-01       | 2023-12-31      | 2023-12-31   | Ver Historico |

Para esta acción de seguimiento se debe ir al botón Datos Complementarios donde se visualizará el formulario de Envió Otros Documentos para registrar la información requerida:

| de otros documentos       |            |        |            | ~       |             |     |          |
|---------------------------|------------|--------|------------|---------|-------------|-----|----------|
|                           |            |        |            |         |             |     |          |
| tos otros documentos      |            |        |            |         |             |     |          |
| ersión:                   |            |        |            |         |             |     |          |
| echa Elaboración:         |            |        | dd/mm/aaaa |         |             |     |          |
| escripción:               |            |        |            |         |             |     |          |
|                           |            |        |            |         |             |     |          |
| dioma:                    |            |        |            |         |             |     |          |
|                           |            |        |            |         |             |     |          |
| Guardar<br>Fecha Registro | Fecha elab | Idioma |            | Version | Descripción | Ver | Eliminar |
|                           |            |        |            |         |             |     |          |
|                           |            |        |            |         |             |     |          |
|                           |            |        |            |         |             |     |          |

## 3.3.4.2 Verificar y Presentar

Este formulario es de verificación de documentos antes de presentar la acción de

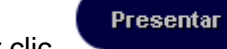

seguimiento. Dar clic

**CEI - FOSCAL** 

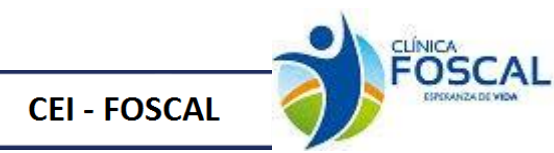

| Justificación                                | Presentación de archivos | Verificar y presentar         |
|----------------------------------------------|--------------------------|-------------------------------|
| Acerca del protocolo                         |                          |                               |
| RECITICUE<br>Trulo<br>0366                   |                          |                               |
| Investigador principal                       | Tipo de presentación     | Ultima fecha de actualización |
| Clinical Trial Ana Catalina Alvarado Giraldo | Actualización GBP        | 12/08/2022                    |
| Lista de verificación                        |                          |                               |
|                                              | Campo                    | Verificación                  |
| Archivos enviados (1 Archivos)               |                          | Recibido                      |
| Página 1 2 3                                 |                          |                               |
|                                              | Observaciones            | ×                             |
| Realizar anotación<br><b>Nota:</b>           |                          |                               |
|                                              |                          |                               |
| Guardar Nota                                 |                          |                               |
| Actualización GBP                            |                          |                               |
| Presentar                                    |                          |                               |
| 029                                          |                          |                               |

© Organización Panamericana de la Salud, 2013. Todos los derechos reservados.

Cuando se presenta la acción de seguimiento al correo del investigador principal llega el siguiente correo

| Estimado | invoctio | robor  |
|----------|----------|--------|
| Estinauo | nivesu   | Jauor. |

El CEI-FOSCAL le informa la acción de seguimiento ha sido presentada exitosamente.

Con la siguiente documentación: ActualizaciÃ<sup>3</sup>n GBP

•••

Esto no implica radicación, una vez verificada la documentación presentada se procederá a radicar y asignar el número consecutivo. En caso de no cumplir con los requisitos administrativos y normativos se procederá a su devolución. Lo mantendremos informado del avance de este proceso.

Cordial Saludo,

Comité de Ética-Foscal Tel: 7000300 Ext 6237

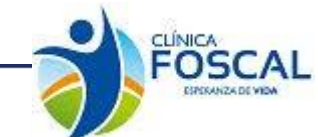

## 3.3.5 Notificación cierre de responsabilidades

**CEI - FOSCAL** 

| Justificación                                                       | Presentación de archivos                        | Verificar                   | y presentar                                 |
|---------------------------------------------------------------------|-------------------------------------------------|-----------------------------|---------------------------------------------|
| Acerca del protocolo<br>Trulo<br>0366                               |                                                 |                             |                                             |
| Investigador principal<br>Clinical Trial Ana Catalina Alvarado Gira | Tipo de presentación<br>Ido Notificación de (   | cierre de Responsabilidades | Ultima fecha de actualización<br>12/08/2022 |
| Notificación de cierre de                                           | Responsabilidades                               |                             |                                             |
| Guardar y enviar                                                    |                                                 |                             |                                             |
| Página 1 2 3                                                        |                                                 |                             |                                             |
| 021                                                                 |                                                 |                             |                                             |
| © Or                                                                | ganización Panamericana de la Salud, 2013. Todo | os los derechos reservados. |                                             |

#### 3.3.5.1.1 Presentación de archivos

En el ítem presentación de archivos se debe adjuntar el documento correspondiente a la acción de seguimiento de Notificación de Cierre

| Justificación                                                 | Presentación de archivos                          |                | Verificar y presentar | $\rangle$                          |
|---------------------------------------------------------------|---------------------------------------------------|----------------|-----------------------|------------------------------------|
|                                                               |                                                   |                |                       |                                    |
| Clinical Trial Ana Catalina Alvarado Giraldo                  | Tipo de presentación<br>Notificación de cierre de | e Responsabili | Ultima fe             | cha de actualización<br>12/08/2022 |
| Presentación de archivos<br>Subir archivos                    |                                                   |                |                       |                                    |
| Tipo de documento                                             | Nombre del archivo                                | Tamaño         | Fecha y hora          | Acción                             |
| Cierre de Responsabilidades                                   | documento para subir.pdf                          | 33.8 kBs       | 12/08/2022 11:00      | Û                                  |
| ::Tipos de documentos del sistema::                           | Subir                                             |                |                       |                                    |
| Notificación cierre Responsabilidades                         |                                                   |                |                       |                                    |
| <b>NOTA:</b><br>Registro obligatorio Cierre responsabilidades |                                                   |                |                       |                                    |
| Guardar y enviar                                              |                                                   |                |                       |                                    |
| Página 1 2 3                                                  |                                                   |                |                       |                                    |
| 021                                                           |                                                   |                |                       |                                    |
|                                                               |                                                   |                |                       |                                    |

© Organización Panamericana de la Salud, 2013. Todos los derechos reservados.

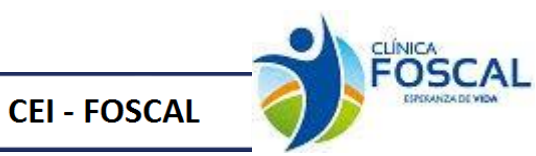

Se debe ingresar al botón Notificación Cierre de Responsabilidades. Se debe seleccionar en el botón Ver. De esta forma se cargará la información para poder realizar la actualización del registro.

| 1                            |                        |         | Distance                    |               |                   |                         |                      |                     |     |               |
|------------------------------|------------------------|---------|-----------------------------|---------------|-------------------|-------------------------|----------------------|---------------------|-----|---------------|
| dīgo:                        |                        |         | Dictamen:                   |               |                   |                         |                      |                     |     |               |
| 3008                         |                        |         | pm_APR                      |               |                   |                         |                      |                     |     |               |
| vestigador:                  |                        |         | Función:                    |               |                   |                         |                      |                     |     |               |
|                              |                        | ~       | Investigador Principal      |               |                   |                         |                      |                     |     |               |
| rel de educación:            |                        |         | Horas mensuales al estudio: |               |                   |                         |                      |                     |     |               |
| Especialidad                 |                        | ~       | 20                          |               |                   |                         |                      |                     |     |               |
| os estudios a cargo:         |                        |         | Estado:                     |               |                   |                         |                      |                     |     |               |
| 25                           |                        |         | Cierre                      |               |                   |                         |                      |                     |     |               |
| rtificación BPC:             |                        |         |                             |               |                   |                         |                      |                     |     |               |
| esde:                        |                        |         | Hasta:                      |               |                   |                         |                      |                     |     |               |
| 01/01/2022                   |                        | ۵       | 31/12/2023                  |               |                   |                         |                      |                     |     | ٥             |
|                              |                        |         |                             |               |                   |                         |                      |                     |     |               |
| Modificar Investigadores     |                        |         |                             |               |                   |                         |                      |                     |     |               |
| iombre                       | Funcion                | Nivel d | = Educacion                 | Horas Estudio | Otros<br>Estudios | Estado                  | Fe.<br>Inicio<br>BPC | Fe.<br>Final<br>BPC | Ver | Ver<br>Histor |
| na Catalina Alvarado Giraldo | Investigador Principal | Especi  | lidad                       | 20            | 25                | Actualización<br>de BPC | 2022-<br>01-01       | 2023-<br>12-31      | Ver | Ver<br>Histor |
|                              |                        | Capito  |                             |               |                   | de BPC                  | 01-01                | 12-31               |     | Hist          |

#### **3.3.5.2 Verificar y Presentar**

Presentar

Este formulario es de verificación de documentos antes de presentar la acción de

seguimiento. Dar clic

| Justificación                                | Presentación de archivos                                   | Verificar y presentar                                  |
|----------------------------------------------|------------------------------------------------------------|--------------------------------------------------------|
| Acerca del protocolo<br>Trado<br>0366        |                                                            |                                                        |
| Clinical Trial Ana Catalina Alvarado Giraldo | Tipo de presentación<br>Notificación de cierre de Responsa | Ultims fechs de actualización<br>abilidades 12/08/2022 |
| Lista de verificación                        |                                                            |                                                        |
|                                              | Campo                                                      | Verificación                                           |
| Página 1 2 3                                 |                                                            |                                                        |
| Realizar anotación<br>Nota:<br>Guardar Nota  | Observaciones                                              | ×                                                      |
| Presentar                                    |                                                            |                                                        |
| © Organizació                                | n Panamericana de la Salud, 2013. Todos los derechos reser | rvados.                                                |

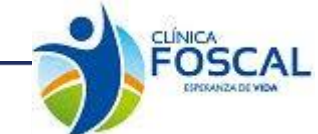

Cuando se presenta la acción de seguimiento al correo del investigador principal llega el siguiente correo

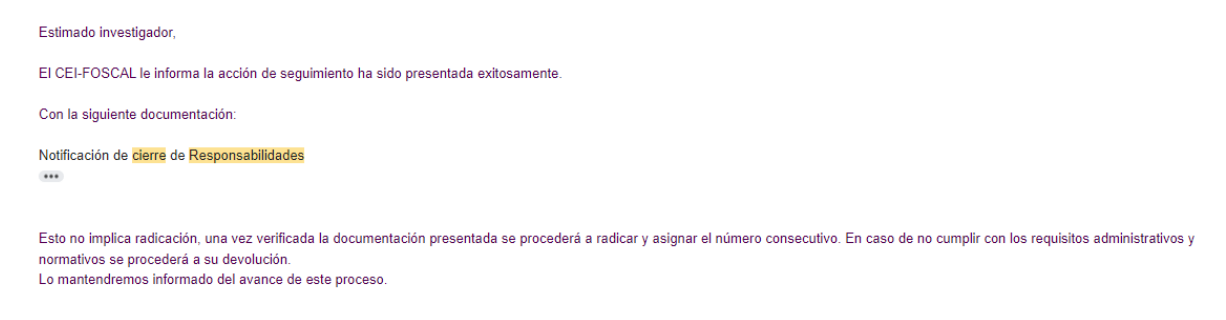

Cordial Saludo,

Comité de Ética-Foscal Tel: 7000300 Ext 6237

CEI - FOSCAL

## 3.3.6 Cambio de rol

| Justificación                                                          | Presentación de archivos              | Verificar y presentar                       |
|------------------------------------------------------------------------|---------------------------------------|---------------------------------------------|
| Acerca del protocolo-<br>Titulo<br>0366                                |                                       |                                             |
| Investigador principal<br>Clinical Trial Ana Catalina Alvarado Giraldo | Tipo de presentación<br>Cambio de Rol | Ultima fecha de actualización<br>12/08/2022 |
| Cambio de Rol                                                          |                                       |                                             |
| Página 1 2 3                                                           |                                       |                                             |
| 033                                                                    |                                       |                                             |

© Organización Panamericana de la Salud, 2013. Todos los derechos reservados.

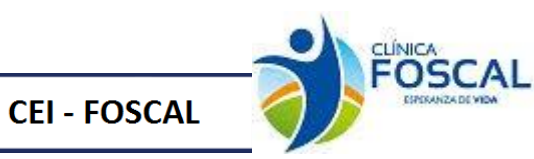

#### 3.3.6.1 Presentación de archivos

En el ítem presentación de archivos se debe adjuntar el documento correspondiente a la acción de seguimiento de Cambio de Rol

| Justificación                              | Presentación de archivos      |          | Verificar y presentar | $\rangle$              |
|--------------------------------------------|-------------------------------|----------|-----------------------|------------------------|
| Acerca del protocolo                       |                               |          |                       |                        |
| PROTOCOL 0366                              |                               |          |                       |                        |
|                                            |                               |          |                       |                        |
| Investigador principal                     | Tipo de presentación          |          | Ultima                | fecha de actualización |
| Clinical Trial Ana Catalina Alvarado G     | iraldo Cambio de Rol          |          |                       | 12/08/2022             |
| - Presentación de archivos                 |                               |          |                       |                        |
| Subir archivos                             |                               |          |                       |                        |
| Tipo de documento                          | Nombre del archivo            | Tamaño   | Fecha y hora          | Acción                 |
| Actualización GBP                          | documento para subir.pdf      | 33.8 кВа | 12/08/2022 14:40      | Û                      |
| :: Tipos de documentos del sistema::       | ✓ Subir                       |          |                       |                        |
| Cambio de Rol                              |                               |          |                       |                        |
| Datos Complementarios                      |                               |          |                       |                        |
| NOTA:<br>Registrar datos complementarios y | / Cambio de Rol obligatorios. |          |                       |                        |
| Guardar y enviar                           |                               |          |                       |                        |
| Página 1 2 3                               |                               |          |                       |                        |
| 033                                        |                               |          |                       |                        |
| Página 1 2 3                               |                               |          |                       |                        |

© Organización Panamericana de la Salud, 2013. Todos los derechos reservados.

Se debe ingresar al botón de Cambio de Rol. Seleccionar en la opción ver el investigador que se requiere actualizar.

| Codigo:                       |                        |       | Dictamen:                   |               |                   |                         |                      |                     |     |                  |
|-------------------------------|------------------------|-------|-----------------------------|---------------|-------------------|-------------------------|----------------------|---------------------|-----|------------------|
| 3008                          |                        |       | pm_APR                      |               |                   |                         |                      |                     |     |                  |
| Investigador:                 |                        |       | Función:                    |               |                   |                         |                      |                     |     |                  |
|                               |                        | ~     | Asistente                   |               |                   |                         |                      |                     |     | ~                |
| Nivel de educación:           |                        |       | Horas mensuales al estudio: |               |                   |                         |                      |                     |     |                  |
| Especialidad                  |                        | ~     | 20                          |               |                   |                         |                      |                     |     |                  |
| Otros estudios a cargo:       |                        |       | Estado:                     |               |                   |                         |                      |                     |     |                  |
| 25                            |                        |       | Cambio de Rol               |               |                   |                         |                      |                     |     | ~                |
| Certificación BPC:            |                        |       |                             |               |                   |                         |                      |                     |     |                  |
| Desde:                        |                        |       | Hasta:                      |               |                   |                         |                      |                     |     |                  |
| 01/01/2022                    |                        |       | 31/12/2023                  |               |                   |                         |                      |                     |     |                  |
|                               |                        |       |                             |               |                   |                         |                      |                     |     |                  |
| Modificar Investigadores      |                        |       |                             |               |                   |                         |                      |                     |     |                  |
| Nombre                        | Funcion                | Nivel | de Educacion                | Horas Estudio | Otros<br>Estudios | Estado                  | Fe.<br>Inicio<br>BPC | Fe.<br>Final<br>BPC | Ver | Ver<br>Historico |
| Ana Catalina Alvarado Giraldo | Investigador Principal | Espec | isidad                      | 20            | 25                | Actualización<br>de BPC | 2022-<br>01-01       | 2023-<br>12-31      | Ver | Ver<br>Historico |

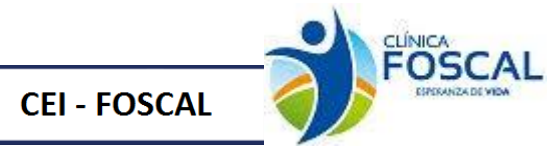

Para esta acción de seguimiento se debe ir al botón Datos Complementarios donde se visualizará el formulario de **Envió Otros Documentos** para registrar la información requerida:

| os otros documentos |            |        |            |         |             |     |          |
|---------------------|------------|--------|------------|---------|-------------|-----|----------|
| ersión:             |            |        |            |         |             |     |          |
| cha Elaboración:    |            |        | dd/mm/aaaa |         |             |     |          |
| escripción:         |            |        |            |         |             |     |          |
| ioma:               |            |        |            |         |             |     |          |
| Guardar             |            |        |            |         |             |     |          |
| Forder Development  | Fecha elab | Idioma |            | Version | Descripción | Ver | Eliminar |

#### 3.3.6.2 Verificar y Presentar

Este formulario es de verificación de documentos antes de presentar la acción de seguimiento. Dar clic

| Justificación                                | Presentación de archivos                             | Verificar v presentar         |
|----------------------------------------------|------------------------------------------------------|-------------------------------|
| Acerca del protocolo                         | /                                                    |                               |
| Titulo                                       |                                                      |                               |
| PROJECT 0366                                 |                                                      |                               |
|                                              |                                                      |                               |
| Investigador principal                       | Tipo de presentación                                 | Ultima fecha de actualización |
| Clinical Trial Ana Catalina Alvarado Giraldo | Cambio de Rol                                        | 12/08/2022                    |
| Lista de verificación                        |                                                      |                               |
|                                              | Campo                                                | Verificación                  |
| Archivos enviados (1 Archivos)               |                                                      | Recibido                      |
|                                              |                                                      |                               |
| Dánia J. C. D                                |                                                      |                               |
| Pagina I Z 3                                 |                                                      |                               |
|                                              | Observaciones                                        | ×                             |
| Realizar anotación                           |                                                      |                               |
| Nota:                                        |                                                      |                               |
|                                              |                                                      |                               |
|                                              |                                                      |                               |
| Guardar Nota                                 |                                                      |                               |
| Cambio de rol                                |                                                      |                               |
| Presentar                                    |                                                      |                               |
| Freschal                                     |                                                      |                               |
| 033                                          |                                                      |                               |
| © Organiza                                   | ción Panamericana de la Salud 2013, Todos los derect | hos reservados                |
| © Organiza                                   |                                                      |                               |

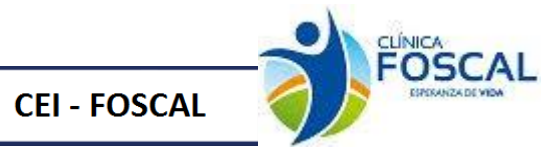

Cuando se presenta la acción de seguimiento al correo del investigador principal llega el siguiente correo

| Estimado investigador,                                                                                                    |
|----------------------------------------------------------------------------------------------------|
| El CEI-FOSCAL le informa la acción de seguimiento ha sido presentada exitosamente.                                                                                                    |
| Con la siguiente documentación:                                                                                                    |
| Camblo de Rol                                                                                                    |
| Esto no implica radicación, una vez verificada la documentación presentada se procederá a radicar y asignar el número consecutivo. En caso de no cumplir con los requisitos administrativos y<br>normativos se procederá a su devolución.<br>Lo mantendremos informado del avance de este proceso. |
| Cordial Saludo,                                                                                                    |

Comité de Ética-Foscal Tel: 7000300 Ext 6237

## 3.3.7 Cierre de estudio con medicamento

| Justificación                                      | Presentación de archivos                        | $\rangle$    | Verificar y presentar                       |
|----------------------------------------------------|-------------------------------------------------|--------------|---------------------------------------------|
| Acerca del protocolo<br>Intrulo<br>Titrulo<br>0366 |                                                 |              |                                             |
| Clinical Trial Ana Catalina Alvarado Giralo        | o Tipo de presentación<br>Cierre de estudio con | medicamentos | Ultima fecha de actualización<br>12/08/2022 |
| Cierre de estudio con me                           | dicamentos                                      |              |                                             |
| Nro Factura Nro Factura                            |                                                 |              |                                             |
| Campo obligatorio                                  |                                                 |              |                                             |
| Valor Factura Valor Factura                        |                                                 |              |                                             |
| Campo obligatorio                                  |                                                 |              |                                             |
| Guardar y enviar                                   |                                                 |              |                                             |
| Página 1 2 3                                       |                                                 |              |                                             |
| 003                                                |                                                 |              |                                             |

#### © Organización Panamericana de la Salud, 2013. Todos los derechos reservados.

#### Justificación

En este ítem se debe diligenciar el nro. de factura y valor factura

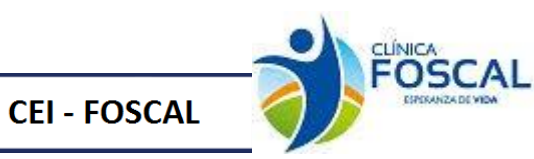

#### 3.3.7.1 Presentación de archivos

En el ítem presentación de archivos se debe adjuntar el documento correspondiente a la acción de seguimiento.

| Justificación                              | Presentación de archivos |                | Verificar y presentar | $\rangle$              |  |  |
|--------------------------------------------|--------------------------|----------------|-----------------------|------------------------|--|--|
| Acerca del protocolo<br>Trulo<br>0366      |                          |                |                       |                        |  |  |
| Investigador principal                     | Tipo de presentación     |                | Ultima                | fecha de actualización |  |  |
| Clinical Trial Ana Catalina Alvarado G     | iraldo Cierre de estudio | con medicament | 08                    | 12/08/2022             |  |  |
| Presentación de archivos<br>Subir archivos |                          |                |                       |                        |  |  |
| Tipo de documento                          | Nombre del archivo       | Tamaño         | Fecha y hora          | Acción                 |  |  |
| Cierre del estudio                         | documento para subir.pdf | 33.8 kBe       | 12/08/2022 15:29      | Û                      |  |  |
| :: Tipos de documentos del sistema::       | ✓ Subir                  |                |                       |                        |  |  |
| Datos Complementarios                      |                          |                |                       |                        |  |  |
| NOTA:<br>Registrar datos complementarios o | bligatorios.             |                |                       |                        |  |  |
| Guardar y enviar                           |                          |                |                       |                        |  |  |
| Página 1 2 3                               |                          |                |                       |                        |  |  |
| 003                                        |                          |                |                       |                        |  |  |
| L                                          |                          |                |                       |                        |  |  |

© Organización Panamericana de la Salud, 2013. Todos los derechos reservados.

Se debe ingresar al botón de datos complementarios, seleccionar el tipo documento cierre de estudio con medicamentos y llenar la información solicitada.

Nota: Después de ingresar los datos de cada uno de los medicamentos se debe dar clic en el botón agregar, al terminar de ingresar los medicamentos se finaliza en Guardar.

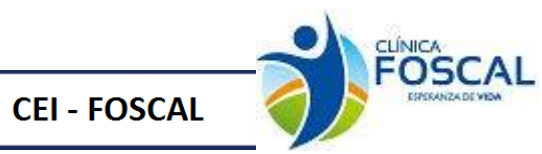

|                                                                                                    | estudio con medicamentos                                                                                                    |                                         |                      |                |             |             | ~                    |                                          |                       |          |   |  |
|----------------------------------------------------------------------------------------------------|----------------------------------------------------------------------------------------------------|-----------------------------------------|----------------------|----------------|-------------|-------------|----------------------|------------------------------------------|-----------------------|----------|---|--|
|                                                                                                    | rre de estudio con medicamentos                                                                                                    |                                         |                      |                |             |             |                      |                                          |                       |          |   |  |
| with with with with with with with with                                                                                                    | echa de visita de inicio del co                                                                                                    | entro:                                  |                      |                |             |             |                      |                                          |                       |          | _ |  |
| <th approve="" colspands="" opti<="" optic="" prove="" td="" the="" with="" your=""><td>acha de visita de inicio del co</td><td>endo.</td><td></td><td></td><td></td><td>dd/mm/aaaa</td><td></td><td></td><td></td><td></td><td></td></th>                                                                                                    | <td>acha de visita de inicio del co</td> <td>endo.</td> <td></td> <td></td> <td></td> <td>dd/mm/aaaa</td> <td></td> <td></td> <td></td> <td></td> <td></td> | acha de visita de inicio del co         | endo.                |                |             |             | dd/mm/aaaa           |                                          |                       |          |   |  |
|                                                                                                    | echa de cierre del centro:                                                                                                    |                                         |                      |                |             | dd/mm/aaaa  |                      |                                          |                       |          |   |  |
|                                                                                                    | ódigo protocolo asignado po                                                                                                    | r INVIMA:                               |                      |                |             |             |                      |                                          |                       |          |   |  |
|                                                                                                    | úmero de Acto Administrativ                                                                                                    | o aprobación INVIMA:                    |                      |                |             |             |                      |                                          |                       |          |   |  |
|                                                                                                    | specialidad:                                                                                                    |                                         |                      |                |             |             |                      |                                          |                       |          |   |  |
|                                                                                                    | ase de investigación:                                                                                                    |                                         |                      |                |             |             |                      |                                          |                       |          | , |  |
|                                                                                                    |                                                                                                    |                                         |                      |                |             |             |                      |                                          |                       |          |   |  |
|                                                                                                    | lotivo de finalización:                                                                                                    |                                         |                      |                |             |             |                      |                                          |                       |          |   |  |
| <th colu<="" td=""><td>ustificación del cierre:</td><td></td><td></td><td></td><td></td><td></td><td></td><td></td><td></td><td></td><td></td></th>                                                                                                    | <td>ustificación del cierre:</td> <td></td> <td></td> <td></td> <td></td> <td></td> <td></td> <td></td> <td></td> <td></td> <td></td>                       | ustificación del cierre:                |                      |                |             |             |                      |                                          |                       |          |   |  |
| <th colu<="" td=""><td>Referente a los sujetos partici</td><td>ipantes</td><td></td><td></td><td></td><td></td><td></td><td></td><td></td><td></td><td></td></th>                                                                                                    | <td>Referente a los sujetos partici</td> <td>ipantes</td> <td></td> <td></td> <td></td> <td></td> <td></td> <td></td> <td></td> <td></td> <td></td>         | Referente a los sujetos partici         | ipantes              |                |             |             |                      |                                          |                       |          |   |  |
|                                                                                                    | ujetos seleccionados:                                                                                                    |                                         |                      |                |             |             |                      |                                          |                       |          |   |  |
|                                                                                                    | allas de selección:                                                                                                    |                                         |                      |                |             |             |                      |                                          |                       |          |   |  |
|                                                                                                    | ujetos aleatorizados:                                                                                                    |                                         |                      |                |             |             |                      |                                          |                       |          |   |  |
|                                                                                                    | ujetos retirados:                                                                                                    |                                         |                      |                |             |             |                      |                                          |                       |          |   |  |
|                                                                                                    | pandono voluntario:                                                                                                    |                                         |                      |                |             |             |                      |                                          |                       |          |   |  |
|                                                                                                    | uertes:                                                                                                    |                                         |                      |                |             |             |                      |                                          |                       |          |   |  |
|                                                                                                    | uu.uud.                                                                                                    |                                         |                      |                |             |             |                      |                                          |                       |          |   |  |
|                                                                                                    | ijetos que finalizan el protoc                                                                                                    | olo:                                    |                      |                |             |             |                      |                                          |                       |          |   |  |
|                                                                                                    |                                                                                                    |                                         |                      |                |             |             |                      |                                          |                       |          |   |  |
|                                                                                                    | eferente a las muestras                                                                                                    |                                         |                      |                |             |             |                      |                                          |                       |          |   |  |
|                                                                                                    | ngre total:                                                                                                    |                                         |                      |                |             |             |                      |                                          |                       |          |   |  |
|                                                                                                    | iero:                                                                                                    |                                         |                      |                |             |             |                      |                                          |                       |          |   |  |
|                                                                                                    |                                                                                                    |                                         |                      |                |             |             |                      |                                          |                       |          |   |  |
|                                                                                                    | isilid.                                                                                                    |                                         |                      |                |             |             |                      |                                          |                       |          |   |  |
|                                                                                                    | ina:                                                                                                    |                                         |                      |                |             |             |                      |                                          |                       |          |   |  |
| ra:<br>serviziones:<br>serviziones:<br>serviziones:<br>tel de sudos:<br>tel de sudos:<br>tel | opsia:                                                                                                    |                                         |                      |                |             |             |                      |                                          |                       |          |   |  |
| see vandoo salvere salvere salv                                                                                                    | tra:                                                                                                    |                                         |                      |                |             |             |                      |                                          |                       |          |   |  |
|                                                                                                    | bservaciones:                                                                                                    |                                         |                      |                |             |             |                      |                                          |                       |          |   |  |
|                                                                                                    |                                                                                                    |                                         |                      |                |             |             |                      |                                          |                       |          |   |  |
| tal de suptors:                                                                                                    | teferente a eventos adversos                                                                                                    | serios del centro relacionados co       | n la molécula del es | tudio          |             |             |                      |                                          |                       |          |   |  |
| iete:                                                                                                    | tal de sujetos:                                                                                                    |                                         |                      |                |             |             |                      |                                          |                       |          |   |  |
| Indexession Conspicts:         Indexession Conspicts:         Indexession Conspict:         Indexession Conspict:         Indexession Conspict:         Indexession Conspict:         Indexession Conspict:         Indexession Conspict:         Indexession Conspict:         Indexession Conspict:         Indexession Conspict:         Indexession Conspice:         Indexession                                                                                                    | uerte:                                                                                                    |                                         |                      |                |             |             |                      |                                          |                       |          |   |  |
| Second Second S                                                                                                    | ecuperación con secuelas:                                                                                                    |                                         |                      |                |             |             |                      |                                          |                       |          |   |  |
| Madameto Develto:           Madameto Develto:           Madameto Develto: <td>cuperación completa:</td> <td></td> <td></td> <td></td> <td></td> <td></td> <td></td> <td></td> <td></td> <td></td> <td></td>                                                                                                    | cuperación completa:                                                                                                    |                                         |                      |                |             |             |                      |                                          |                       |          |   |  |
| Madamento Develto:       Madamento Develto:       Madamento                                                                                                    |                                                                                                    | **                                      |                      |                |             |             |                      |                                          |                       |          |   |  |
| merios Accidadas         Madamento Destinadas           amerios Accidadas         Madamento Destinadas           sametro Accidandas         Madamento Destinadas           sametro Accidandas         Madamento Destinadas           sametro Accidandas         Madamento Destinadas           sametro Accidandas         Madamento Destinadas           sametro Destinadas         Madamento Destinadas           sametro Destinadas         Madamento Destinadas           sametro Destinadas         Madamento Destinadas           sametro Destinadas         Madamento Destinadas           sametro Destinadas         Madamento Destinadas           sametro Destinadas         Madamento Destinadas           sametro Destinadas         Madamento Destinadas           sametro Destinadas         Madamento Destinadas           sametro Destinadas         Madamento Destinadas           sametro Destinadas         Madamento Destinadas           sametro Destinadas         Madamento Destinadas           sametro Destinadas         Madamento Destinadas           sametro Destinadas         Sametro Destinadas           sametro Destinadas         Sametro Destinadas           sametro Destinadas         Sametro Destinadas           sametro Destinadas         Sametro Destinadas                                                                                                    | imento                                                                                                    | ugación                                 |                      |                |             | Medicamento | Devuelto:            |                                          |                       |          |   |  |
| Amministration         Maintensituation         Maintensituation<                                                                                                    | mento Recibido:                                                                                                    |                                         |                      |                |             | Medicamento | Destruido:           |                                          |                       |          |   |  |
| Industry     Industry     National State     National State                                                                                                    | amento Administrado:                                                                                                    |                                         |                      |                |             |             |                      |                                          |                       |          |   |  |
| mdametri basido         Mdametri basido         Mdametri                                                                                                    | egar Limpiar                                                                                                    |                                         |                      |                |             |             |                      |                                          |                       |          |   |  |
| Name of the second second se                                                                                                    | sdicamento                                                                                                    | Medicamento Recibido                    |                      | Medicamento A  | dministrado |             | medicamento Devuelto |                                          | Medicamento Destruido |          | 0 |  |
| Facha Registro         Facha de visita de inicio         Facha de cierre del<br>centro         Facea         Código protocolo<br>asignado por INVIMA:         Ver         Eliminar           22.08.12         2022.01.01         2022.12.31         Fase II         01         Ver         Eliminar                                                                                                    | 00 U.S. <sup>M</sup>                                                                                                    | 1                                       |                      | 1              |             |             | U                    |                                          | 9                     |          | U |  |
| Fecha Registro         Fecha de visita de inicio<br>del centro         Fecha de cierre del<br>centro         Fase         Código protocolo<br>asignado por INVITAL         Ver         Eliminar           022-08-12         2022-01-01         2022-12-31         Fase II         01         Ver         Eliminar                                                                                                    | Guardar                                                                                                    |                                         |                      |                |             |             |                      |                                          |                       |          |   |  |
| 222-08-12 2022-01-01 2022-12-31 Fase II 01 Ver Eliminar                                                                                                    | Fecha Registro                                                                                                    | Fecha de visita de inicio<br>del centro | Fecha de ci<br>centr | erre del<br>ro |             | Fase        |                      | Código protocolo<br>asignado por INVIMA: | Ver                   | Eliminar |   |  |
|                                                                                                    | 022-08-12                                                                                                    | 2022-01-01                              | 2022-12-31           |                | Fase II     |             |                      | 01                                       | Ver                   | Eliminar |   |  |
|                                                                                                    | sta ventana                                                                                                    |                                         |                      |                |             |             |                      |                                          |                       |          |   |  |
| sta ventana                                                                                                    |                                                                                                    |                                         |                      |                |             |             |                      |                                          |                       |          |   |  |

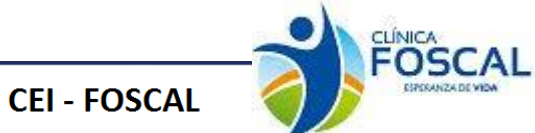

## 3.3.7.2 Verificar y presentar

Este formulario es de verificación de documentos antes de presentar la acción de seguimiento. Dar clic

Presentar Presentación de archivos Justificación Verificar y presentar Acerca del protocolo PROTOCOL 0366 0 Tipo de prese Ultima fecha de actualiza Clinical Trial Ana Catalina Alvarado Giraldo Cierre de estudio con medicamentos 12/08/2022 Lista de verificación Verificación Campo Archivos enviados (1 Archivos) Recibido Nro Factura Recibido Valor Factura Recibido Página 1 2 3 Observaciones × Realizar anotación Nota: Guardar Nota Cierre de estudios con medicamentos Presentar 003

© Organización Panamericana de la Salud, 2013. Todos los derechos reservados.

Cuando se presenta la acción de seguimiento al correo del investigador principal llega el siguiente correo

| CEI-<br>FOS.0002096<br>000497/1                   | prueba fecha de registro -abc-1251<br>Centro:CENTRO DE INVESTIGACIONES FOSCAL<br>Acción de seguimiento<br>Investigador: ANA CATALINA ALVARADO GIRALDO                                                                                                    |  |  |  |  |  |  |
|---------------------------------------------------|----------------------------------------------------------------------------------------------------|--|--|--|--|--|--|
| Estimado inve                                     | stigador,                                                                                                    |  |  |  |  |  |  |
| EI CEI-FOSCA                                      | L le informa la acción de seguimiento ha sido presentada exitosamente.                                                                                                    |  |  |  |  |  |  |
| Con la siguient                                   | te documentación:                                                                                                    |  |  |  |  |  |  |
| Cierre de estu                                    | dio con medicamentos                                                                                                    |  |  |  |  |  |  |
| Esto no implica<br>normativos se<br>Lo mantendrer | Esto no implica radicación, una vez verificada la documentación presentada se procederá a radicar y asignar el número consecutivo. En caso de no cumplir con los requisitos administrativos y normativos se procederá a su devolución.<br>Lo mantendremos informado del avance de este proceso. |  |  |  |  |  |  |
| Cordial Saludo                                    | к.                                                                                                    |  |  |  |  |  |  |
| Comité de Étic                                    | a-Foscal Tel: 7000300 Ext 6237                                                                                                    |  |  |  |  |  |  |
| MSG_COD:email_moni                                | See Luon                                                                                                    |  |  |  |  |  |  |
|                                                   |                                                                                                    |  |  |  |  |  |  |
|                                                   |                                                                                                    |  |  |  |  |  |  |
|                                                   |                                                                                                    |  |  |  |  |  |  |

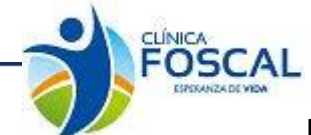

## 3.3.8 Consentimiento informado

#### Justificación

**CEI - FOSCAL** 

En este ítem se debe diligenciar el nro. de factura y valor factura

| Justificad           | sión                                                | Presentación de archivos                     | $\rightarrow$ | Verificar y presentar                       |
|----------------------|-----------------------------------------------------|----------------------------------------------|---------------|---------------------------------------------|
| Acerca del proto     | boolo<br>na<br>1666                                 |                                              |               |                                             |
| Clinical Trial An    | estigador principal<br>na Catalina Alvarado Giraldo | Tipo de presentación<br>Consentimiento Info  | rmado         | Ultima fecha de actualización<br>12/08/2022 |
| Consentir            | niento Informado                                    |                                              |               |                                             |
| Valor factura        | Valor factura                                       |                                              |               |                                             |
| C                    | ampo obligatorio                                    |                                              |               |                                             |
| Numero de<br>factura | Numero de factura                                   |                                              |               |                                             |
| Ci                   | ampo obligatorio                                    |                                              |               |                                             |
| Guardar y en         | viar                                                |                                              |               |                                             |
| Página 1             | 2 3                                                 |                                              |               |                                             |
| 012                  |                                                     |                                              |               |                                             |
|                      | @ Organizad                                         | ián Danamariaana da la Calud 2012, Tadaa laa | daraabaa r    |                                             |

## 3.3.8.1 Presentación de archivos

En el ítem presentación de archivos se debe adjuntar el documento correspondiente a la acción de seguimiento

| Justificación                                                                 | Presentación de archivos |          | Verificar y presentar | $\rightarrow$        |  |  |
|-------------------------------------------------------------------------------|--------------------------|----------|-----------------------|----------------------|--|--|
| Acerca del protocolo<br>Trulo<br>0366                                         |                          |          |                       |                      |  |  |
| Investigador principal                                                        | Tipo de presentación     |          | Ultima fe             | cha de actualización |  |  |
| Clinical Trial Ana Catalina Alvarado Giraldo                                  | Consentimiento Inform    | nado     |                       | 12/08/2022           |  |  |
| Presentación de archivos<br>Subir archivos                                    |                          |          |                       |                      |  |  |
| Tipo de documento                                                             | Nombre del archivo       | Tamaño   | Fecha y hora          | Acción               |  |  |
| Consentimiento Informado                                                      | documento para subir.pdf | 33.8 kBa | 12/08/2022 15:53      | II                   |  |  |
| Datos Complementarios  NOTA: Benistrar datos complementarios obligatorios     |                          |          |                       |                      |  |  |
| Guardar y enviar<br>Página 1 2 3<br>012                                       |                          |          |                       |                      |  |  |
| © Organización Panamericana de la Salud, 2013. Todos los derechos reservados. |                          |          |                       |                      |  |  |

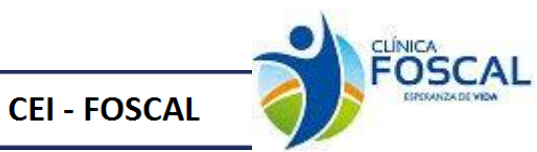

Se debe ingresar al botón de datos complementarios, seleccionar el tipo documento Consentimiento informado y llenar la información solicitada.

| cione el documento:                                                                                                    |                                                     |                                                |     |          |
|----------------------------------------------------------------------------------------------------|-----------------------------------------------------|------------------------------------------------|-----|----------|
| entimiento informado                                                                                                    |                                                     | ~                                              |     |          |
| and the international design of the second second sec |                                                     |                                                |     |          |
| isenamiento Informado                                                                                                    |                                                     |                                                |     |          |
| ersión:                                                                                                    |                                                     |                                                |     |          |
| echa Elaboración:                                                                                                    | dd/mm/aaaa                                          |                                                |     |          |
| Consentimiento informado para participación en                                                                                                    | el protocolo de investigación:                      |                                                |     |          |
|                                                                                                    | El CI es para sujetos adultos                       |                                                |     | ,        |
| Nombre Consentimiento, Versión y Fecha:                                                                                                    |                                                     |                                                |     |          |
|                                                                                                    | Registro de prueba V.02 Fecha <u>elab</u> . 18/08/: | 2022                                           |     |          |
| Guardar                                                                                                    |                                                     |                                                |     |          |
| Fecha Registro                                                                                                    | Consentimiento Informado                            | Nombre Consentimiento, Versión y Fecha         | Ver | Eliminar |
| 022-08-12                                                                                                    | El CI es para sujetos adultos                       | Registro de prueba V.02 Fecha elab. 18/08/2022 | Ver | Eliminar |
|                                                                                                    |                                                     |                                                |     |          |
| esta ventana                                                                                                    |                                                     |                                                |     |          |

#### 3.3.8.2 Verificar y presentar

Este formulario es de verificación de documentos antes de presentar la acción de seguimiento. Dar clic

| Justificación                                                          | Presentación de archivos                                | Verificar y presentar                       |
|------------------------------------------------------------------------|---------------------------------------------------------|---------------------------------------------|
| Acerca del protocolo<br>Teulo<br>0366                                  |                                                         |                                             |
| Investigedor principel<br>Clinical Trial Ana Catalina Alvarado Giraldo | Tipo de presentación<br>Consentimiento Informado        | Ultime feche de estuelización<br>12/08/2022 |
| Lista de verificación                                                  |                                                         |                                             |
|                                                                        | Campo                                                   | Verificación                                |
| Archivos enviados (1 Archivos)                                         |                                                         | Recibido                                    |
| Valor factura                                                          |                                                         | Recibido                                    |
| Numero de factura                                                      |                                                         | Recibido                                    |
| Página 1 2 3                                                           |                                                         |                                             |
| Realizar anotaoión                                                     | Observaciones                                           | ×                                           |
| Guardar Nota                                                           |                                                         |                                             |
| Consentimiento Informado<br>Presentar                                  |                                                         |                                             |
| 012                                                                    |                                                         |                                             |
| © Organiza                                                             | ción Panamericana de la Salud, 2013. Todos los derechos | reservados.                                 |

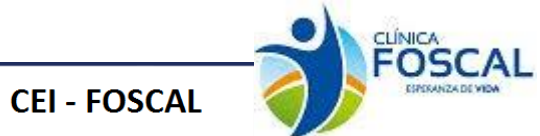

Cuando se presenta la acción de seguimiento al correo del investigador principal llega el siguiente correo

CEI-FOS.0002099 000499/1 *Centro: CENTRO DE INVESTIGACIONES FOSCAL Acción de seguimiento* Investigador: ANA CATALINA ALVARADO GIRALDO

| Estimado | investigador, |
|----------|---------------|
|          |               |

El CEI-FOSCAL le informa la acción de seguimiento ha sido presentada exitosamente.

Con la siguiente documentación:

Consentimiento Informado

Esto no implica radicación, una vez verificada la documentación presentada se procederá a radicar y asignar el número consecutivo. En caso de no cumplir con los requisitos administrativos y normativos se procederá a su devolución. Lo mantendremos informado del avance de este proceso.

#### 3.3.9 Desviaciones

| Justificación                                                          | Presentación de archivos             | Verificar y presentar                    |
|------------------------------------------------------------------------|--------------------------------------|------------------------------------------|
| Acerca del protocolo<br>Titulo<br>0366                                 |                                      |                                          |
| Investigador principal<br>Clinical Trial Ana Catalina Alvarado Giraldo | Tipo de presentación<br>Desviaciones | Ultima fecha de actualización 12/08/2022 |
| Desviaciones<br>Página 1 2 3                                           |                                      |                                          |
| 015                                                                    |                                      |                                          |

© Organización Panamericana de la Salud, 2013. Todos los derechos reservados.

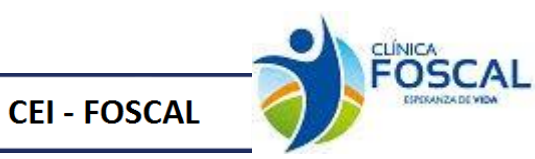

#### 3.3.9.1 Presentación de archivos

En el ítem presentación de archivos se debe adjuntar el documento correspondiente a la acción de seguimiento

| Justificación Presentación de archivos Verificar y presentar            |                          |          |                  |                          |  |  |  |
|-------------------------------------------------------------------------|--------------------------|----------|------------------|--------------------------|--|--|--|
| Acerca del protocolo<br>Título<br>0366<br>W M M M M M                   |                          |          |                  |                          |  |  |  |
| Investigador principal                                                  | Tipo de precentación     |          | Ultim            | a feoha de actualización |  |  |  |
| Clinical Trial Ana Catalina Alvarado G                                  | iraldo Desviaciones      |          |                  | 12/08/2022               |  |  |  |
| Presentación de archivos<br>Subir archivos<br>Tipo de documento         | Nombre del archivo       | Tamaño   | Fecha v hora     | Acción                   |  |  |  |
| Desviaciones                                                            | documento para subir pdf | 33.8 kBo | 12/08/2022 16:06 |                          |  |  |  |
| Tipos de documentos del sistema::      Subir      Datos Complementarios |                          |          |                  |                          |  |  |  |
| NOTA:<br>Registrar datos complementarios o                              | obligatorios.            |          |                  |                          |  |  |  |
| Guardar y enviar<br>Pàgina 1 2 3                                        |                          |          |                  |                          |  |  |  |

© Organización Panamericana de la Salud, 2013. Todos los derechos reservados.

Se debe ingresar al botón de datos complementarios, seleccionar el tipo documento desviaciones y llenar la información solicitada.

| cione el documento:           |                     |  |                                                |                 |            |     |          |
|-------------------------------|---------------------|--|------------------------------------------------|-----------------|------------|-----|----------|
| aciones                       |                     |  |                                                | *               |            |     |          |
|                               |                     |  |                                                |                 |            |     |          |
| esviaciones                   |                     |  |                                                |                 |            |     |          |
|                               |                     |  |                                                |                 |            |     |          |
| echa Ocurrencia:              |                     |  | 01/08/2022                                     |                 |            |     |          |
| Codigo Paciente:              |                     |  | 3659-5                                         |                 |            |     |          |
| Tipo Desviación:              |                     |  | Mayor o Grave                                  |                 |            |     |          |
| Categoría:                    |                     |  | Criterios de selección de los sujetos de inves | itigación       |            |     |          |
| Frecuencia: Primera Vez       |                     |  |                                                |                 |            |     |          |
| Descripción de la desviación: |                     |  | Prueba de registros                            |                 |            |     |          |
| Acción tomada:                |                     |  | Prueba de registros                            |                 |            |     |          |
| Guardar Resumen D             | Desviaciones        |  | Codice del Parisona                            | Tine Dentinitia |            | Ver | flining  |
|                               |                     |  | Codigo del Paciente                            | Tipo Desviación | Frecuencia | ver | Eliminar |
| Fecha Registro                | Fecha de Ocurrencia |  |                                                |                 | 1          | 1   |          |

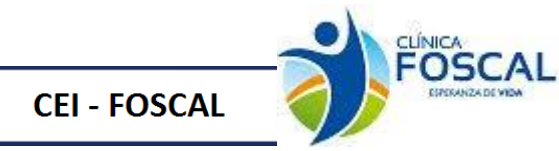

#### 3.3.9.2 Verificar y presentar

Este formulario es de verificación de documentos antes de presentar la acción de seguimiento. Dar clic

| Justificación                         | Presentación de archivos             | Verificar y presentar                       |
|---------------------------------------|--------------------------------------|---------------------------------------------|
| Acerca del protocolo<br>Truio<br>0366 |                                      |                                             |
|                                       | Tipo de presentación<br>Desviaciones | Ultima feoha de actualización<br>12/08/2022 |
|                                       |                                      | 00,                                         |
| Lista de verificación                 | <u>^</u>                             |                                             |
| Lashing amindra (1 Lashing)           | Campo                                | Verificación                                |
| Página 1 2 3                          |                                      |                                             |
|                                       | Observaciones                        | ×                                           |
| Nota:                                 |                                      |                                             |
| Guardar Nota                          | //                                   |                                             |
| Presentar<br>015                      |                                      |                                             |

© Organización Panamericana de la Salud, 2013. Todos los derechos reservados.

Cuando se presenta la acción de seguimiento al correo del investigador principal llega el siguiente correo

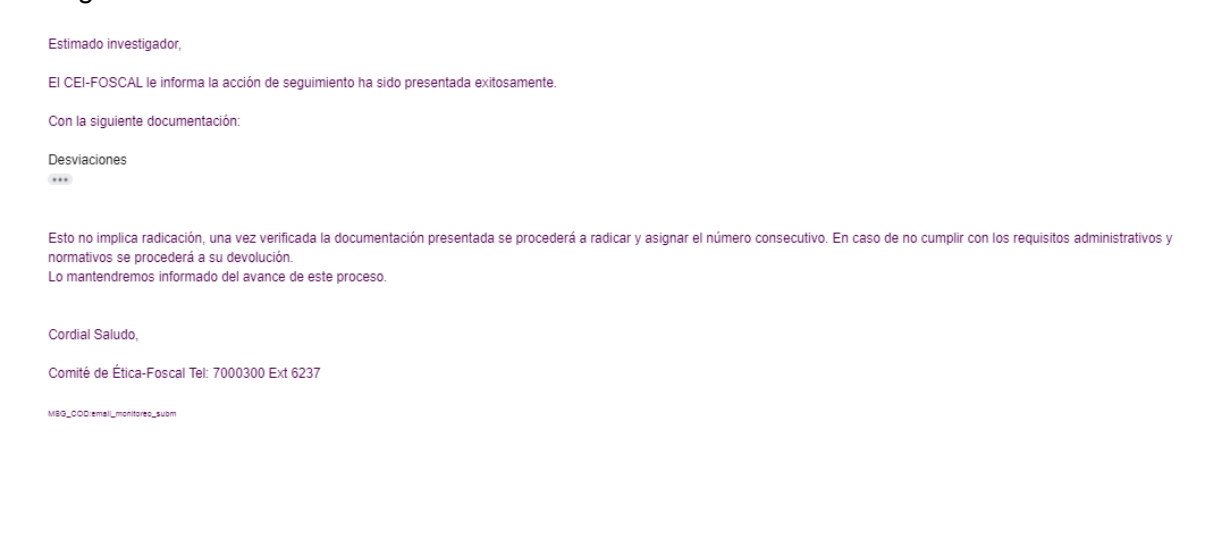

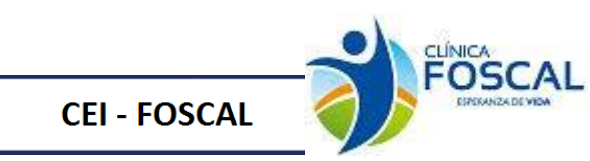

#### 3.4.1 Envió de otros documentos

| Justificación                                                          | Presentación de archivos                   | $ \rangle$ | Verificar y presentar                       |
|------------------------------------------------------------------------|--------------------------------------------|------------|---------------------------------------------|
| Acerca del protocolo<br>Trulo<br>0366                                  |                                            |            |                                             |
| Investigador principal<br>Clinical Trial Ana Catalina Alvarado Giraldo | Tipo de presentación<br>Envío de otros doc | cumentos   | Ultima fecha de actualización<br>12/08/2022 |
| Envío de otros documentos                                              |                                            |            |                                             |
| Guardar y enviar                                                       |                                            |            |                                             |
| Página 1 2 3                                                           |                                            |            |                                             |
|                                                                        |                                            |            |                                             |

© Organización Panamericana de la Salud, 2013. Todos los derechos reservados.

#### 3.4.1.1 Presentación de archivos

En el ítem presentación de archivos se debe adjuntar el documento correspondiente a la acción de seguimiento

| Justificación                                                                                                    | Presentación de archivos |          | Verificar y presentar | $\rightarrow$ |  |  |  |
|----------------------------------------------------------------------------------------------------|--------------------------|----------|-----------------------|---------------|--|--|--|
| - Acerca del protocolo                                                                                                    |                          |          |                       |               |  |  |  |
| Investigador principal     Tipo de presentación     Ultima fecha de actualización       Clinical Trial     Ana Catalina Alvarado Giraldo     Envío de otros documentos     12/08/2022 |                          |          |                       |               |  |  |  |
| Presentación de archivos<br>Subir archivos                                                                                                    |                          |          |                       |               |  |  |  |
| Tipo de documento                                                                                                    | Nombre del archivo       | Tamaño   | Fecha y hora          | Acción        |  |  |  |
| Otros                                                                                                    | documento para subir.pdf | 33.8 кВе | 12/08/2022 16:57      | ŵ             |  |  |  |
| ::Tipos de documentos del sistema::                                                                                                    | ✓ Subir                  |          |                       |               |  |  |  |
| Datos Complementarios                                                                                                    |                          |          |                       |               |  |  |  |
| Registrar datos complementarios o                                                                                                    | obligatorios.            |          |                       |               |  |  |  |
|                                                                                                    |                          |          |                       |               |  |  |  |
| Guardar y enviar                                                                                                    |                          |          |                       |               |  |  |  |
| Página 1 2 3                                                                                                    |                          |          |                       |               |  |  |  |
| 007                                                                                                    |                          |          |                       |               |  |  |  |
| © Organización Panamericana de la Salud, 2013. Todos los derechos reservados.                                                                                                    |                          |          |                       |               |  |  |  |

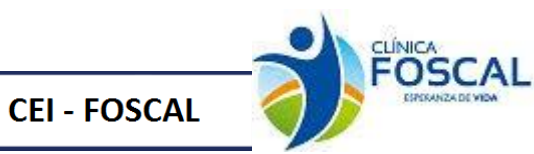

Se debe ingresar al botón de datos complementarios, seleccionar el tipo documento Envío de otros documentos y llenar la información solicitada.

| eccione el documento:         |            |        |                                                  |                     |             |          |          |  |
|-------------------------------|------------|--------|--------------------------------------------------|---------------------|-------------|----------|----------|--|
| vio de otros documentos       |            |        |                                                  | •                   |             |          |          |  |
| Datos otros documentos        |            |        |                                                  |                     |             |          |          |  |
|                               |            |        |                                                  |                     |             |          |          |  |
| Versión:                      |            |        | 01                                               |                     |             |          |          |  |
| Fecha Elaboración:            |            |        | 12/08/2022                                       |                     |             |          | ٥        |  |
| Descripción:                  |            |        | Prueba de registro o                             | de otros documentos |             |          |          |  |
|                               |            |        |                                                  |                     |             |          |          |  |
| Idioma:                       |            |        | Español V                                        |                     |             |          |          |  |
|                               |            |        |                                                  |                     |             |          |          |  |
| Guardar                       |            |        |                                                  |                     |             |          |          |  |
| Fecha Registro                | Fecha elab | Idioma |                                                  | Version             | Descripción | Ver      | Eliminar |  |
| 2022-08-12 2022-08-12 Español |            |        | 01 Prueba de registro de otros Ver<br>documentos |                     |             | Eliminar |          |  |
|                               |            | 1      |                                                  |                     |             |          |          |  |
|                               |            |        |                                                  |                     |             |          |          |  |
| rrar esta ventana             |            |        |                                                  |                     |             |          |          |  |

#### 3.4.1.2 Verificar y presentar

Este formulario es de verificación de documentos antes de presentar la acción de seguimiento. Dar clic

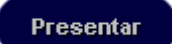

| Justificación                                | Presentación de archivos                              | Verificar y presentar         |
|----------------------------------------------|-------------------------------------------------------|-------------------------------|
| Acerca del protocolo<br>Trulo<br>0366        |                                                       |                               |
| Investigador principal                       | Tipo de presentesión                                  | Ultima fecha de actualización |
| Clinical Trial Ana Catalina Alvarado Giraldo | Envío de otros documentos                             | 12/08/2022                    |
| Lista de verificación                        |                                                       |                               |
|                                              | Campo                                                 | Verificación                  |
| Archivos enviados (1 Archivos)               |                                                       | Recibido                      |
| Página 1 2 3                                 |                                                       |                               |
| Realizar anotaolón<br>Nota:                  | Observaciones                                         | ×                             |
|                                              |                                                       |                               |
| Guardar Nota                                 |                                                       |                               |
| Presentar                                    |                                                       |                               |
|                                              |                                                       |                               |
| @ Organizacio                                | ón Penemericana de la Salud. 2013. Todos los derechos | receivedoc                    |

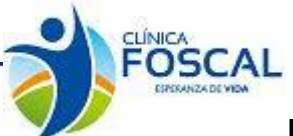

Cuando se presenta la acción de seguimiento al correo del investigador principal llega el siguiente correo

| Comunicación<br>para mí, asisten | t CEI FOSCAL <foscal@foscal.com.co><br/>te.etica, claudia.caicedo  ◄</foscal@foscal.com.co> |
|----------------------------------|---------------------------------------------------------------------------------------------|
| CEI-                             | prueba fecha de registro -abc-1251                                                          |
| FOS.0002096                      | Centro: CENTRO DE INVESTIGACIONES FOSCAL                                                    |
| 000501/1                         | Acción de seguimiento                                                                       |
|                                  | Investigador: ANA CATALINA ALVARADO GIRALDO                                                 |

Estimado investigador,

**CEI - FOSCAL** 

El CEI-FOSCAL le informa la acción de seguimiento ha sido presentada exitosamente

Con la siguiente documentación:

Envío de otros documentos

## 3.4.2 Evaluación de hojas de vida

#### Justificación

( : )

En este ítem se debe diligenciar el nro. de factura y valor factura

| Justificación                                                                                                    | Presentación de archivos                                     | Verificar y presentar                       |
|----------------------------------------------------------------------------------------------------|--------------------------------------------------------------|---------------------------------------------|
| Acerca del protocolo<br>Titulo<br>0366                                                                                                    |                                                              |                                             |
| Clinical Trial Ana Catalina Alvarado Giraldo                                                                                               | Tipo de presentación<br>Evaluación de Hojas de Vida          | Ultima fecha de actualización<br>12/08/2022 |
| Evaluación de Hojas de Vida<br>Numero<br>factura 25-6<br>Campo obligatorio<br>Valor factura 25000<br>Campo obligatorio<br>Guardar y enviar |                                                              |                                             |
| Nombre del investigador<br>Añadir nuevo investigador                                                                                       | Correo electrónico del usuario                               | País Contacto                               |
| Página 1 2 3<br><sup>014</sup>                                                                                                    |                                                              |                                             |
| © Organizacio                                                                                                    | ón Panamericana de la Salud, 2013. Todos los derechos reserv | ados.                                       |

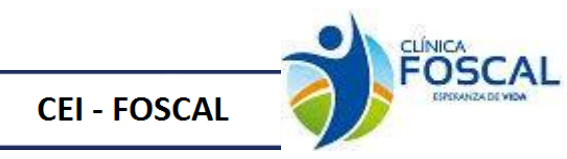

Adicionalmente se debe ingresar el correo del miembro del equipo investigador que se va a someter, por esta razón debe estar creado con anterioridad en el sistema.

| Nombre del investigador                     | Correo electrónico del usuario | País | Contacto |
|---------------------------------------------|--------------------------------|------|----------|
| Claudia Liliana Caicedo Caicedo             | claudia.caicedo@foscal.com.co  |      | Si 🗊     |
| Silvia Carnejo<br>Añadir nuevo investigador | silvia@foscal.com.co           |      | î Q      |

**Nota**: Recordar que para añadir un nuevo investigador debe ser por el correo electrónico registrado en el software, tener en cuenta no dejar espacios.

#### 3.4.2.1 Presentación de archivos

En el ítem presentación de archivos se debe adjuntar el documento correspondiente a la acción de seguimiento

| Justificación                                                                                                    | Presentación de archivos | Verificar y presentar |                  |                                      |  |  |  |  |
|----------------------------------------------------------------------------------------------------|--------------------------|-----------------------|------------------|--------------------------------------|--|--|--|--|
| Acerca del protocolo<br>Trulo<br>0366                                                                               |                          |                       |                  |                                      |  |  |  |  |
| Investigador principal<br>Clinicol Triol Ana Catalina Alvarado Girald                                               | o Evaluación de Hojas    | de Vida               | Ultime           | feoha de aotualización<br>15/08/2022 |  |  |  |  |
| Presentación de archivos<br>Subir archivos                                                                          |                          |                       |                  |                                      |  |  |  |  |
| Tipo de documento                                                                                                   | Nombre del archivo       | Tamaño                | Fecha y hora     | Acción                               |  |  |  |  |
| Hoja de vida coordinador                                                                                            | documento para subir.pdf | 33.8 kBo              | 15/08/2022 09:12 | ŵ                                    |  |  |  |  |
| ::Tipos de documentos del sistema::                                                                                 | ✓ Subir                  |                       |                  |                                      |  |  |  |  |
| Image: Subir       Subir         •       Asignación de Funciones Investigador         •       Datos Complementarios |                          |                       |                  |                                      |  |  |  |  |
| NOTA:<br>Registrar datos complementarios obligatorios y Asignacion de funciones del Investigador.                   |                          |                       |                  |                                      |  |  |  |  |
| Guardar y enviar<br>Página 1 2 3                                                                                    |                          |                       |                  |                                      |  |  |  |  |
| 014                                                                                                    |                          |                       |                  |                                      |  |  |  |  |

Se debe ingresar al botón Asignación de función y datos complementarios para ingresar la información solicitada, solo en caso de dar respuesta a un requerimiento del comité.

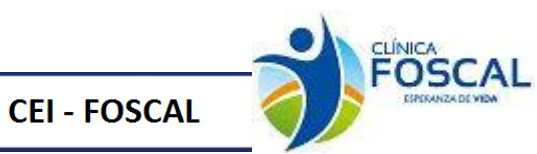

| Datos del Investigador          |                        |                    |                  |                   |                       |                |               |     |                  |                  |
|---------------------------------|------------------------|--------------------|------------------|-------------------|-----------------------|----------------|---------------|-----|------------------|------------------|
| Codigo:                         | odigo:                 |                    |                  | Dicta             | Dictamen:             |                |               |     |                  |                  |
|                                 |                        |                    |                  |                   |                       |                |               |     |                  |                  |
| Investigador:                   |                        |                    |                  | Func              | ón:                   |                |               |     |                  |                  |
| Claudia Liliana Caicedo Caicedo |                        |                    | ~                | In                | vestigador Principal  |                |               |     |                  | ~                |
| Nivel de educación:             |                        |                    |                  | Hora              | s mensuales al estudi | 0:             |               |     |                  |                  |
| Especialidad                    |                        |                    | ~                | 36                |                       |                |               |     |                  |                  |
| Otros estudios a cargo:         |                        |                    |                  | Estad             | Estado:               |                |               |     |                  |                  |
| 36                              |                        |                    |                  | So                | Sometimiento          |                |               |     |                  | ~                |
| Certificación BPC:              |                        |                    |                  |                   |                       |                |               |     |                  |                  |
| Desde:                          |                        |                    |                  | Hasta:            |                       |                |               |     |                  |                  |
| 01/01/2022                      |                        |                    |                  | 31/               | 31/12/2022            |                |               |     | ۵                |                  |
|                                 |                        |                    |                  |                   |                       |                |               |     |                  |                  |
| Guardar Investigador            | es                     |                    |                  |                   |                       |                |               |     |                  |                  |
| Nombre                          | Funcion                | Nivel de Educacion | Horas<br>Estudio | Otros<br>Estudios | Estado                | Fe. Inicio BPC | Fe. Final BPC | Ver | Ver<br>Historico |                  |
| Claudia Liliana Caicedo Caicedo | Investigador Principal | Especialidad       | 36               | 36                | Sometimiento          | 2022-01-01     | 2022-12-31    | Ver | Eliminar         | Ver<br>Historico |

Solo en caso de dar respuesta a requerimientos del comité.

| o de otros documento      | S          |         |                 | ~                  |                      |     |          |
|---------------------------|------------|---------|-----------------|--------------------|----------------------|-----|----------|
| atos otros documentos     |            |         |                 |                    |                      |     |          |
| Versión:                  |            |         | 01              |                    |                      |     |          |
| Fecha Elaboración:        |            |         | 01/08/2022      |                    |                      |     |          |
| Descripción:              |            |         | Prueba registro | para hojas de vida |                      |     |          |
| dioma:                    |            |         | Español         |                    |                      |     |          |
| Guardar<br>Fecha Registro | Fecha elab | Idioma  |                 | Version            | Descripción          | Ver | Eliminar |
| 2022-08-15                | 2022-08-01 | Español |                 | 01                 | Prueba registro para | Ver | Eliminar |

## 3.4.2.2 Verificar y presentar

Este formulario es de verificación de documentos antes de presentar la acción de seguimiento. Dar clic

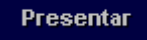

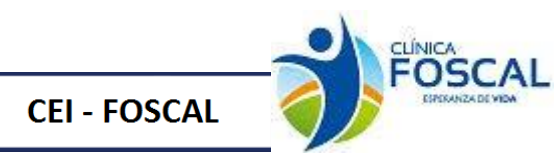

| Justificación                                | Presentación de archivos                            | Verificar y presentar                       |
|----------------------------------------------|-----------------------------------------------------|---------------------------------------------|
| Acerca del protocolo                         |                                                     |                                             |
| Clinical Trial Ana Catalina Alvarado Giraldo | Tipo de precenteción<br>Evaluación de Hojas de Vida | Ultima feoha de actualización<br>15/08/2022 |
| Lista de verificación                        |                                                     |                                             |
|                                              | Campo                                               | Verificación                                |
| Archivos enviados (1 Archivos)               |                                                     | Recibido                                    |
| Numero factura                               |                                                     | Recibido                                    |
| Valor factura                                |                                                     | Recibido                                    |
| Página 1 2 3                                 |                                                     |                                             |
| Daelitar antanión                            | Observaciones                                       | ×                                           |
| Nota:                                        |                                                     |                                             |
| Guardar Nota                                 |                                                     |                                             |
| Evaluación de Hojas de Vida                  |                                                     |                                             |
| Presentar                                    |                                                     |                                             |
| 014                                          |                                                     |                                             |

© Organización Panamericana de la Salud, 2013. Todos los derechos reservados.

Cuando se presenta la acción de seguimiento al correo del investigador principal llega el siguiente correo

| Comunicació<br>para mí, asister                  | n CEI FOSCAL <foscal@foscal.com.co><br/>nte.etica, claudia.caicedo →</foscal@foscal.com.co>                                                                                                    | 9:48 (hace 0 minutos)           | ☆ | 4 |
|--------------------------------------------------|----------------------------------------------------------------------------------------------------|---------------------------------|---|---|
| CEI-<br>FOS.0002096<br>000502/1                  | prueba fecha de registro -abo-1251<br>Centro: CENTRO DE INVESTIGACIONES FOSCAL<br>Acción de seguimiento<br>Investigador: ANA CATALINA ALVARADO GIRALDO                                                                      |                                 |   |   |
| Estimado inve                                    | stigador,                                                                                                    |                                 |   |   |
| EI CEI-FOSCA                                     | AL le informa la acción de seguimiento ha sido presentada exitosamente.                                                                                                    |                                 |   |   |
| Con la siguien                                   | te documentación:                                                                                                    |                                 |   |   |
| Evaluación de                                    | Hojas de Vida                                                                                                    |                                 |   |   |
| Esto no implic<br>normativos se<br>Lo mantendrei | a radicación, una vez verificada la documentación presentada se procederá a radicar y asignar el número consecutivo. En caso de no cumplir con i<br>procederá a su devolución.<br>mos informado del avance de este proceso. | os requisitos administrativos y |   |   |
| Cordial Saludo                                   | λ.                                                                                                    |                                 |   |   |
| Comité de Étic                                   | a-Foscal Tel: 7000300 Ext 6237                                                                                                    |                                 |   |   |
|                                                  |                                                                                                    |                                 |   |   |
|                                                  |                                                                                                    |                                 |   |   |
|                                                  |                                                                                                    |                                 |   |   |
|                                                  |                                                                                                    |                                 |   |   |
|                                                  |                                                                                                    |                                 |   |   |

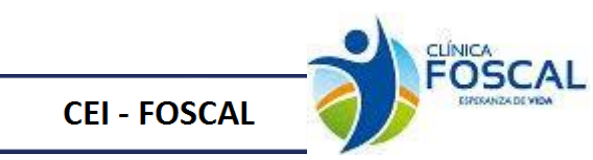

#### 3.4.3 Informe anual con medicamentos

| Justificación                                                             | Presentación de archivos                    | $\rightarrow$    | Verificar y presentar                       |
|---------------------------------------------------------------------------|---------------------------------------------|------------------|---------------------------------------------|
| Acerca del protocolo<br>PROTOCOL<br>PROTOCOL<br>Colored<br>Titulo<br>0366 |                                             |                  |                                             |
| Investigador principal<br>Clinical Trial Ana Catalina Alvarado G          | Tipo de presentacion iraldo Informe Anual d | con Medicamentos | Ultima fecha de actualización<br>15/08/2022 |
| Informe Anual con Med                                                     | dicamentos                                  |                  |                                             |
| Guardar y enviar                                                          |                                             |                  |                                             |
| Página 1 2 3                                                              |                                             |                  |                                             |
| 017                                                                       |                                             |                  |                                             |

© Organización Panamericana de la Salud, 2013. Todos los derechos reservados.

#### 3.4.3.1 Presentación de archivos

En el ítem presentación de archivos se debe adjuntar el documento correspondiente a la acción de seguimiento.

| Justificación Pres                                                                                                    | entación de archivos     |          | Verificar y presentar | $\rightarrow$       |
|----------------------------------------------------------------------------------------------------|--------------------------|----------|-----------------------|---------------------|
| Trule<br>Generations<br>Finale<br>Gibbo<br>Finale<br>Gibbo<br>Finale<br>Gibbo<br>Finale<br>Gibbo<br>Finale<br>Gibbo<br>Finale<br>Finale |                          |          |                       |                     |
| Investigador principal                                                                                                    | Tipo de presentación     |          | Ultima fec            | ha de actualización |
| Clinical Trial Ana Catalina Alvarado Giraldo                                                                                                    | Informe Anual con Medica | mentos   |                       | 15/08/2022          |
| Presentación de archivos<br>Subir archivos                                                                                                    | Nombre del archivo       | Tamaño   | Fecha y bora          | Acción              |
| Informe Anual con Medicementes                                                                                                    | decumente para cubir pdf | 22.0 μPa | 15/09/2022 00:20      | ©                   |
| Informe Andar con Medicamentos                                                                                                    | documento para subir.poi | 33.8 KB8 | 15/08/2022 09:29      |                     |
| Datos Complementarios  NOTA:                                                                                                    |                          |          |                       |                     |
| Registrar datos complementarios obligatorios.                                                                                                    |                          |          |                       |                     |
| Guardar y enviar<br>Página 1 2 3                                                                                                    |                          |          |                       |                     |
| 017                                                                                                    |                          |          |                       |                     |

© Organización Panamericana de la Salud, 2013. Todos los derechos reservados.

Se debe ingresar al botón de datos complementarios, seleccionar el tipo documento Informe anual con medicamentos y llenar la información solicitada.

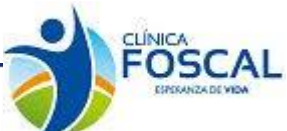

CEI - FOSCAL

## Manual de Usuario Proethos-Foscal

| Seleccione el documento:                                                                                       |       |                                                  |             |                                      |            |                                  |          |
|----------------------------------------------------------------------------------------------------|-------|--------------------------------------------------|-------------|--------------------------------------|------------|----------------------------------|----------|
| Informe Anual con Medicamentos                                                                                 |       | ~                                                |             |                                      |            |                                  |          |
| Informe Anual                                                                                                  |       |                                                  |             |                                      |            |                                  |          |
| Daviado dal Toformo                                                                                            |       |                                                  |             |                                      |            |                                  |          |
| Forder Talcia:                                                                                                 |       |                                                  |             |                                      |            |                                  |          |
|                                                                                                    | 0     | 11/01/2022                                       |             |                                      |            |                                  |          |
| Fecha Termino:                                                                                                 | 3     | 1/12/2022                                        |             |                                      |            |                                  |          |
| Codigo asignado por INVIMA:                                                                                    | 1     | 21                                               |             |                                      |            |                                  |          |
| Tiempo programado para el desarrollo del estudio:                                                              | 4     |                                                  |             |                                      |            |                                  |          |
| Tiempo de participación del sujeto:                                                                            | 5     |                                                  |             |                                      |            |                                  |          |
| Resolución de Aprobación INVIMA del protocolo:                                                                 | 6     |                                                  |             |                                      |            |                                  |          |
| Especialidad:                                                                                                  |       |                                                  |             |                                      |            |                                  |          |
|                                                                                                    |       | ārugia General                                   |             |                                      |            |                                  |          |
| Poblacion:                                                                                                    | 1     | 2524                                             |             |                                      |            |                                  |          |
| Nombre de la molécula:                                                                                         | D     | Dato registro de prueba                          |             |                                      |            |                                  |          |
| Código ATC:                                                                                                    | 3     | 63-a                                             |             |                                      |            |                                  |          |
| Forma farmacéutica:                                                                                            |       | Capsulas                                         |             |                                      |            |                                  | ~        |
| Vía Administración:                                                                                            | 1     | Intradermica                                     |             |                                      |            |                                  | ~        |
|                                                                                                    |       |                                                  |             |                                      |            |                                  |          |
| Tipo de muestras Biologicas exportadas:                                                                        | 12    | 23                                               |             |                                      |            |                                  |          |
| Estado estudio en el centro:                                                                                   | R     | Reclutamiento                                    |             |                                      |            |                                  | *        |
| Fecha atención primer sujeto incluido:                                                                         | 0:    | 01/01/2022                                       |             |                                      |            |                                  |          |
| Cantidad sujetos seleccionados:                                                                                | 36    | 36                                               |             |                                      |            |                                  |          |
| Cantidad fallas screning:                                                                                      | 2     | 2                                                |             |                                      |            |                                  |          |
| Cantidad sujetos aleatorizados:                                                                                | 40    | )                                                |             |                                      |            |                                  |          |
| Nro. Sujetos Perdidos                                                                                          |       |                                                  |             |                                      |            |                                  |          |
| Cantidad sujetos abandonaron:                                                                                  | 0     |                                                  |             |                                      |            |                                  |          |
| Cantidad sujetos retirados:                                                                                    | 0     |                                                  |             |                                      |            |                                  |          |
| Cantidad de muertes:                                                                                           | 0     |                                                  |             |                                      |            |                                  |          |
| Total sujetos activos:                                                                                         | 36    | 5                                                |             |                                      |            |                                  |          |
| Total sujetos completaron estudio:                                                                             | 36    | ŝ                                                |             |                                      |            |                                  |          |
| Cantidad sujetos afiliados SGSSS:                                                                              | 36    | 5                                                |             |                                      |            |                                  |          |
| Observaciones:                                                                                                 | Pr    | rueba registro                                   |             |                                      |            |                                  |          |
|                                                                                                    |       |                                                  |             |                                      |            |                                  | li       |
| Información referente al Medicamento en Investigación<br>Medicamento                                           |       | Medicamento administrado en                      | el periodo: |                                      |            |                                  |          |
| Acetaminofen                                                                                                   |       | 12                                               |             |                                      |            |                                  |          |
| 12                                                                                                    |       | ereal.emento Devueito o Destruido en el periodo: |             |                                      |            |                                  |          |
| Cantidad del medicamento recibido Durante el periodo:                                                          |       | Cantidad medicamento al final                    | del periodo | ю.                                   |            |                                  |          |
| Agregar Limpiar                                                                                                |       |                                                  |             |                                      |            |                                  |          |
| Medicamento Cantidad del medicamento al inicio el periodo Cantidad del medicamento recibido durante el periodo | Nedic | camento administrado en el periodo               | Medicamento | ) Devuelto o Destruido en el periodo | Cantidad n | medicamento al final del periodo | ,        |
| Acetaminoten 12 12                                                                                             | 12    |                                                  | 0           |                                      | 12         |                                  | U        |
| Guardar                                                                                                    |       |                                                  |             |                                      |            |                                  |          |
| Fecha Registro         Fecha Inicio         Fecha Termino         Especialidad                                 |       | Nombre de la Molecu                              | la          | Total sujetos completa<br>estudio    | ron        | Ver                              | Eliminar |
| 2022-08-15 2022-01-01 2022-12-31 Cirugía General                                                               |       | Dato registro de prueba                          |             | 36                                   |            | Ver                              | Eliminar |
|                                                                                                    |       |                                                  |             |                                      |            |                                  |          |

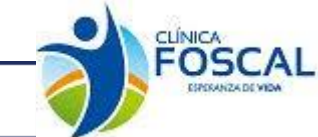

#### 3.4.3.2 Verificar y presentar

**CEI - FOSCAL** 

Este formulario es de verificación de documentos antes de presentar la acción de seguimiento. Dar clic

| Justificación       Presentación de archivos       Verificar y presentar         Acerca del protocolo       Informe Anual con Medicamentos       Utima festa de estualizador         Universityador principal       Tipo de presentación       Utima festa de estualizador         Clinical Trial       Ana Catalina Alvarado Giraldo       Informe Anual con Medicamentos       15/08/2022         Lista de verificación       Campo       Verificación         Archivos enviados (1 Archivos)       Recibido         Pagina 1 2 3       Observaciones         Nota:                                                                                                    | The state of the state of the s | Entai                          |                               |
|----------------------------------------------------------------------------------------------------|----------------------------------------------------------------------------------------------------|--------------------------------|-------------------------------|
| Accrea del protocolo  Table  Table Table Table Table Table Table Table Table Table Table Table Table Table Table Table Table Table Table Table Table Table Table Table Ta | Justificación                                                                                                    | Presentación de archivos       | Verificar y presentar         |
| Trail       O366         Investigator principal       Tipo de presentación       Utime fache de actualización         Clanacol Trico Ana Catalina Alvarado Giraldo       Informe Anual con Medicamentos       15/08/2022         Lista de verificación       Campo       Verificación         Archivos enviados (1 Archivos)       Recibido         Página 1 2 3       Observaciones         Realizer anotación       Nota:         Cantrar Nota       Informe anual con medicamentos         Informe anual con medicamentos       Verificación                                                                                                    | Acerca del protocolo                                                                                                    |                                |                               |
| Interligator principal       Tipo de presentación       Utime fecte de extualización         Clanced Triol Ana Catalina Alvarado Giraldo       Informe Anual con Medicamentos       15/08/2022         Lista de verificación       Campo       Verificación         Archivos enviados (1 Archivos)       Recibido         Página 1 2 3       Observaciones         Reelizar anotación       Nota:                                                                                                    | PROTOCOL 0366                                                                                                    |                                |                               |
| Interdispond principal Tipo de presentación Utime fecha de extualización   Lista de verificación Campo Verificación   Archivos enviados (1 Archivos) Recibido   Página 1 2 3    Observaciones   Refizer enoteción    Nota:    Cuardar Noto  Informe anual con medicamentos                                                                                                    |                                                                                                    |                                |                               |
| Investigator principal Typo de presentación Utima fecta de actualización     Lista de verificación     Campo Verificación     Archivos enviados (1 Archivos)     Pagina 1 2 3     Observaciones     Reclaire enotación     Observaciones     Reclar enotación     Informe anual con medicamentos                                                                                                    |                                                                                                    |                                |                               |
| Clinical Trial Ana Catalina Alvarado Giraldo Informe Anual con Medicamentos 15/08/2022    Lista de verificación   Campo Verificación    Pagina 1 2 3    Observaciones  Retizer anoteción Nota:                                                                                                    | Investigedor principel                                                                                                    | Tipo de precentación           | Ultima fecha de actualización |
| Lista de verificación          Campo       Verificación         Archivos enviados (1 Archivos)       Recibido         Página 1 2 3       Observaciones         Resilizar anotación       Nota:         Guardar Nota       Guardar Nota         nforme anual con medicamentos       Presentar                                                                                                    | Clinical Trial Ana Catalina Alvarado Giraldo                                                                                                    | Informe Anual con Medicamentos | 15/08/2022                    |
| Lista de verificación          Campo       Verificación         Archivos enviados (1 Archivos)       Recibido         Pàgina 1 2 3       Observaciones         Resilizar anotación       Nota:         Guardar Nota                                                                                                    |                                                                                                    |                                |                               |
| Archivos enviados (1 Archivos)  Página 1 2 3  Cobservaciones Reslizar anotación Nota:  Guardar Nota  Informe anual con medicamentos  Presentar                                                                                                    | Lista de verificación                                                                                                    | Campo                          | Verificación                  |
| Archivos envirados (LArchivos) Recibido Pagina 1 2 3 Observaciones Realizar anotación Nota:  Guardar Nota nforme anual con medicamentos Presentar                                                                                                    | (achieve environment (2 Acabieves)                                                                                                    | campo                          | Proticide                     |
| Observaciones Reslizer enoteoión Nota:  Guardar Nota  nforme anual con medicamentos  Presentar                                                                                                    | Página 1 2 3                                                                                                    |                                |                               |
| Realizar anotaoión<br>Nota:<br>Guardar Nota<br>nforme anual con medicamentos<br>Presentar                                                                                                    |                                                                                                    | Observaciones                  | ×                             |
| Nota:<br>Guardar Nota<br>nforme anual con medicamentos<br>Presentar                                                                                                    | Realizar anotación                                                                                                    |                                |                               |
| Guardar Nota<br>Informe anual con medicamentos<br>Presentar                                                                                                    | Nota:                                                                                                    |                                |                               |
| Guardar Nota                                                                                                    |                                                                                                    |                                |                               |
| Guardar Nota Informe anual con medicamentos Presentar                                                                                                    |                                                                                                    |                                |                               |
| Presentar Presentar                                                                                                    | Guardar Nota                                                                                                    |                                |                               |
| Presentar                                                                                                    | Informe anual con medicamentos                                                                                                    |                                |                               |
|                                                                                                    | Presentar                                                                                                    |                                |                               |
| זו                                                                                                    | 117                                                                                                    |                                |                               |

© Organización Panamericana de la Salud, 2013. Todos los derechos reservados.

Cuando se presenta la acción de seguimiento al correo del investigador principal llega el siguiente correo.

| • | Comunicación<br>para mí, asister | n CEI FOSCAL <foscal@foscal.com.co><br/>te.etica, claudia.caicedo 👻</foscal@foscal.com.co> | 10:11 (hace 0 min |
|---|----------------------------------|--------------------------------------------------------------------------------------------|-------------------|
|   | CEI-                             | prueba fecha de registro -abc-1251                                                         |                   |
|   | FOS.0002096<br>000503/1          | Centro: CENTRO DE INVESTIGACIONES FOSCAL                                                   |                   |
|   |                                  | Acción de seguimiento                                                                      |                   |
|   |                                  | Investigador: ANA CATALINA ALVARADO GIRALDO                                                |                   |
|   |                                  |                                                                                            |                   |
|   |                                  |                                                                                            |                   |
|   | Estimado inves                   | tigador,                                                                                   |                   |
|   | EI CEI-FOSCA                     | L le informa la acción de seguimiento ha sido presentada exitosamente.                     |                   |
|   | Con la siguient                  | e documentación:                                                                           |                   |
|   | Informe Anual o                  | con Medicamentos                                                                           |                   |
|   |                                  |                                                                                            |                   |
|   | [Mensaie recor                   | tado). Ver todo el mensaie                                                                 |                   |
|   |                                  |                                                                                            |                   |
|   |                                  |                                                                                            |                   |
|   |                                  |                                                                                            |                   |
|   |                                  |                                                                                            |                   |
|   |                                  |                                                                                            |                   |
|   |                                  |                                                                                            |                   |
|   |                                  |                                                                                            |                   |
|   |                                  |                                                                                            |                   |
|   |                                  |                                                                                            |                   |
|   |                                  |                                                                                            |                   |
|   |                                  |                                                                                            |                   |
|   |                                  |                                                                                            |                   |

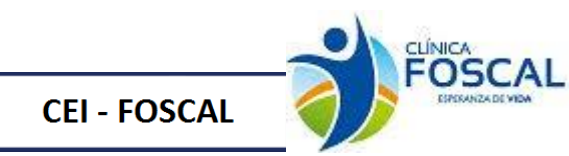

#### 3.4.4 Informe anual y/o Cierre estudio sin medicamentos

| Justificación                                                 | Presentación de archivos                             | Verificar y presentar                        |
|---------------------------------------------------------------|------------------------------------------------------|----------------------------------------------|
| Acerca del protocolo<br>Titulo<br>0366                        |                                                      |                                              |
| Investigador principal<br>Clinical Trial Ana Catalina Alvarad | o Giraldo Tipo de presentación Informe Anual y/o     | o Cierre Estudio sin Medicamentos 15/08/2022 |
| Informe Anual y/o Cie<br>Guardar y enviar                     | erre Estudio sin Medicamento                         | S                                            |
| Página 1 2 3                                                  |                                                      |                                              |
|                                                               | © Organización Panamericana de la Salud, 2013. Todos | s los derechos reservados.                   |

#### 3.4.4.1 Presentación de archivos

En el ítem presentación de archivos se debe adjuntar el documento correspondiente a la acción de seguimiento

| Justificación Pre                                                                 | sentación de archivos                         |                  | Verificar y presentar | $\rightarrow$        |
|-----------------------------------------------------------------------------------|-----------------------------------------------|------------------|-----------------------|----------------------|
| Acerca del protocolo<br>FRODOCOL<br>Titulo<br>0366                                |                                               |                  |                       |                      |
| Investigador principal                                                            | Tipo de presentación                          |                  | Ultima fe             | cha de actualización |
| Clinical Trial Ana Catalina Alvarado Giraldo                                      | Informe Anual y/o Clerre                      | studio sin Med   | dicamentos            | 15/08/2022           |
| Presentación de archivos                                                          |                                               |                  |                       |                      |
| Tipo de documento                                                                 | Nombre del archivo                            | Tamaño           | Fecha y hora          | Acción               |
| Informe Anual sin Medicamentos                                                    | documento para subir.pdf                      | 33.8 kBe         | 15/08/2022.09:45      | Û                    |
| ::Tipos de documentos del sistema:: 🗸 S                                           | ıbir                                          |                  |                       |                      |
| Datos Complementarios     NOTA:     Registrar datos complementarios obligatorios. |                                               |                  |                       |                      |
| Guardar y enviar<br>Página 1 2 3<br><sup>018</sup>                                |                                               |                  |                       |                      |
| © Organización Pa                                                                 | namericana de la Salud, 2013. Todos los derec | chos reservados. |                       |                      |

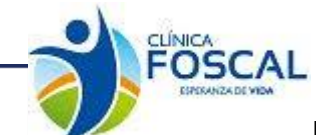

CEI - FOSCAL

## Manual de Usuario Proethos-Foscal

Se debe ingresar al botón de datos complementarios, seleccionar el tipo documento Informe anual y/o cierre sin medicamentos y llenar la información solicitada.

| aforme Anual v/o Gerre estudio an medicamentos |                  |                                 |            |     |                                         |  |
|------------------------------------------------|------------------|---------------------------------|------------|-----|-----------------------------------------|--|
| Informe Avance:                                |                  |                                 |            |     | ~                                       |  |
| Año Informe avance:                            |                  |                                 |            |     |                                         |  |
| Fecha inicio protocolo:                        |                  | dd/mm/aaaa                      |            |     |                                         |  |
| Estado del estudio                             |                  |                                 |            |     |                                         |  |
| Estado del estudio:                            |                  |                                 |            |     | ~                                       |  |
| Fecha estado estudio:                          |                  | dd/mm/aaaa                      |            |     |                                         |  |
| Estado de ejecución del estu                   | dio              |                                 |            |     |                                         |  |
| Estado de ejecución del estu                   | dio:             |                                 |            |     | ~                                       |  |
| Fecha Inicio:                                  |                  | dd/mm/aaaa                      |            |     | •                                       |  |
| Fecha Termino:                                 |                  | dd/mm/aaaa                      |            |     | •                                       |  |
| Avance del centro de investi                   | gación           |                                 |            |     |                                         |  |
| Tamaño de la muestra:                          |                  |                                 |            |     |                                         |  |
| Muestra Ejecutada:                             |                  |                                 |            |     |                                         |  |
| Numero sujetos enrolados (H                    | Hombres):        |                                 |            |     |                                         |  |
| Numero sujetos enrolados (M                    | /lujeres):       |                                 |            |     |                                         |  |
| Edad Maxima:                                   |                  |                                 |            |     |                                         |  |
| Edad Minima:                                   |                  |                                 |            |     |                                         |  |
| Tien da diseña enidentalanien                  |                  |                                 |            |     |                                         |  |
| Tipo de diseño Epidemiologio                   | :0:              |                                 |            |     | , i i i i i i i i i i i i i i i i i i i |  |
| Fecha inicio Diseño Epide.:                    |                  | dd/mm/2222                      |            |     |                                         |  |
| Fecha fin Diseño Epide.:                       |                  | dd/mm/aaaa                      |            |     |                                         |  |
| Ultima versión del Protocolo:                  |                  |                                 |            |     |                                         |  |
| Numeros Eventos Adversos:                      |                  |                                 |            |     |                                         |  |
| Resumen de problemas no a                      | nticipados:      |                                 |            |     |                                         |  |
|                                                |                  |                                 |            |     | ß                                       |  |
| Resumen de nueva informac                      | ión disponible:  |                                 |            |     |                                         |  |
| Ultima versión del consentim                   | iento informado: |                                 |            |     |                                         |  |
| Dificultades y/o limitaciones                  | 1                |                                 |            |     |                                         |  |
| Nro Sesgo de selección a Feo                   | :ha:             |                                 |            |     |                                         |  |
| Descripción de la Desviación                   |                  |                                 |            |     |                                         |  |
| Nro Sesgo de información a                     | Fecha:           |                                 |            |     |                                         |  |
| Descripción de la Desviación                   |                  | Prueba registro Prueba registro |            |     |                                         |  |
| Resultados finales                             |                  |                                 |            |     |                                         |  |
| Conclusiones:                                  |                  | Prueba registro                 |            |     |                                         |  |
| Guardan                                        |                  |                                 |            |     | 10                                      |  |
| Informe avance                                 | Fase             | Estado                          | Fecha      | Ver | Eliminar                                |  |
| Trimestre I                                    | 2022             | Por Iniciar                     | 2022-02-01 | Ver | Eliminar                                |  |

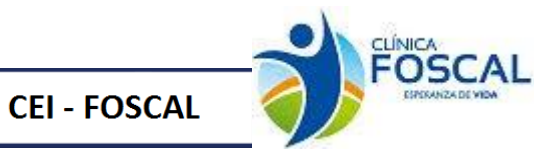

#### 3.4.4.2 Verificar y presentar

Este formulario es de verificación de documentos antes de presentar la acción de seguimiento. Dar clic

Presentar

| Justificación                                       | Presentación de archivos           | Verificar y presentar         |
|-----------------------------------------------------|------------------------------------|-------------------------------|
| Acerca del protocolo<br>FROTOCOS<br>Traulo<br>0366  |                                    |                               |
| Inveotigador principal                              | Tipo de precentación               | Ultima feoha de actualización |
| Clinical Trial Ana Catalina Alvarado Giraldo        | Informe Anual y/o Cierre Estudio s | in Medicamentos 15/08/2022    |
| Lista de verificación                               |                                    |                               |
|                                                     | Campo                              | Verificación                  |
| Archivos enviados (1 Archivos)                      |                                    | Recibido                      |
| Página 1 2 3                                        |                                    |                               |
| Realizar anotaoión                                  | Observaciones                      | ×                             |
| Nota:                                               |                                    |                               |
| Guardar Nota                                        |                                    |                               |
| Informe anual y/o cierre sin medicamentos Presentar |                                    |                               |
| 018                                                 |                                    |                               |

© Organización Panamericana de la Salud, 2013. Todos los derechos reservados.

Cuando se presenta la acción de seguimiento al correo del investigador principal llega el siguiente correo.

CEI- prueba fecha de registro -abc-1251

| FOS.0002096<br>000505/1 | Centro: CENTRO DE INVESTIGACIONES FOSCAL |
|-------------------------|------------------------------------------|
|                         | Acción de seguimiento                    |

Investigador: ANA CATALINA ALVARADO GIRALDO

Estimado investigador,

El CEI-FOSCAL le informa la acción de seguimiento ha sido presentada exitosamente.

Con la siguiente documentación:

Informe Anual y/o Cierre Estudio sin Medicamentos

[Mensaje recortado] Ver todo el mensaje

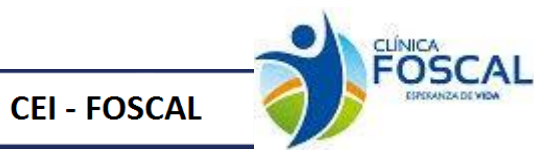

## 3.4.5 Manual del investigador

#### 3.4.5.1 Justificación

En este ítem se debe diligenciar el nro. de factura y valor factura

| Justificación                                           | Presentación de archivos                       | Verificar y presentar                          |
|---------------------------------------------------------|------------------------------------------------|------------------------------------------------|
| Acerca del protocolo<br>Trulo<br>0366                   |                                                |                                                |
| Clinical Trial Ana Catalina Alvarado Giraldo            | Tipo de presentación<br>Manual del Investigado | Ultima fecha de actuelización<br>pr 15/08/2022 |
| Manual del Investigador                                 |                                                |                                                |
| Numero de factura 25-1                                  |                                                |                                                |
| Campo obligatorio<br>Valor factura<br>Campo obligatorio |                                                |                                                |
| Guardar y enviar                                        |                                                |                                                |
| Página 1 2 3                                            |                                                |                                                |
| 013                                                     |                                                |                                                |

## © Organización Panamericana de la Salud, 2013. Todos los derechos reservados.

## 3.4.5.2 Presentación de archivos

En el ítem presentación de archivos se debe adjuntar el documento correspondiente a la acción de seguimiento

| Justificación Pr                              | resentación de archivos                                                                                                    |                | Verificar y presentar |                       |
|-----------------------------------------------|----------------------------------------------------------------------------------------------------|----------------|-----------------------|-----------------------|
| Acerca del protocolo                          |                                                                                                    |                |                       |                       |
| FROTOCOL 0366                                 |                                                                                                    |                |                       |                       |
|                                               |                                                                                                    |                |                       |                       |
|                                               |                                                                                                    |                |                       |                       |
| Investigador principal                        | Tipo de presentación                                                                                                    |                | Ultime f              | eoha de actualización |
| Clinical Trial Ana Catalina Alvarado Giraldo  | Manual del Investigador                                                                                                    |                |                       | 15/08/2022            |
|                                               |                                                                                                    |                |                       |                       |
| Presentación de archivos                      |                                                                                                    |                |                       |                       |
| Subir archivos                                |                                                                                                    |                |                       |                       |
| Tipo de documento                             | Nombre del archivo                                                                                                    | Tamaño         | Fecha y hora          | Acción                |
| Manual del investigador español               | documento para subir.pdf                                                                                                    | 33.8 kBe       | 15/08/2022 10:01      | ŵ                     |
| ::Tipos de documentos del sistema:: V         | Subir                                                                                                    |                |                       |                       |
|                                               |                                                                                                    |                |                       |                       |
| NOTA:                                         |                                                                                                    |                |                       |                       |
| Registrar datos complementarios obligatorios. |                                                                                                    |                |                       |                       |
|                                               |                                                                                                    |                |                       |                       |
|                                               |                                                                                                    |                |                       |                       |
|                                               |                                                                                                    |                |                       |                       |
| Guardar y enviar                              |                                                                                                    |                |                       |                       |
| ágina 1 2 3                                   |                                                                                                    |                |                       |                       |
|                                               |                                                                                                    |                |                       |                       |
| © Organización P                              | Panamericana de la Salud. 2013. Todos los dere                                                                                                    | chos reservado | ,                     |                       |
|                                               | CONTRACTOR CONTRACTOR CONTRA |                |                       |                       |

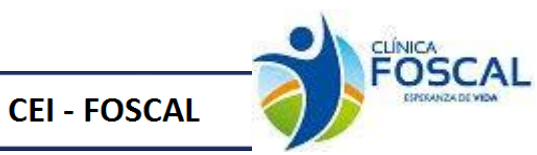

Se debe ingresar al botón de datos complementarios, seleccionar el tipo documento manual del investigador y llenar la información solicitada.

| Versión:     01       Fecha Elaboración:     02/08/2022       Contenido general manual del investigador:     Prueba de registro       Idioma:     Español                                                                                                    |                    |  |  |
|----------------------------------------------------------------------------------------------------|--------------------|--|--|
| Fecha Elaboración: Contenido general manual del investigador: Contenido general manual del investigador: Conten |                    |  |  |
| Contenido general manual del investigador: Prueba de registro dioma: Español                                                                                                    |                    |  |  |
| dioma: Fenañol                                                                                                    | Prueba de registro |  |  |
| uspen ren                                                                                                    | Español            |  |  |
| Cuardar                                                                                                    | Fliming            |  |  |

#### 3.4.5.3 Verificar y presentar

Este formulario es de verificación de documentos antes de presentar la acción de seguimiento. Dar clic

| Justificación                                                                 | Presentación de archivos                        | Verificar y presentar         |  |  |  |  |
|-------------------------------------------------------------------------------|-------------------------------------------------|-------------------------------|--|--|--|--|
| Acerca del protocolo                                                          |                                                 |                               |  |  |  |  |
| PENTOCOL DOGG                                                                 |                                                 |                               |  |  |  |  |
| 0300                                                                          |                                                 |                               |  |  |  |  |
|                                                                               |                                                 |                               |  |  |  |  |
|                                                                               |                                                 |                               |  |  |  |  |
| Investigador principal                                                        | Tipo de presentación<br>Manual del Investigador | Ultima feoha de actualización |  |  |  |  |
|                                                                               | Manual del Investigador                         | 13/00/2022                    |  |  |  |  |
| Lista de verificación                                                         |                                                 |                               |  |  |  |  |
|                                                                               | Campo                                           | Verificación                  |  |  |  |  |
| Archivos enviados (1 Archivos)                                                |                                                 | Recibido                      |  |  |  |  |
| Numero de factura                                                             |                                                 | Recibido                      |  |  |  |  |
| Valor factura                                                                 |                                                 | Recibido                      |  |  |  |  |
| Página 1 2 3                                                                  |                                                 |                               |  |  |  |  |
|                                                                               | Observaciones                                   | ×                             |  |  |  |  |
| Realizar anotación                                                            |                                                 |                               |  |  |  |  |
| Nota:                                                                         |                                                 |                               |  |  |  |  |
|                                                                               |                                                 |                               |  |  |  |  |
| Guardar Nota                                                                  |                                                 |                               |  |  |  |  |
| Manual del Investigador                                                       |                                                 |                               |  |  |  |  |
| Presentar                                                                     |                                                 |                               |  |  |  |  |
| 013                                                                           |                                                 |                               |  |  |  |  |
| © Organización Panamericana de la Salud, 2013. Todos los derechos reservados. |                                                 |                               |  |  |  |  |
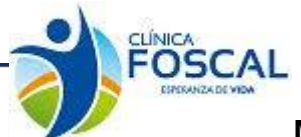

Cuando se presenta la acción de seguimiento al correo del investigador principal llega el siguiente correo

| - | Comunicación<br>para mí, asister                  | n CEI FOSCAL <foscal@foscal.com.co><br/>te.etica, claudia.caicedo 👻</foscal@foscal.com.co>                                                            | 10:27 (ha |
|---|---------------------------------------------------|----------------------------------------------------------------------------------------------------|-----------|
|   | CEI-<br>FOS.0002096<br>000506/1                   | prueba fecha de registro -abc-1251<br>Centro:CENTRO DE INVESTIGACIONES FOSCAL<br>Acción de seguimiento<br>Investigador: ANA CATALINA ALVARADO GIRALDO |           |
|   | Estimado inves<br>El CEI-FOSCA<br>Con la siguient | tigador,<br>L le informa la acción de seguimiento ha sido presentada exitosamente.<br>e documentación:                                                |           |
|   | Manual del Inve                                   | astigador                                                                                                    |           |

# 3.4.6. Materiales para el paciente

# 3.4.6.1 Justificación

CEI - FOSCAL

En este ítem se debe diligenciar el nro. de factura y valor factura

| Justificad               | ción                                                 | Presentación de archivos                | $\rightarrow$ | Verificar y presentar                    | $\rangle$ |
|--------------------------|------------------------------------------------------|-----------------------------------------|---------------|------------------------------------------|-----------|
|                          | осою<br>ию<br><b>366</b>                             |                                         |               |                                          |           |
|                          | restigador principal<br>na Catalina Alvarado Giraldo | Tipo de presentación<br>Materiales para | a el Paciente | Ultima fecha de actualizaci<br>15/08/202 | on<br>22  |
| Materiale                | s para el Paciente                                   |                                         |               |                                          |           |
| Numero de<br>factura     | 250000<br>36-a                                       |                                         |               |                                          |           |
| Guardar y en<br>Página 1 | aviar                                                |                                         |               |                                          |           |
| 022                      |                                                      |                                         |               |                                          |           |

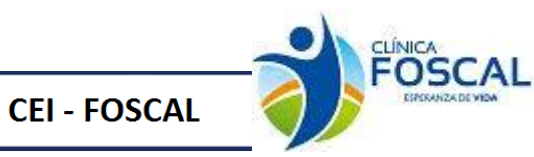

#### 3.4.6.2 Presentación de archivos

En el ítem presentación de archivos se debe adjuntar el documento correspondiente a la acción de seguimiento

| Justificación                                        | Presentación de archivos              |        | Verificar y presentar | $\rangle$            |  |  |
|------------------------------------------------------|---------------------------------------|--------|-----------------------|----------------------|--|--|
|                                                      |                                       |        |                       |                      |  |  |
| Investigador principal                               | Tipo de precentación                  |        | Ultima fe             | oha de actualización |  |  |
| Clinical Trial Ana Catalina Alvarado Giraldo         | Materiales para el Pac                | iente  |                       | 15/08/2022           |  |  |
| Presentación de archivos<br>Subir archivos           | · · · · · · · · · · · · · · · · · · · |        |                       |                      |  |  |
| Tipo de documento                                    | Nombre del archivo                    | Tamaño | Fecha y hora          | Acción               |  |  |
| Materiales para el Paciente                          | documento para subir.pdf 3:           |        | 15/08/2022 10:15      |                      |  |  |
|                                                      |                                       |        |                       |                      |  |  |
| Datos Complementarios                                |                                       |        |                       |                      |  |  |
| NOTA:<br>Registrar datos complementarios obligatorio | DS.                                   |        |                       |                      |  |  |
| Guardar y enviar       Página 1 2 3                  |                                       |        |                       |                      |  |  |

© Organización Panamericana de la Salud, 2013. Todos los derechos reservados.

Se debe ingresar al botón de datos complementarios, seleccionar el tipo documento Material del paciente y llenar la información solicitada.

| sleccione el documento:         |            |         |                 |         |                 |     |          |
|---------------------------------|------------|---------|-----------------|---------|-----------------|-----|----------|
| ateriales paciente              |            |         |                 | ~       |                 |     |          |
|                                 |            |         |                 |         |                 |     |          |
| Datos material para el paciente |            |         |                 |         |                 |     |          |
| Vorción:                        |            |         |                 |         |                 |     |          |
| version.                        |            |         | 01              |         |                 |     |          |
| Fecha Elaboración:              |            |         | 02/08/2022      |         |                 |     | •        |
| Descripción:                    |            |         | Daueba registre |         |                 |     |          |
|                                 |            |         |                 |         |                 |     |          |
|                                 |            |         |                 |         |                 |     |          |
| Idioma:                         |            |         | Essañol         |         |                 |     |          |
|                                 |            |         | Laponor         |         |                 |     |          |
| Cuardar                         |            |         |                 |         |                 |     |          |
| Fecha Registro                  | Fecha elab | Idioma  |                 | Version | Descripción     | Ver | Eliminar |
| 2022-08-15                      | 2022-08-02 | Español |                 | 01      | Prueba registro | Ver | Eliminar |

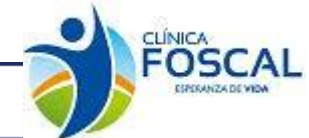

## 3.4.6.3 Verificar y presentar

CEI - FOSCAL

Este formulario es de verificación de documentos antes de presentar la acción de seguimiento. Dar clic

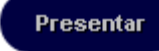

| Justificación                                                                                                    | Presentación de archivos | Verificar y presentar         |
|----------------------------------------------------------------------------------------------------|--------------------------|-------------------------------|
| Acerca del protocolo<br>PROTOCOL<br>Marine<br>Marine |                          |                               |
| Investigador principal                                                                                                    | Tipo de presentación     | Ultima fecha de actualización |
| Clinical Trial Ana Catalina Alvarado Giraldo                                                                                                    | Materiales para el Pacie | ente 15/08/2022               |
| Lista de verificación                                                                                                    |                          |                               |
|                                                                                                    | Campo                    | Verificación                  |
| Archivos enviados (1 Archivos)                                                                                                    |                          | Recibido                      |
| Valor factura                                                                                                    |                          | Recibido                      |
| Numero de factura                                                                                                    |                          | Recibido                      |
| Página 1 2 3                                                                                                    |                          |                               |
| Realizar anotación                                                                                                    | Observaciones            | ×                             |
| Nota:                                                                                                    |                          |                               |
|                                                                                                    |                          |                               |
| Guardar Nota                                                                                                    |                          |                               |
| Presentar                                                                                                    |                          |                               |
| 022                                                                                                    |                          |                               |

© Organización Panamericana de la Salud 2013 Todos los derechos reservados

Cuando se presenta la acción de seguimiento al correo del investigador principal llega el siguiente correo

| - | Comunicación<br>para mí, asister | n CEI FOSCAL <foscal@foscal.com.co><br/>ite.etica, claudia.caicedo →</foscal@foscal.com.co> | 10:31 (hace 0 minu |
|---|----------------------------------|---------------------------------------------------------------------------------------------|--------------------|
|   | CEI-                             | prueba fecha de registro -abc-1251                                                          |                    |
|   | FOS.0002096                      | Centro: CENTRO DE INVESTIGACIONES FOSCAL                                                    |                    |
|   | 00000777                         | Acción de seguimiento                                                                       |                    |
|   |                                  | Investigador: ANA CATALINA ALVARADO GIRALDO                                                 |                    |
|   |                                  |                                                                                             |                    |
|   |                                  |                                                                                             |                    |
|   | Estimado inves                   | tigador,                                                                                    |                    |
|   | EI CEI-FOSCA                     | L le informa la acción de seguimiento ha sido presentada exitosamente.                      |                    |
|   | Con la siguient                  | e documentación:                                                                            |                    |
|   | Materiales para                  | el Paciente                                                                                 |                    |
|   |                                  |                                                                                             |                    |
|   |                                  |                                                                                             |                    |
|   |                                  |                                                                                             |                    |
|   |                                  |                                                                                             |                    |
|   |                                  |                                                                                             |                    |
|   |                                  |                                                                                             |                    |
|   |                                  |                                                                                             |                    |

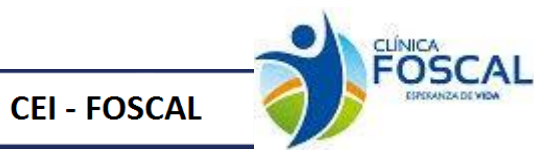

## 3.4.7 Actualización Póliza

Se debe tener en cuenta que esta acción aplica cuando se va a modificar los registros de una póliza ya registrada, no aplica para pólizas nuevas.

| Justificación                                                          | Presentación de archivos                     | Verificar y presentar                       |
|------------------------------------------------------------------------|----------------------------------------------|---------------------------------------------|
| Acerca del protocolo                                                   |                                              |                                             |
|                                                                        |                                              |                                             |
| Investigador principal<br>Clinical Trial Ana Catalina Alvarado Giraldo | Tipo de presentación<br>Actualización Póliza | Ultima fecha de actualización<br>15/08/2022 |
| Actualización Póliza                                                   |                                              |                                             |
|                                                                        |                                              |                                             |
| Página 1 2 3                                                           |                                              |                                             |
| 016                                                                    |                                              |                                             |

© Organización Panamericana de la Salud, 2013. Todos los derechos reservados.

#### 3.4.7.1 Presentación de archivos

En el ítem presentación de archivos se debe adjuntar el documento correspondiente a la acción de seguimiento

| Justificación                                       | Presentación de archivos                        |                   | Verificar y presentar | >                                  |
|-----------------------------------------------------|-------------------------------------------------|-------------------|-----------------------|------------------------------------|
| Acerca del protocolo<br>Trulo<br>0366               |                                                 |                   |                       |                                    |
| Clinical Trial Ana Catalina Alvarado Giraldo        | Tipo de presentación<br>Actualización Póliza    |                   | Ultima fe             | cha de actualización<br>15/08/2022 |
| Presentación de archivos                            |                                                 |                   |                       |                                    |
| Tipo de documento                                   | Nombre del archivo                              | Tamaño            | Fecha y hora          | Acción                             |
| Poliza de seguros y anexos                          | documento para subir.pdf                        | 33.8 kBs          | 15/08/2022 10:39      | ŵ                                  |
| ::Tipos de documentos del sistema::                 | ✓ Subir                                         |                   |                       |                                    |
| Datos Complementarios                               |                                                 |                   |                       |                                    |
| NOTA:<br>Registrar datos complementarios obligatori | os.                                             |                   |                       |                                    |
|                                                     |                                                 |                   |                       |                                    |
| Página 1 2 3                                        |                                                 |                   |                       |                                    |
| 016                                                 |                                                 |                   |                       |                                    |
| © Organizac                                         | ión Panamericana de la Salud, 2013. Todos los d | lerechos reservad | los.                  |                                    |

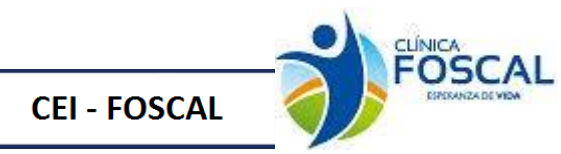

Se debe ingresar al botón de datos complementarios, seleccionar el tipo documento póliza y llenar la información solicitada.

| Datos póliza de aseguramiento |               |                                 |                           |                |                |     |                  |
|-------------------------------|---------------|---------------------------------|---------------------------|----------------|----------------|-----|------------------|
| Codigo:                       |               | 278                             |                           |                |                |     |                  |
| Periodo de Vigencia           |               |                                 |                           |                |                |     |                  |
| Desde:                        |               |                                 |                           |                |                |     |                  |
| Desue.                        |               | 01/01/2022                      |                           |                |                |     |                  |
| Hasta:                        | 3             | 31/12/2022                      |                           |                |                |     |                  |
| Tipo de documento o póliza:   |               |                                 |                           |                |                |     |                  |
|                               |               | Póliza de responsabilidad civil |                           |                |                |     | *                |
| Aseguradora:                  |               | Chubb Seguros Colombia S.A.     |                           |                |                |     |                  |
| Número de póliza:             | 4             | 4976977                         |                           |                |                |     |                  |
|                               |               |                                 |                           |                |                |     |                  |
| Modificar<br>Fecha Registro   | Número Boliza | Acequiradora                    | Tipo documento o poliza   | Fecha vigencia | Fecha vigencia | Vor | Vor              |
|                               |               | Ascyliauora                     |                           | desde          | hasta          |     | Historico        |
| 2022-08-11                    | 4976977       | bgp asociados Itda              | Póliza de responsabilidad | 2022-01-01     | 2022-12-31     | Ver | Ver<br>Historico |
|                               |               |                                 |                           |                |                |     |                  |

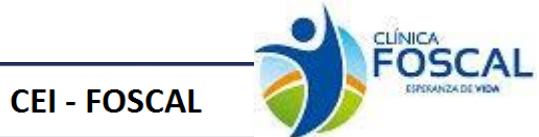

# 3.4.7.2 Verificar y presentar

Este formulario es de verificación de documentos antes de presentar la acción de seguimiento. Dar clic

| Justificación                                                                                                    | Presentación de archivos                                   | $\rightarrow$           | Verificar y presentar                                         |
|----------------------------------------------------------------------------------------------------|------------------------------------------------------------|-------------------------|---------------------------------------------------------------|
| Estimado investigador,                                                                                                    |                                                            |                         |                                                               |
| El CEI-FOSCAL le informa la acción de seguimiento l                                                                                                    | ia sido presentada exitosamente.                           |                         |                                                               |
| Con la siguiente documentación:                                                                                                    |                                                            |                         |                                                               |
| Actualización Póliza                                                                                                    |                                                            |                         |                                                               |
| Esto no implica radicación, una vez verificada la docu<br>normativos se procederá a su devolución.<br>Lo mantendremos informado del avance de este proc | mentación presentada se procederá a radicar y asig<br>eso. | nar el número consecuti | ivo. En caso de no cumplir con los requisitos administrativos |
| Cordial Saludo,                                                                                                    |                                                            |                         |                                                               |
| Comité de Ética-Foscal Tel: 7000300 Ext 6237                                                                                                    |                                                            |                         |                                                               |
| Realizar anotaolón<br>Nota:                                                                                                    |                                                            |                         |                                                               |
| Guardar Nota                                                                                                    |                                                            |                         |                                                               |
| Actualización de Poliza Presentar                                                                                                    |                                                            |                         |                                                               |
| 016                                                                                                    |                                                            |                         |                                                               |

© Organización Panamericana de la Salud, 2013. Todos los derechos reservados.

Cuando se presenta la acción de seguimiento al correo del investigador principal llega el siguiente correo

#### 3.4.8 Reporte de eventos adversos nacionales

| Justificación                       | Presentación de archivos                          | Verifi                        | car y presentar               |
|-------------------------------------|---------------------------------------------------|-------------------------------|-------------------------------|
| Acerca del protocolo                |                                                   |                               |                               |
| PROTOCOL 0366                       |                                                   |                               |                               |
|                                     |                                                   |                               |                               |
| Investigador principal              | Tipo de presentación                              |                               | Ultima fecha de actualización |
| Clinical Trial Ana Catalina Alvarad | o Giraldo Reporte de ev                           | entos adversos nacionales     | 15/08/2022                    |
| Reporte de eventos a                | adversos nacionales                               |                               |                               |
| Página 1 2 3                        |                                                   |                               |                               |
| 002                                 |                                                   |                               |                               |
|                                     | © Organización Panamericana de la Salud, 2013, To | odos los derechos reservados. |                               |

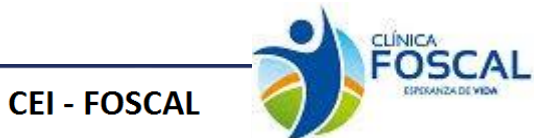

#### 3.4.8.1 Presentación de archivos

En el ítem presentación de archivos se debe adjuntar el documento correspondiente a la acción de seguimiento

| Acerca del protocolo<br>Finilo<br>Finilo<br>Carlos<br>Acerca del protocolo<br>Carlos<br>Acerca del protocolo<br>Carlos<br>Acerca del protocolo<br>Carlos<br>Carlos<br>Ca | Presentación d      | e archivos   |                     | Verificar y presentar |          |  |
|----------------------------------------------------------------------------------------------------|---------------------|--------------|---------------------|-----------------------|----------|--|
| eleccione el documento:<br>Reporte eventos adversos nacionale                                                                                                    | s                   |              | ~                   |                       |          |  |
| Reporte eventos adversos nacionales                                                                                                    |                     |              |                     |                       |          |  |
| Número eventos por sujeto:                                                                                                    |                     | 2            |                     |                       |          |  |
| Número de reporte:                                                                                                    |                     | 280722       |                     |                       |          |  |
| Tipo de reporte:                                                                                                    |                     | Inicial      | Inicial             |                       |          |  |
| Fecha Ocurrencia:                                                                                                    |                     | 01/09/       | 2021                |                       | •        |  |
| Diagnóstico:                                                                                                    |                     | Preueb       | Preueba Diagnostico |                       |          |  |
| Relacionado Admon Medicame                                                                                                    | nto (Investigador): | Relacio      | Relacionado 🗸       |                       |          |  |
| Relacionado Admon Medicamen                                                                                                    | nto (patrocinador): | Espera       | Esperado            |                       |          |  |
| Acción tomada:                                                                                                    |                     | Prueba       | diagnostico         |                       |          |  |
| Desenlace:                                                                                                    |                     | Recupe       | erado sin secuela   |                       | •        |  |
| Guardar Resumen ever                                                                                                    | ntos nacionales     |              |                     |                       |          |  |
| Fecha Registro                                                                                                    | Fecha Ocurrencia    | Tipo Reporte | Diagnóstico         | Ver                   | Eliminar |  |
| 2022-08-15                                                                                                    | 2021-09-01          | Inicial      | Preueba Diagnostico | Ver                   | Eliminar |  |

Se debe ingresar al botón de datos complementarios, seleccionar el tipo documento eventos adversos nacionales y llenar la información solicitada.

Dentro del formulario de Datos Complementarios se encuentra el botón de Resumen eventos nacionales

En este ítem encontraremos el resumen de todos los reportes de eventos registrados en este estudio. Se visualizará toda la información registrada.

|                       |                              |                      |                 |                  | Resumen Eventos N | acionales                                          |                                                 |                  |          |           |                                |
|-----------------------|------------------------------|----------------------|-----------------|------------------|-------------------|----------------------------------------------------|-------------------------------------------------|------------------|----------|-----------|--------------------------------|
|                       |                              |                      |                 |                  |                   |                                                    |                                                 |                  |          |           |                                |
| Accion<br>seguimiento | Numero eventos<br>por sujeto | Numero de<br>reporte | Tipo de reporte | Fecha Ocurrencia | Diagnostico       | Relacionado Admon<br>Medicamento<br>(Investigador) | Relacionado Admon Medicamento<br>(patrocinador) | Acción<br>tomada | Concepto | Desenlace | Ver historico<br>actualización |
|                       |                              |                      |                 |                  |                   |                                                    |                                                 |                  |          |           |                                |

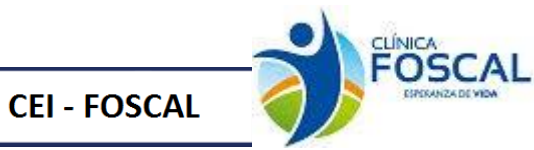

#### 3.4.8.2 Verificar y presentar

Este formulario es de verificación de documentos antes de presentar la acción de seguimiento. Dar clic

| Justificación                                       | Presentación de archivos        | Verificar y presentar         |
|-----------------------------------------------------|---------------------------------|-------------------------------|
| Acerca del protocolo                                |                                 |                               |
| Investigador principal                              | Tipo de precentación            | Ultima fecha de actualización |
| Clinical Trial Ana Catalina Alvarado Giraldo        | Reporte de eventos adversos nac | ionales 15/08/2022            |
| Lista de verificación                               |                                 |                               |
|                                                     | Campo                           | Verificación                  |
| Archivos enviados (1 Archivos)                      |                                 | Recibido                      |
| Página 1 2 3                                        |                                 |                               |
|                                                     | Observaciones                   | ×                             |
| Realizar anotaoión                                  |                                 |                               |
| Nota:                                               |                                 |                               |
|                                                     | //                              |                               |
| Guardar Nota                                        |                                 |                               |
| Reporte de éventos adversos nacionales<br>Presentar |                                 |                               |
| 002                                                 |                                 |                               |

© Organización Panamericana de la Salud, 2013. Todos los derechos reservados.

Cuando se presenta la acción de seguimiento al correo del investigador principal llega el siguiente correo

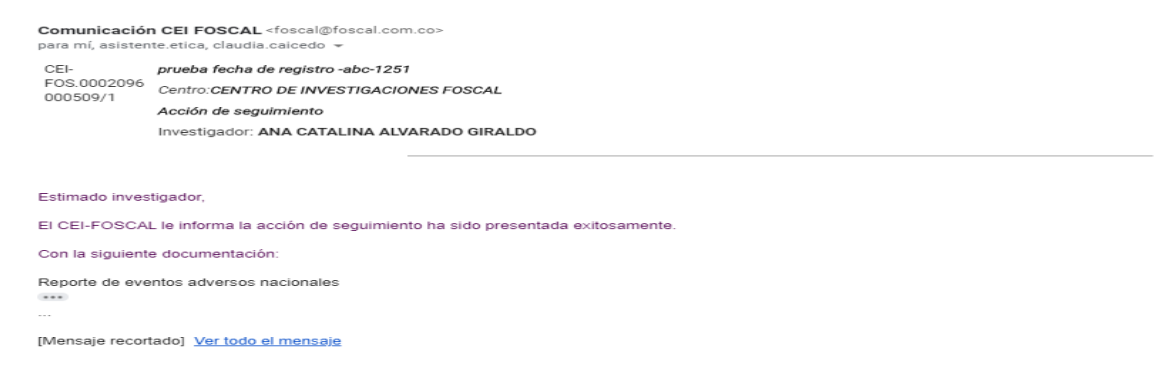

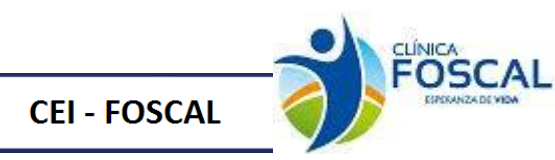

#### 3.4.9. Reporte de eventos adversos internacionales

| Justificación                                                 | Presentación de archivos                          | $\rightarrow$               | Verificar y presentar                           |
|---------------------------------------------------------------|---------------------------------------------------|-----------------------------|-------------------------------------------------|
| Acerca del protocolo<br>Titulo<br>0366                        |                                                   |                             |                                                 |
| Investigador principal<br>Clinical Trial Ana Catalina Alvarad | o Giraldo Tipo de presentación Reporte Eventr     | os Adversos internaciona    | Ultima fecha de actualización<br>les 15/08/2022 |
| Reporte Eventos Adv                                           | ersos internacionales                             |                             |                                                 |
| Página 1 2 3                                                  |                                                   |                             |                                                 |
| 031                                                           |                                                   |                             |                                                 |
|                                                               | © Organización Panamericana de la Salud, 2013. To | dos los derechos reservados |                                                 |

#### 3.4.9.1 Presentación de archivos

En el ítem presentación de archivos se debe adjuntar el documento correspondiente a la acción de seguimiento

| Justificación                                         | Presentación de archivos | Ve              | rificar y presentar | $\rangle$           |
|-------------------------------------------------------|--------------------------|-----------------|---------------------|---------------------|
| Acerca del protocolo<br>Protocol<br>Enclosed<br>0366  |                          |                 |                     |                     |
| Investigador principal                                | Tipo de presentación     |                 | Ultima fect         | ha de actualización |
| Clinical Trial Ana Catalina Alvarado Giraldo          | Reporte Eventos Adversos | internacionales | •                   | 15/08/2022          |
| Presentación de archivos<br>Subir archivos            |                          |                 |                     |                     |
| Tipo de documento                                     | Nombre del archivo       | Tamaño          | Fecha y hora        | Acción              |
| Reporte de eventos adversos Serios Inter              | documento para subir.pdf | 33.8 kBs        | 15/08/2022 11:12    | Û                   |
| ::Tipos de documentos del sistema:: 🗸 🗸               | Subir                    |                 |                     |                     |
| Datos Complementarios                                 |                          |                 |                     |                     |
| NOTA:<br>Registrar datos complementarios obligatorios |                          |                 |                     |                     |
| Guardar y enviar<br>Página 1 2 3<br><sup>031</sup>    |                          |                 |                     |                     |

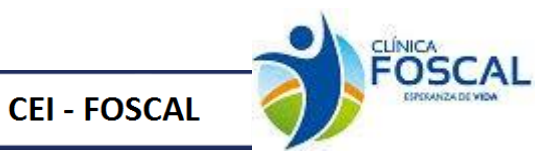

el cual permite cargar por medio

Se debe ingresar al botón de datos complementarios, seleccionar el tipo documento Eventos adversos internacionales y llenar la información solicitada.

| Image: Instantional service service s | ntidad e                                      | eventos inte                                                    | ernacionale                      | es: 0 |  |                                                   |     |  |  |  |
|----------------------------------------------------------------------------------------------------|-----------------------------------------------|-----------------------------------------------------------------|----------------------------------|-------|--|---------------------------------------------------|-----|--|--|--|
| 01/02/2022         versos por sujeto:       2         ote:       366-6         :       Inicial         Registro prusha       Registro prusha         ctà:       ALAND         mon Medicamento (Investigador):       Definitiva         mon Medicamento (patrocinador):       Probale                                                                                                    | porte eventos adv                             | ersos internacionales                                           |                                  |       |  |                                                   |     |  |  |  |
| versos por sujeto:     2       orte:     366-6       :     Inicial       registro prueba     Registro prueba       cita:     ALAND       1     2566       mon Medicamento (Investigador):     Definitiva       probable     Probable                                                                                                    | echa Reporte:                                 |                                                                 |                                  |       |  | 01/02/2022                                        |     |  |  |  |
| ote: 366-6<br>: Indal<br>Registo prueba<br>da: ALAIO<br>ALAIO<br>Definitiva<br>mon Medicamento (Investigador): Definitiva<br>mon Medicamento (patrocinador): Probable<br>Crage Masive                                                                                                    | Iro Eventos adv                               | versos por sujeto:                                              |                                  |       |  | 2                                                 |     |  |  |  |
| Inicial       Registro prueba       cda:     ALAND       construction     2566       mon Medicamento (patrocinador):     Definitiva       mon Medicamento (patrocinador):     Probable                                                                                                    | lúmero de repo                                | orte:                                                           |                                  |       |  | 366-6                                             |     |  |  |  |
| Registro prueba       ida:     ALAND       2566     2566       mon Medicamento (travestigador):     Definitiva       mon Medicamento (patrocinador):     Probable                                                                                                    | īpo de reporte:                               |                                                                 |                                  |       |  | Inicial                                           |     |  |  |  |
| ida:     I.AND       Image: Image: Ima                                | )iagnóstico:                                  |                                                                 |                                  |       |  | Registro pru                                      | eba |  |  |  |
| 2566       Imm Medicamento (Investigador):     Definitiva       man Medicamento (patrocinador):     Probable                                                                                                    | ais de ocurren                                | cia:                                                            |                                  |       |  | ALAND                                             |     |  |  |  |
| Imon Medicamento (Investigador): Delinitiva Imon Medicamento (patrocinador): Carga Masiva Exportar a Excel                                                                                                    | IOMS:                                         |                                                                 |                                  |       |  | 2566                                              |     |  |  |  |
| Carga Masiva     Exportar a Excel                                                                                                    | elacionado Adr                                | non Medicamento (i                                              | Investigador):                   |       |  | Definitiva                                        |     |  |  |  |
| Cerga Masiva<br>Exportar e Excel                                                                                                    | elacionado Adr                                | mon Medicamento (                                               | patrocinador):                   |       |  | Probable                                          |     |  |  |  |
|                                                                                                    | Lelacionado Adr<br>Lelacionado Adr<br>Cuardar | non Medicamento ()<br>non Medicamento ()<br><b>Carga Masiva</b> | Investigador):<br>patrocinador): |       |  | 2566<br>Definitiva<br>Probable<br>Exportar a Exce | ы   |  |  |  |
|                                                                                                    |                                               |                                                                 |                                  |       |  |                                                   |     |  |  |  |

En este formulario se encuentra el botón de un archivo xls o xlsx varios eventos adversos internacionales

| Carga Masiva de Eventos Adversos Internacionales                                                                                                    |  |
|----------------------------------------------------------------------------------------------------|--|
| INSTRUCCIONES PARA EL CARGUE MASIVO DE CIOMS         Antes de iniciar el cargue lea las siguientes recomendaciones e indicaciones:         1. Descargar plantilla.         2. El Campo fecha: Debe tener en el siguiente formato 2018-04-13 y no se debe modificar.         3. El Diagnostico: NO incluir inigun caracter especial. Ejemplo: (Comas, Punto y coma, Comillas, Apostrofe, guión, puntos, parentesis, barra inclinada, porcentaje), porque esto genera error en el cargue y es causal de devolución.         4. Pais de ocurrencia: Si en la lista desplegable no encuentran un pais deben informar al comite para crearlo en la lista de lo contrario genera inconsistencias en los reportes y no puede continuar con el cargue.         5. Validar el archivo que no tenga casillas en blanco o sin diligenciar.         6. La extension del archivo a cargar debe ser XLS ó XLSX.         7. Una vez realizado el cargue, debe ser adjuntado obligatoriamente el archivo en la pestaña de Archivos Adjuntos. |  |
| Cargar Archivo<br>Descargar Plantilla                                                                                                    |  |
| Resultado del Cargue                                                                                                    |  |

Desde el link Descargar Plantilla se podrá descargar la plantilla para el correcto cargue de los eventos adversos internacionales

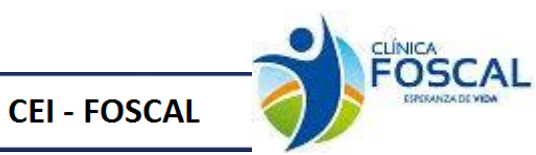

| В                    | С               | D           | E                  | F     | G                                                  | н                                                  | L                |  |
|----------------------|-----------------|-------------|--------------------|-------|----------------------------------------------------|----------------------------------------------------|------------------|--|
| Número de<br>reporte | Tipo de reporte | diagnostico | Pais de ocurrencia | CIOMS | Relacionado Admon<br>Medicamento<br>(Investigador) | Relacionado Admon<br>Medicamento<br>(patrocinador) | Fecha de Reporte |  |
|                      |                 |             |                    |       |                                                    |                                                    |                  |  |
|                      |                 |             |                    |       |                                                    |                                                    |                  |  |
|                      |                 |             |                    |       |                                                    |                                                    |                  |  |

## 3.4.9.2 Verificar y presentar

Este formulario es de verificación de documentos antes de presentar la acción de seguimiento. Dar clic

Presentar

| Justificación                                            | Presentación de archivos         | Verificar y presentar         |
|----------------------------------------------------------|----------------------------------|-------------------------------|
| Acerca del protocolo                                     |                                  |                               |
|                                                          |                                  |                               |
| Investigador principal                                   | Tipo de presentación             | Ultima feoha de actualización |
| Clinical Trial Ana Catalina Alvarado Giraldo             | Reporte Eventos Adversos Interna | cionales 15/08/2022           |
| Lista de verificación                                    |                                  |                               |
|                                                          | Campo                            | Verificación                  |
| Archivos enviados (1 Archivos)                           |                                  | Recibido                      |
| Pagina 1 2 3                                             | Observaciones                    | ×                             |
| Realizar anotación                                       |                                  |                               |
| Nota:<br>Guardar Nota                                    |                                  |                               |
| Presentar Eventos adversos internacionales Presentar 031 |                                  |                               |

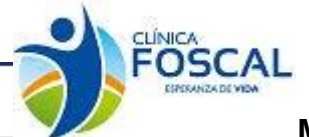

Cuando se presenta la acción de seguimiento al correo del investigador principal llega el siguiente correo

| Comunicación CEI FOSCAL <foscal@foscal.com.co><br/>para mí, asistente.etica, claudia.caicedo 👻</foscal@foscal.com.co> |                                                                      |  |  |  |
|----------------------------------------------------------------------------------------------------|----------------------------------------------------------------------|--|--|--|
| CEI-                                                                                                    | prueba fecha de registro -abc-1251                                   |  |  |  |
| FOS.0002096                                                                                                    | Centro: CENTRO DE INVESTIGACIONES FOSCAL                             |  |  |  |
| 000010/1                                                                                                    | Acción de seguimiento                                                |  |  |  |
|                                                                                                    | Investigador: ANA CATALINA ALVARADO GIRALDO                          |  |  |  |
| Estimado inves                                                                                                    | tigador,                                                             |  |  |  |
| Estimado inves                                                                                                    | tigador,                                                             |  |  |  |
| EI CEI-FOSCAI                                                                                                    | le informa la acción de seguimiento ha sido presentada exitosamente. |  |  |  |
| Con la siguiente                                                                                                    | e documentación:                                                     |  |  |  |
| Reporte Evento                                                                                                    | s Adversos internacionales                                           |  |  |  |
|                                                                                                    |                                                                      |  |  |  |
| [Mensaje recort                                                                                                    | ado] <u>Ver todo el mensaje</u>                                      |  |  |  |

# 3.4.10 Cierre de estudio sin inicio

# 3.4.10.1 Justificación

CEI - FOSCAL

En este ítem se debe registrar Nro. De Factura y Valor Factura

| Justificación                                                          | Presentación de archivos                    | $\rightarrow$ | Verificar y presentar                       |
|------------------------------------------------------------------------|---------------------------------------------|---------------|---------------------------------------------|
| Acerca del protocolo<br>Titulo<br>0366                                 |                                             |               |                                             |
| Investigador principal<br>Clinical Trial Ana Catalina Alvarado Giraldo | Tipo de presentación<br>Cierre de estudio : | sin inicio    | Uttima fecha de actualización<br>16/08/2022 |
| Cierre de estudio sin inicio                                           |                                             |               |                                             |
| No de Factura                                                          |                                             |               |                                             |
| Campo obligatorio                                                      |                                             |               |                                             |
| Valor Factura Valor Factura                                            |                                             |               |                                             |
| Campo obligatorio                                                      |                                             |               |                                             |
| Guardar y enviar                                                       |                                             |               |                                             |
| Página 1 2 3                                                           |                                             |               |                                             |
| 035                                                                    |                                             |               |                                             |

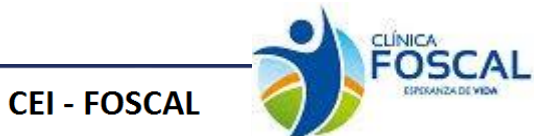

#### 3.4.10.2 Presentación de archivos

En el ítem presentación de archivos se debe adjuntar el documento correspondiente a la acción de seguimiento

| Justificación                                                                                                    | Presentación de archivos |          | Verificar y presentar | $\rangle$              |
|----------------------------------------------------------------------------------------------------|--------------------------|----------|-----------------------|------------------------|
| Acerca del protocolo                                                                                                    |                          |          |                       |                        |
| HICHOCCE<br>HICHOCCE<br>HICHOC |                          |          |                       |                        |
|                                                                                                    | Tino de procestación     |          | Ultime                | facha da actualización |
| Clinical Trial Ana Catalina Alvarado Giraldo                                                                                                    | Cierre de estudio sin    | inicio   | Uitima                | 16/08/2022             |
|                                                                                                    |                          |          |                       |                        |
| Descente side de conhisses                                                                                                    |                          |          |                       |                        |
| - Presentación de archivos                                                                                                    |                          |          |                       |                        |
| Subir archivos                                                                                                    |                          |          |                       |                        |
| Tipo de documento                                                                                                    | Nombre del archivo       | Tamaño   | Fecha y hora          | Acción                 |
| Suspension del estudio                                                                                                    | documento para subir.pdf | 33.8 kBs | 16/08/2022 16:51      |                        |
| ::Tipos de documentos del sistema::                                                                                                    | ✓ Subir                  |          |                       |                        |
| Datos Complementarios                                                                                                    | ]                        |          |                       |                        |
| <b>NOTA:</b><br>Registrar datos complementarios obliga                                                                                                    | torios.                  |          |                       |                        |
| Guardar y onviar                                                                                                    |                          |          |                       |                        |
|                                                                                                    |                          |          |                       |                        |
|                                                                                                    |                          |          |                       |                        |
| 35                                                                                                    |                          |          |                       |                        |
|                                                                                                    |                          |          |                       |                        |

© Organización Panamericana de la Salud, 2013. Todos los derechos reservados.

Se debe ingresar al botón de datos complementarios, seleccionar el tipo documento Cancelación de estudio y llenar la información solicitada.

| rre de estudio sin inicio |                                |                                |                                |     |          |  |  |
|---------------------------|--------------------------------|--------------------------------|--------------------------------|-----|----------|--|--|
| Causa de Cancelación      |                                | Cancelación estudio en el país | Cancelación estudio en el país |     |          |  |  |
| Justificación:            |                                | Registro de prueba             |                                |     |          |  |  |
| Guardar<br>Fecha Registro | Ca                             | ausa de Cancelación            | Justificación                  | Ver | Eliminar |  |  |
| 022-08-16                 | Cancelación estudio en el país |                                | Registro de prueba             | Ver | Eliminar |  |  |

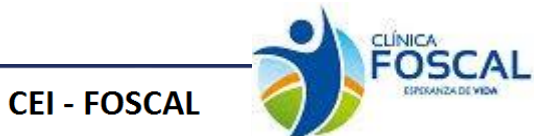

## 3.4.10.3 Verificar y presentar

Este formulario es de verificación de documentos antes de presentar la acción de seguimiento. Dar clic

| Justificación                                                          | Presentación de archivos                           | Verificar y presentar                       |
|------------------------------------------------------------------------|----------------------------------------------------|---------------------------------------------|
| Acerca del protocolo<br>Trule<br>0366                                  |                                                    |                                             |
| Investigasor principal<br>Clinical Trial Ana Catalina Alvarado Giraldo | Tipo de presentación<br>Cierre de estudio sin inic | Ultima feona de actualización<br>16/08/2022 |
| Lista de verificación                                                  |                                                    |                                             |
|                                                                        | Campo                                              | Verificación                                |
| Archivos enviados (1 Archivos)                                         |                                                    | Recibido                                    |
| No de Factura                                                          |                                                    | Recibido                                    |
| Valor Factura                                                          |                                                    | Recibido                                    |
| Página 1 2 3                                                           |                                                    |                                             |
| Parliananania                                                          | Observaciones                                      | ×                                           |
| Nota:<br>Guardar Nota                                                  |                                                    |                                             |
| Cierre de estudio sin inicio Presentar 005                             |                                                    |                                             |

© Organización Panamericana de la Salud, 2013. Todos los derechos reservados.

Cuando se presenta la acción de seguimiento al correo del investigador principal llega el siguiente correo

| Comunicación<br>para mí, asisten | n CEI FOSCAL <foscal@foscal.com.co><br/>te.etica, claudia.caicedo 👻</foscal@foscal.com.co> | 16:10 (hace 0 minutos) | ☆ | * | : |
|----------------------------------|--------------------------------------------------------------------------------------------|------------------------|---|---|---|
| CEI-                             | prueba fecha de registro -abc-1251                                                         |                        |   |   |   |
| FOS.0002096                      | Centro: CENTRO DE INVESTIGACIONES FOSCAL                                                   |                        |   |   |   |
| 000317/1                         | Acción de seguimiento                                                                      |                        |   |   |   |
|                                  | Investigador: ANA CATALINA ALVARADO GIRALDO                                                |                        |   |   |   |
|                                  |                                                                                            |                        |   |   |   |
|                                  |                                                                                            |                        |   |   |   |
| Estimado inves                   | tigador,                                                                                   |                        |   |   |   |
| EI CEI-FOSCA                     | L le informa la acción de seguimiento ha sido presentada exitosamente.                     |                        |   |   |   |
| Con la siguient                  | e documentación:                                                                           |                        |   |   |   |
| Cierre de estud                  | lio sin inicio                                                                             |                        |   |   |   |
|                                  |                                                                                            |                        |   |   |   |
| [Mensaje recor                   | tado] <u>Ver todo el mensaje</u>                                                           |                        |   |   |   |
| 🔦 Respor                         | der 🖗 Responder a todos 🗰 Reenviar                                                         |                        |   |   |   |
|                                  |                                                                                            |                        |   |   |   |
|                                  |                                                                                            |                        |   |   |   |
|                                  |                                                                                            |                        |   |   |   |

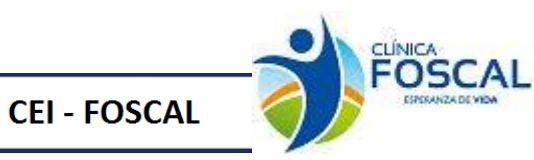

#### 3.4.11 Conclusión de estudio

En el ítem Justificación de archivos se debe adjuntar el documento correspondiente a la acción de seguimiento.

| Justificación                                  | Presentación de archivos                   | $\rightarrow$ | Verificar y presentar | $\rightarrow$                        |
|------------------------------------------------|--------------------------------------------|---------------|-----------------------|--------------------------------------|
| Acerca del protocolo<br>Trulo<br>0366          |                                            |               |                       |                                      |
| Clinical Trial Ana Catalina Alvarado Giralo    | Tipo de presentación<br>Conclusion de Estu | dio           | Ultima                | fecha de actualización<br>16/08/2022 |
| Conclusion de Estudio                          |                                            |               |                       |                                      |
| Tipo de documento                              | Nombre del archivo                         | Tamaño        | Fecha y hora          | Acción                               |
| Conclusion de Estudio                          | documento para subir.pdf                   | 33.8 kBs      | 16/08/2022 16:59      | Û                                    |
| Datos Complementarios                          |                                            |               |                       |                                      |
| NOTA:<br>Registrar datos complementarios oblig | jatorios.                                  |               |                       |                                      |
| Guardar y enviar<br>Página 1 2 3               |                                            |               |                       |                                      |
| 034                                            |                                            |               |                       |                                      |

Se debe ingresar al botón de datos complementarios, seleccionar el tipo documento conclusión de estudio y llenar la información solicitada.

| eccione el documento:        |                 |                          |                                                            |     |          |
|------------------------------|-----------------|--------------------------|------------------------------------------------------------|-----|----------|
| nclusion de estudio          |                 |                          | ~                                                          |     |          |
|                              |                 |                          |                                                            |     |          |
| Conclusion de Estudio        |                 |                          |                                                            |     |          |
|                              |                 |                          |                                                            |     |          |
|                              |                 |                          |                                                            |     |          |
| No. Seguimiento Cierre:      |                 |                          |                                                            |     |          |
| Descripción: Prueba registro |                 |                          |                                                            |     |          |
|                              |                 |                          |                                                            |     |          |
|                              |                 |                          |                                                            |     | 1        |
| Link de publicación:         |                 | https://clinicaltrials.g | ov/ct2/show/results/pruebaregistro                         |     |          |
|                              |                 |                          |                                                            |     |          |
|                              |                 |                          |                                                            |     | 1        |
|                              |                 |                          |                                                            |     |          |
| Guardar                      |                 |                          |                                                            |     |          |
| Fecha Registro               | De              | scripción                | Link publicación                                           | Ver | Eliminar |
| 2022-08-16                   | Prueba registro |                          | https://clinicaltrials.gov/ct2/show/results/pruebaregistro | Ver | Eliminar |
|                              |                 |                          |                                                            |     |          |

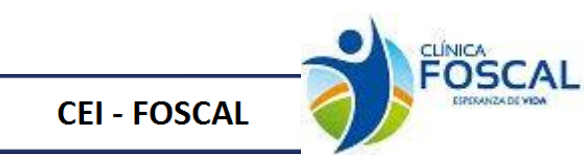

#### 3.4.11.1 Presentación de archivos

| Justificación                                                          | Presentación de archivos                      | Verificar y presentar                       |
|------------------------------------------------------------------------|-----------------------------------------------|---------------------------------------------|
| Acerca del protocolo<br>Trulo<br>O366                                  |                                               |                                             |
| Investigador principal<br>Clinical Trial Ana Catalina Alvarado Giraldo | Tipo de presentación<br>Conclusion de Estudio | Ultima fecha de actualización<br>16/08/2022 |
| Página 1 2 3<br><sup>034</sup>                                         |                                               |                                             |

© Organización Panamericana de la Salud, 2013. Todos los derechos reservados.

#### 3.4.11.2 Verificar y presentar

Este formulario es de verificación de documentos antes de presentar la acción de seguimiento. Dar clic

| Justificación                                | Presentación de archivos | Verificar y presentar        |
|----------------------------------------------|--------------------------|------------------------------|
| Acerca del protocolo                         |                          |                              |
| Titulo                                       |                          |                              |
| 0366                                         |                          |                              |
|                                              |                          |                              |
|                                              |                          |                              |
| Investigator principal                       | Tipo de presentación     | Liftime factor de actualizad |
| Clinical Trial Ana Catalina Alvarado Giraldo | Conclusion de Estudio    | 16/08/20                     |
|                                              |                          | ,                            |
| ta de verificación                           |                          |                              |
|                                              | Campo                    | Verificación                 |
| chivos enviados (1 Archivos)                 |                          | Recibido                     |
|                                              | Observaciones            |                              |
| izar anotación                               |                          |                              |
| a:                                           |                          |                              |
|                                              |                          |                              |
|                                              |                          |                              |
|                                              |                          |                              |
|                                              | //                       |                              |
| Guardar Nota                                 |                          |                              |
| nclusión de estudio                          |                          |                              |
| Presentar                                    |                          |                              |
|                                              |                          |                              |
|                                              |                          |                              |

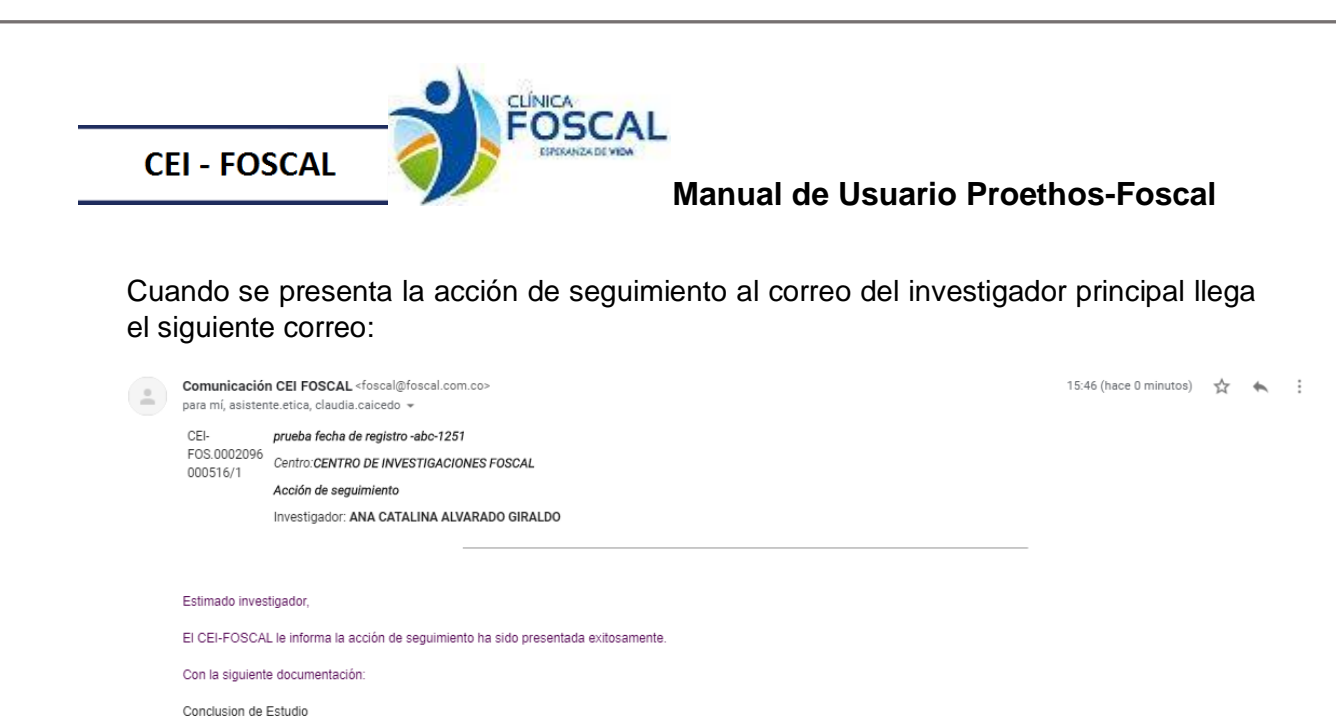

# 3.4.12 Informe periódicos de estudios

ortado] Ver todo el m

| Justificación                                                  | Presentación de archivos                       | $\rightarrow$    | Verificar y presentar                   | $\geq$    |
|----------------------------------------------------------------|------------------------------------------------|------------------|-----------------------------------------|-----------|
| Acerca del protocolo                                           |                                                |                  |                                         |           |
| Investigador principal<br>Clinical Trial Ana Catalina Alvarado | Tipo de presentación<br>Giraldo Informe period | icos de estudios | Ultima fecha de actualizad<br>16/08/203 | ión<br>22 |
| Informe periodicos de                                          | estudios                                       |                  |                                         |           |
| Página 1 2 3                                                   |                                                |                  |                                         |           |
| 036                                                            |                                                |                  |                                         |           |

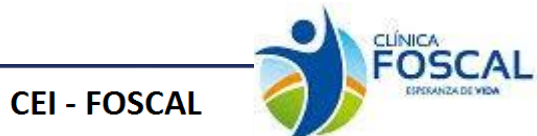

#### 3.4.12.1 Presentación de archivos

En el ítem presentación de archivos se debe adjuntar el documento correspondiente a la acción de seguimiento.

| Justificación                              | Presentación de archivos |                | Verificar y presentar | $\rangle$                |
|--------------------------------------------|--------------------------|----------------|-----------------------|--------------------------|
| Acerca del protocolo<br>Titulo<br>0366     |                          |                |                       |                          |
| Investigador principal                     | Tipo de precentación     |                | Ultim                 | a feoha de actualización |
| Clinical Trial Ana Catalina Alvarado G     | iraldo Informe periodico | os de estudios |                       | 16/08/2022               |
| Presentación de archivos<br>Subir archivos |                          |                |                       |                          |
| Tipo de documento                          | Nombre del archivo       | Tamaño         | Fecha y hora          | Acción                   |
| Otros                                      | documento para subir.pdf | 33.8 kBo       | 16/08/2022 17:14      | ŵ                        |
| Datos Complementarios                      |                          |                |                       |                          |
| NOTA:<br>Registrar datos complementarios o | bligatorios.             |                |                       |                          |
| Guardar y enviar<br>Página 1 2 3           |                          |                |                       |                          |
| 036                                        |                          |                |                       |                          |

© Organización Panamericana de la Salud, 2013. Todos los derechos reservados. Se debe ingresar al botón de datos complementarios, seleccionar el tipo documento informe periódicos de estudios y llenar la información solicitada.

| eccione el documento:         |                                          |                    |                 |                         |     |           |
|-------------------------------|------------------------------------------|--------------------|-----------------|-------------------------|-----|-----------|
| orme periodicos de estud      | lios                                     |                    |                 | <b>v</b>                |     |           |
| Informe periodicos de estudio | s                                        |                    |                 |                         |     |           |
| Tino de reporte a             |                                          |                    |                 |                         |     |           |
| Tipo de reporte :             |                                          |                    | Semestral       |                         |     |           |
| Fecha Aprobación :            |                                          |                    | 20220729        |                         |     |           |
| Estado del Estudio:           |                                          |                    | Seguimier       | to                      |     | ~         |
| Fecha aprobación Invir        | na:                                      |                    | 01/02/201       | 9                       |     | ٥         |
| No. Eventos adversos p        | presentados desde el inicio del estudio: |                    | 2               |                         |     |           |
| No. Pacientes activos e       | en el estudio:                           |                    | 3               |                         |     |           |
| No. Desviaciones prese        | entados desde el inicio del estudio:     |                    | 2               |                         |     |           |
| Fecha último concepto         | independiente de datos:                  |                    | 01/01/2019      |                         |     |           |
| Último concepto del co        | mite independiente de datos:             |                    | Prueba registro |                         |     |           |
| Fecha Período:                |                                          |                    | 2023-01-2       | )                       |     |           |
| Fecha próximo vencimi         | iento:                                   |                    | 2023-07-2       | )                       |     |           |
| Nueva Fecha próximo v         | vencimiento:                             |                    | 2024-01-2       | )                       |     |           |
| Cuerdan                       |                                          |                    |                 |                         |     |           |
| Fecha Registro                | Tipo de reporte                          | Estado del Estudio |                 | Fecha aprobación Invima | Ver | Eliminar  |
| 2022.08.16                    | Somostral                                | Sequimiento        |                 |                         |     | Climbra - |

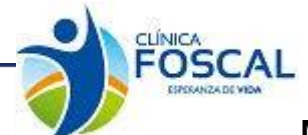

## 3.4.12.2 Verificar y presentar

CEI - FOSCAL

Este formulario es de verificación de documentos antes de presentar la acción de seguimiento. Dar clic

Presentar

| Justificación                                | Presentación de archivos       | Verificar y presentar         |
|----------------------------------------------|--------------------------------|-------------------------------|
| Acerca del protocolo<br>Travio<br>0366       |                                |                               |
| Investigador principal                       | Tipo de precentación           | Ultima feoha de actualización |
| Clinical Trial Ana Catalina Alvarado Giraldo | Informe periodicos de estudios | s 16/08/2022                  |
| Lista de verificación                        |                                |                               |
|                                              | Campo                          | Verificación                  |
| Archivos enviados (1 Archivos)               |                                | Recibido                      |
| Página 1 2 3                                 | Observaciones                  |                               |
| Realizar anotagión                           | Observaciones                  | ~                             |
| Nota:                                        |                                |                               |
| Guardar Nota                                 |                                |                               |
| Presentar                                    |                                |                               |
| 036                                          |                                |                               |

© Organización Panamericana de la Salud, 2013. Todos los derechos reservados.

Cuando se presenta la acción de seguimiento al correo del investigador principal llega el siguiente correo

| Comunicació             | CELEOSCAL <foscal@foscal.com.co></foscal@foscal.com.co>                | 17:02 (hace 1 minuto) | ~ | * |
|-------------------------|------------------------------------------------------------------------|-----------------------|---|---|
| para mí, asister        | te.etica, claudia.caicedo 👻                                            | ()                    | ~ |   |
| CEI-                    | prueba fecha de registro -abc-1251                                     |                       |   |   |
| FOS.0002096<br>000518/1 | Centro: CENTRO DE INVESTIGACIONES FOSCAL                               |                       |   |   |
| 000010/1                | Acción de seguimiento                                                  |                       |   |   |
|                         | Investigador: ANA CATALINA ALVARADO GIRALDO                            |                       |   |   |
|                         |                                                                        |                       |   |   |
|                         |                                                                        |                       |   |   |
| Estimado inves          | tigador,                                                               |                       |   |   |
| EI CEI-FOSCA            | L le informa la acción de seguimiento ha sido presentada exitosamente. |                       |   |   |
|                         |                                                                        |                       |   |   |
| Con la siguient         | 3 documentacion:                                                       |                       |   |   |
| Informe periodi         | cos de estudios                                                        |                       |   |   |
|                         |                                                                        |                       |   |   |
|                         |                                                                        |                       |   |   |
| [Mensaje recor          | adoj <u>Vertodo el mensaje</u>                                         |                       |   |   |
|                         |                                                                        |                       |   |   |
|                         |                                                                        |                       |   |   |

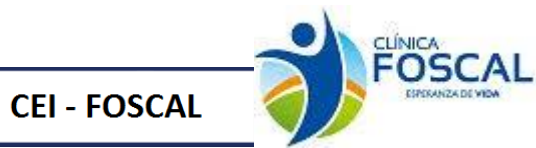

# 3.4.13 Cambio Patrocinador y/o CRO

#### 3.4.13.1 Justificación

En el ítem presentación de archivos se debe adjuntar el documento correspondiente a la acción de seguimiento

| Justificación                                                    | Presentación de archivos                       | $\rightarrow$ | Verificar y presentar | $\rightarrow$                        |
|------------------------------------------------------------------|------------------------------------------------|---------------|-----------------------|--------------------------------------|
| Acerca del protocolo<br>Trulo<br>0366                            |                                                |               |                       |                                      |
| Investigador principal<br>Clinical Trial Ana Catalina Alvarado G | iraldo Tipo de presentación<br>Cambio Patrocin | ador y/o CRO  | Ultime                | feoha de actualización<br>16/08/2022 |
| Cambio Patrocinador y                                            | //o CRO                                        |               |                       |                                      |
| Tipo de documento                                                | Nombre del archivo                             | Tamaño        | Fecha y hora          | Acción                               |
| Otros                                                            | documento para subir.pdf                       | 33.8 kBo      | 16/08/2022 17:29      | ŵ                                    |
| Tipos de documentos del sistema::     Datos Complementarios      | ✓ Subir                                        |               |                       |                                      |
| <b>NOTA:</b><br>Registrar datos complementarios o                | bligatorios.                                   |               |                       |                                      |
| Guardar y enviar<br>Página 1 2 3<br><sup>037</sup>               |                                                |               |                       |                                      |

© Organización Panamericana de la Salud, 2013. Todos los derechos reservados.

Se debe ingresar al botón de datos complementarios, seleccionar el tipo documento Cambio de Patrocinador y/o Cro.

| Seleccione el documento:            |                  |            |              |            |     |  |  |
|-------------------------------------|------------------|------------|--------------|------------|-----|--|--|
| Cambio de Patrocinador y/o CRO 🔹    |                  |            |              |            |     |  |  |
|                                     |                  |            |              |            |     |  |  |
| Cambio de Patrocinador y/o CRO      |                  |            |              |            |     |  |  |
|                                     |                  |            |              |            |     |  |  |
| Resumen cambio patrocinador Guardar |                  |            |              |            |     |  |  |
| Codigo Proethos                     | Codigo Protocolo |            | Patrocinador | CRO        | Ver |  |  |
| 005425                              | 0366             |            | bayer sa     | colsanitas | Ver |  |  |
|                                     | 1                |            |              | 1          |     |  |  |
| Codigo del protocolo:               |                  | 005425     |              |            |     |  |  |
| made and the second                 |                  |            |              |            |     |  |  |
| litulo del protocolo:               |                  | 0366       |              |            |     |  |  |
|                                     |                  | h          |              |            |     |  |  |
| Patrocinador anterior:              |                  | bayer sa   |              |            |     |  |  |
| CRO anterior:                       |                  |            |              |            |     |  |  |
| cito unchor.                        |                  | colsanitas |              |            |     |  |  |
| Patrocinador nuevo:                 |                  | Abbvie     |              |            |     |  |  |
|                                     |                  |            |              |            |     |  |  |
| CRO nuevo:                          |                  | Parexe     |              |            |     |  |  |
|                                     |                  |            |              |            |     |  |  |

Se seleccionar el protocolo a actualizar.

Nota: Esta actualización se realiza sobre el protocolo Inicial

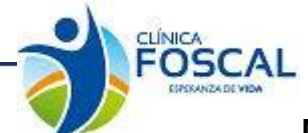

## 3.4.13.2 Verificar y presentar

CEI - FOSCAL

Este formulario es de verificación de documentos antes de presentar la acción de seguimiento. Dar clic

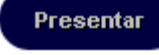

| Justificación                                | Presentación de archivos    | Verificar y presentar         |
|----------------------------------------------|-----------------------------|-------------------------------|
| Acerca del protocolo                         |                             |                               |
| Título                                       |                             |                               |
| 0366                                         |                             |                               |
|                                              |                             |                               |
|                                              |                             |                               |
| Investigador principal                       | Tipo de presentación        | Ultima feoha de actualización |
| Clinical Trial Ana Catalina Alvarado Giraldo | Cambio Patrocinador y/o CRO | 16/08/2022                    |
| Lista de verificación                        |                             |                               |
|                                              | Campo                       | Verificación                  |
| Archivos enviados (1 Archivos)               |                             | Recibido                      |
| Pàgina 1 2 3                                 |                             |                               |
|                                              | Observaciones               | ×                             |
| Realizar anotación                           |                             |                               |
| Nota:                                        |                             |                               |
|                                              |                             |                               |
|                                              |                             |                               |
|                                              |                             |                               |
| Guardar Nota                                 |                             |                               |
| Cambio de patrocinador y/o CRO               |                             |                               |
| Presentar                                    |                             |                               |
| 037                                          |                             |                               |
|                                              |                             |                               |

© Organización Panamericana de la Salud, 2013. Todos los derechos reservados.

Cuando se presenta la acción de seguimiento al correo del investigador principal llega el siguiente correo

| CEI-<br>FOS.0002096<br>000519/1 | prueba fecha de registro -abc-1251<br>Centro:CENTRO DE INVESTIGACIONES FOSCAL |  |  |  |
|---------------------------------|-------------------------------------------------------------------------------|--|--|--|
| 000013,1                        | Acción de seguimiento                                                         |  |  |  |
|                                 | Investigador: ANA CATALINA ALVARADO GIRALDO                                   |  |  |  |
|                                 |                                                                               |  |  |  |
| Estimado inves                  | tigador,                                                                      |  |  |  |
| EI CEI-FOSCAI                   | L le informa la acción de seguimiento ha sido presentada exitosamente.        |  |  |  |
| Con la siguiente documentación: |                                                                               |  |  |  |
| Cambio Patroci                  | inador y/o CRO                                                                |  |  |  |
| Mensaie recor                   | tado) Ver todo el mensaie                                                     |  |  |  |
|                                 |                                                                               |  |  |  |
| 🔦 Respon                        | ider « Responder a todos Reenviar                                             |  |  |  |
|                                 |                                                                               |  |  |  |
|                                 |                                                                               |  |  |  |
|                                 |                                                                               |  |  |  |

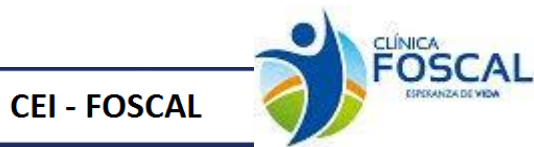

# 3.4.14 Materiales para el medico

#### 3.4.14.1 Justificación

En este ítem se debe diligenciar el nro. de factura y valor factura

| Justificación                                                     | Presentación de archivos                         | Verificar y presentar                         |
|-------------------------------------------------------------------|--------------------------------------------------|-----------------------------------------------|
| Acerca del protocolo<br>Trulo<br>0366                             |                                                  |                                               |
| Clinical Trial Ana Catalina Alvarado Giraldo                      | Tipo de presentación<br>Materiales para el Medic | 0 Ultima feoha de actualización<br>16/08/2022 |
| Materiales para el Medico                                         |                                                  |                                               |
| Valor Factura 25000                                               |                                                  |                                               |
| Campo obligatorio<br>Numero de<br>Factura 36<br>Campo obligatorio |                                                  |                                               |
| Guardar y enviar                                                  |                                                  |                                               |
| Página 1 2 3                                                      |                                                  |                                               |
| 038                                                               |                                                  |                                               |

#### © Organización Panamericana de la Salud, 2013. Todos los derechos reservados.

## 3.4.14.2 Presentación de archivos

En el ítem presentación de archivos se debe adjuntar el documento correspondiente a la acción de seguimiento.

| Justificación                                    | Presentación de archivos                        |                  | Verificar y presentar | $\rightarrow$         |
|--------------------------------------------------|-------------------------------------------------|------------------|-----------------------|-----------------------|
| Acerca del protocolo<br>Traio<br>0366            |                                                 |                  |                       |                       |
| Investigador principal                           | Tipo de precentación                            |                  | Ultima                | echa de actualización |
| Clinical Trial Ana Catalina Alvarado Giraldo     | Materiales para el Me                           | edico            |                       | 16/08/2022            |
| Presentación de archivos<br>Subir archivos       |                                                 |                  |                       |                       |
| Tipo de documento                                | Nombre del archivo                              | Tamaño           | Fecha y hora          | Acción                |
| Material medico Español                          | documento para subir.pdf                        | 33.8 kBe         | 16/08/2022 17:40      | Î                     |
| ::Tipos de documentos del sistema::              | ✓ Subir                                         |                  |                       |                       |
| Datos Complementarios                            |                                                 |                  |                       |                       |
| NOTA:<br>Registrar datos complementarios obligat | orios.                                          |                  |                       |                       |
| Guardar y enviar<br>Pàgina 1 2 3                 |                                                 |                  |                       |                       |
| @ Orasni                                         | zación Panamericana de la Salud 2013. Todos los | derechos reserva | ados                  |                       |

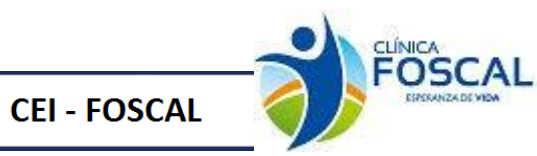

Se debe ingresar al botón de datos complementarios, seleccionar el tipo documento Materiales médico y llenar la información solicitada.

| ccione el documento:          |            |         |                  |         |                  |     |          |
|-------------------------------|------------|---------|------------------|---------|------------------|-----|----------|
| eriales medico                |            |         |                  | *       |                  |     |          |
|                               |            |         |                  |         |                  |     |          |
| Datos material para el medico |            |         |                  |         |                  |     |          |
| Manifes                       |            |         |                  |         |                  |     |          |
| version:                      |            |         | 01               |         |                  |     |          |
| Fecha Elaboración:            |            |         | 01/02/2022       |         |                  |     |          |
| Descripción                   |            |         | Desister excelor |         |                  |     |          |
| Descripcion.                  |            |         | Registro pruebas |         |                  |     |          |
|                               |            |         |                  |         |                  |     |          |
| Idioma:                       |            |         |                  |         |                  |     |          |
| Tuloma.                       |            |         | Espanol          |         |                  |     |          |
|                               |            |         |                  |         |                  |     |          |
| Guardar                       |            |         |                  |         |                  |     |          |
| Fecha Registro                | Fecha elab | Idioma  |                  | Version | Descripción      | Ver | Eliminar |
| 2022-08-16                    | 2022-02-01 | Español |                  | 01      | Registro pruebas | Ver | Eliminar |
|                               | -          | 1       |                  |         | 1                |     |          |

## 3.4.14.3 Verificar y presentar

Este formulario es de verificación de documentos antes de presentar la acción de seguimiento. Dar clic

| Justificación                                | Presentación de archivos                               | Verificar y presentar         |
|----------------------------------------------|--------------------------------------------------------|-------------------------------|
| Acerca del protocolo                         |                                                        |                               |
| Pisciocal 0366                               |                                                        |                               |
|                                              |                                                        |                               |
|                                              |                                                        |                               |
| Investigator principal                       | Tipo de presenteción                                   | Ultime feche de actualización |
| Clinical Trial Ana Catalina Alvarado Giraldo | Materiales para el Medico                              | 16/08/2022                    |
|                                              |                                                        |                               |
| Lista de verificación                        |                                                        |                               |
| Anabiana anaiadan (* Anabiana)               | Campo                                                  | Verificación                  |
| Archivos enviados (1 Archivos)               |                                                        | Recibido                      |
| Valor Factura                                |                                                        | Recibido                      |
| Numero de l'actura                           |                                                        | heelohdo                      |
|                                              |                                                        |                               |
| Página 1 2 3                                 |                                                        |                               |
|                                              |                                                        |                               |
|                                              | Observaciones                                          | ×                             |
| Realizar anotación                           |                                                        |                               |
| Nota:                                        |                                                        |                               |
|                                              |                                                        |                               |
|                                              |                                                        |                               |
|                                              | /                                                      |                               |
| Guardar Nota                                 |                                                        |                               |
| Materiales para el medico                    |                                                        |                               |
| Presentar                                    |                                                        |                               |
|                                              |                                                        |                               |
| 038                                          |                                                        |                               |
| @ Oroaniza                                   | ción Panamericana de la Salud, 2013. Todos los derecho | is reservados                 |
| © Organizad                                  | ción Fundimencana de la Salud, 2015. Todos los delecho | a reactivadoa.                |

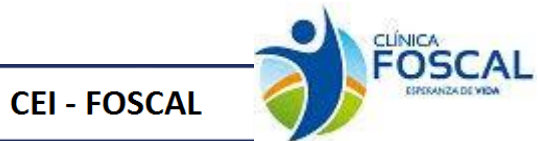

Cuando se presenta la acción de seguimiento al correo del investigador principal llega el siguiente correo

| - | Comunicación<br>para mí, asisten   | n CEI FOSCAL <foscal@foscal.com.co><br/>te.etica, claudia.caicedo →</foscal@foscal.com.co>                                                             | 17:52 (hace 0 minute |
|---|------------------------------------|----------------------------------------------------------------------------------------------------|----------------------|
|   | CEI-<br>FOS.0002096<br>000520/2    | prueba fecha de registro -abc-1251<br>Centro: CENTRO DE INVESTIGACIONES FOSCAL<br>Acción de seguimiento<br>Investigador: ANA CATALINA ALVARADO GIRALDO |                      |
|   | Estimado inves                     | tigador,<br>L le informa la acción de seguimiento ha sido presentada exitosamente.                                                                     |                      |
|   | Con la siguient<br>Materiales para | e documentación:<br>el Medico                                                                                                    |                      |
|   | [Mensaje recort                    | ado] <u>Ver todo el mensaie</u><br>ider                                                                                                    |                      |

# 3.4.15 Actualización fecha de reclutamiento

## 3.4.15.1 Justificación

En el ítem presentación de archivos se debe adjuntar el documento correspondiente a la acción de seguimiento

| Justificación                                                                                                    | Presentación de archivos                                         | $\rightarrow$        | Verificar y presentar | $\rightarrow$                         |
|----------------------------------------------------------------------------------------------------|------------------------------------------------------------------|----------------------|-----------------------|---------------------------------------|
| Acerca del protocolo<br>Titulo<br>0366<br>Investigador principal<br>Clinicol Triol Ana Catalina Alvarado G<br>Actualización fecha rec | Siraldo Tipo de presentación<br>Actualización fec<br>Clutamiento | cha reclutamiento    | Ultime                | rfeone de sotuelización<br>16/08/2022 |
| Presentación de archivos                                                                                                    |                                                                  |                      |                       |                                       |
| Tipo de documento                                                                                                    | Nombre del archivo                                               | Tamaño               | Fecha y hora          | Acción                                |
| Otros                                                                                                    | documento para subir.pdf                                         | 33.8 kBo             | 16/08/2022 17:48      | ŵ                                     |
| ::Tipos de documentos del sistema::                                                                                                   | ✓ Subir                                                          |                      |                       |                                       |
| Datos Complementarios     NOTA:     Registrar datos complementarios o                                                                 | obligatorios.                                                    |                      |                       |                                       |
| Guardar y enviar<br>Página 1 2 3                                                                                                    |                                                                  |                      |                       |                                       |
| ¢                                                                                                    | Organización Panamericana de la Salud, 2013. Todo.               | s los derechos reser | vados.                |                                       |

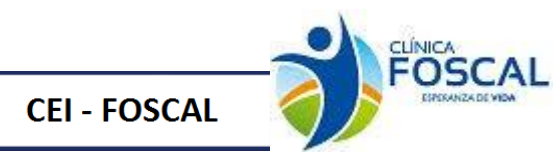

Se debe ingresar al botón de datos complementarios, seleccionar el tipo documento o actualización fecha reclutamiento se debe seleccionar el protocolo a actualizar

| ♥<br>odigo Protocolo | Fecha de reclutamiento                   | Ver                                      |  |  |
|----------------------|------------------------------------------|------------------------------------------|--|--|
| odigo Protocolo      | Fecha de reclutamiento                   | Ver                                      |  |  |
| odigo Protocolo      | Fecha de reclutamiento                   | Var                                      |  |  |
| odigo Protocolo      | Fecha de reclutamiento                   | Ver                                      |  |  |
| odigo Protocolo      | Fecha de reclutamiento                   | Man                                      |  |  |
|                      |                                          | ver                                      |  |  |
| 0366                 |                                          | Ver                                      |  |  |
| Filt                 |                                          |                                          |  |  |
| 5425                 | 5425                                     |                                          |  |  |
| 0366                 | 0366                                     |                                          |  |  |
|                      |                                          |                                          |  |  |
| dd/mm/aaaa           | dd/mm/aaaa                               |                                          |  |  |
| 16/08/2022           | 16/08/2022                               |                                          |  |  |
|                      | 5425<br>0366<br>dd/mm/aaaa<br>16/00/2022 | 5425<br>0366<br>dd/mm/aaaa<br>15/09/0002 |  |  |

Nota: La actualización de fecha de reclutamiento se realiza sobre el protocolo inicial

#### 3.4.15.2 Verificar y presentar

Este formulario es de verificación de documentos antes de presentar la acción de seguimiento. Dar clic

| Drocontor |  |
|-----------|--|
| Presental |  |

| Justificación                                      | Presentación de archivos          | Verificar y presentar         |
|----------------------------------------------------|-----------------------------------|-------------------------------|
| Acerca del protocolo<br>Trulo<br>0366              |                                   |                               |
| Investigador principal                             | Tipo de presentación              | Ultima fecha de actualización |
| Clinical Trial Ana Catalina Alvarado Giraldo       | Actualización fecha reclutamiento | 16/08/2022                    |
| l ista de verificación                             |                                   |                               |
|                                                    | Campo                             | Verificación                  |
| Archivos enviados (1 Archivos)                     |                                   | Recibido                      |
| Página 1 2 3                                       |                                   |                               |
| Realizar anotaoión                                 | Observaciones                     | ×                             |
| NOLA                                               |                                   |                               |
| Guardar Nota                                       |                                   |                               |
| Actualizacion fecha de reclutamiento Presentar 039 |                                   |                               |
|                                                    |                                   |                               |

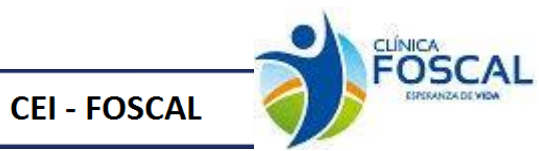

Cuando se presenta la acción de seguimiento al correo del investigador principal llega el siguiente correo

| - | Comunicació<br>para mí, asister | n CEI FOSCAL <foscal@foscal.com.co><br/>ite.etica, claudia.caicedo 👻</foscal@foscal.com.co> | 18:01 (hace 0 minutos) | ☆ | * |
|---|---------------------------------|---------------------------------------------------------------------------------------------|------------------------|---|---|
|   | CEI-                            | prueba fecha de registro -abc-1251                                                          |                        |   |   |
|   | FOS.0002096<br>000521/1         | Centro: CENTRO DE INVESTIGACIONES FOSCAL                                                    |                        |   |   |
|   |                                 | Acción de seguimiento                                                                       |                        |   |   |
|   |                                 | Investigador: ANA CATALINA ALVARADO GIRALDO                                                 |                        |   |   |
|   |                                 |                                                                                             |                        |   |   |
|   |                                 |                                                                                             |                        |   |   |
|   | Estimado inve                   | tigador,                                                                                    |                        |   |   |
|   | EI CEI-FOSCA                    | L le informa la acción de seguimiento ha sido presentada exitosamente.                      |                        |   |   |
|   | Con la siguient                 | e documentación:                                                                            |                        |   |   |
|   | Actualización                   | fecha reclutamiento                                                                         |                        |   |   |
|   |                                 |                                                                                             |                        |   |   |
|   | [Mensaje reco                   | tado) <u>Ver todo el mensaje</u>                                                            |                        |   |   |
|   | Kespor                          | nder 🦗 Responder a todos 🗰 Reenviar                                                         |                        |   |   |

#### 3.4.16 Aclaración Desviaciones

#### 3.4.16.1 Justificación

En el ítem presentación de archivos se debe adjuntar el documento correspondiente a la acción de seguimiento

| Justificación                                      | Presentación de archivos                                | $\rightarrow$       | Verificar y presentar | $\rightarrow$                       |
|----------------------------------------------------|---------------------------------------------------------|---------------------|-----------------------|-------------------------------------|
| Acerca del protocolo<br>Trulo<br>0366              |                                                         |                     |                       |                                     |
| Clinical Trial Ana Catalina Alvarado C             | Tipo de presentación<br>Giraldo Aclaración desvi        | aciones             | Ultime f              | eoha de actualización<br>17/08/2022 |
| Aclaración desviacione                             | 25                                                      |                     |                       | ]                                   |
| Tipo de documento                                  | Nombre del archivo                                      | Tamaño              | Fecha y hora          | Acción                              |
| Aclaraciones                                       | documento para subir.pdf                                | 33.8 kBo            | 17/08/2022 09:34      | ŵ                                   |
| ::Tipos de documentos del sistema::                | ✓ Subir                                                 |                     |                       |                                     |
| Datos Complementarios                              |                                                         |                     |                       |                                     |
| NOTA:<br>Registrar datos complementarios           | obligatorios.                                           |                     |                       |                                     |
| Guardar y enviar<br>Página 1 2 3<br><sup>040</sup> |                                                         |                     |                       |                                     |
| c                                                  | )<br>Organización Panamericana de la Salud, 2013. Todo: | s los derechos rese | rvados.               |                                     |

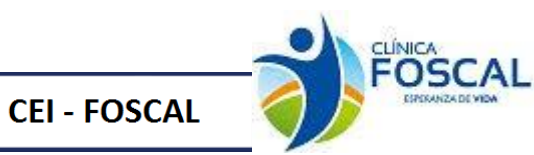

Se debe ingresar al botón de datos complementarios, seleccionar el tipo documento Aclaración desviaciones

| Adandones a Denviaciones       |            |                     |                     |                 |             |     |               |
|--------------------------------|------------|---------------------|---------------------|-----------------|-------------|-----|---------------|
|                                |            |                     |                     |                 |             |     |               |
| Modificar Resumen Desviaciones |            | Fecha de Ocurrencia | Codigo del Paciente | Tino Desviación | Frequencia  | Ver | Ver Historico |
| 005095                         | 2022-06-02 | 2022-05-11          | 096000001           | Mayor o Grave   | Primera Vez | Ver | Ver Historico |
| 005104                         | 2022-06-03 | 2022-05-05          | 096000002           | Leve            | Primera Vez | Ver | Ver Historico |
| 005095                         | 2022-06-03 | 2022-05-11          | 096000001           | Leve            | Repetida    | Ver | Ver Historico |
| 005291                         | 2022-07-06 | 2022-05-24          | 096000001           | Leve            | Primera Vez | Ver | Ver Historico |
| Cadigas                        |            |                     |                     | 1               |             |     |               |
| courgo.                        |            |                     |                     |                 |             |     |               |
| Fecha Ocurrencia:              |            |                     | mm/aaaa             |                 |             |     | •             |
| Codigo Paciente:               |            |                     |                     |                 |             |     |               |
| Tipo Desviación:               |            |                     |                     |                 |             |     | ~             |
| Categoría:                     |            |                     |                     |                 |             |     | ~             |
| Frequencia:                    |            |                     |                     |                 |             |     |               |
| Treedentar                     |            |                     |                     |                 |             |     | •             |
| Descripción de la desviació    | in:        |                     |                     |                 |             |     |               |
| Acción tomada:                 |            |                     |                     |                 |             |     |               |
|                                |            |                     |                     |                 |             |     | li li         |
| Observación:                   |            |                     |                     |                 |             |     |               |
|                                |            |                     |                     |                 |             |     | li            |

En este formulario se visualizarán las acciones de seguimiento con las desviaciones reportadas. Se debe seleccionar la desviación que se requiere actualizar en el botón

| Modificar Resume            | Modificar Resumen Desviaciones |                  |                                     |                 |             |     |               |  |
|-----------------------------|--------------------------------|------------------|-------------------------------------|-----------------|-------------|-----|---------------|--|
| Protocolo                   | Fecha Registro                 | Fecha de Ocurren | cia Codigo del Paciente             | Tipo Desviación | Frecuencia  | Ver | Ver Historico |  |
| 005095                      | 2022-06-02                     | 2022-05-11       | 096000001                           | Mayor o Grave   | Primera Vez | Ver | Ver Historico |  |
| 005104                      | 2022-06-03                     | 2022-05-05       | 096000002                           | Leve            | Primera Vez | Ver | Ver Historico |  |
| 005095                      | 2022-06-03                     | 2022-05-11       | 096000001                           | Leve            | Repetida    | Ver | Ver Historico |  |
| 005291                      | 2022-07-06                     | 2022-05-24       | 096000001                           | Leve            | Primera Vez | Ver | Ver Historico |  |
| Codigo:                     |                                |                  | 1544                                |                 |             |     |               |  |
| Fecha Ocurrencia:           |                                |                  | 24/05/2022                          |                 |             |     |               |  |
| Codigo Paciente:            |                                |                  | 99600001                            |                 |             |     |               |  |
| Tipo Desviación:            |                                |                  | Leve                                |                 |             |     |               |  |
| Categoría:                  |                                |                  | Medicamento en estudio/dosificación |                 |             |     |               |  |
| Frecuencia:                 |                                |                  | Primera Vez 🗸                       |                 |             |     |               |  |
| Descripción de la desviació | in:                            |                  | Registro de Pruebas                 |                 |             |     |               |  |
| Acción tomada:              |                                |                  | Registro de Pruebas                 |                 |             |     |               |  |
| Observación:                |                                |                  | Registro de Pruebas                 |                 |             |     |               |  |
|                             |                                |                  |                                     |                 |             |     |               |  |

Actualizar la información que se requiera y dar clic en el botón

Modificar

Ver

En el botón **Resumen Desviaciones** se podrán visualizar todos los datos registrados en el estudio de Desviaciones.

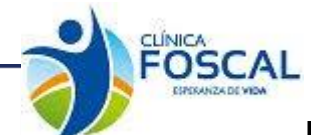

|                    | Raumen Derlickowa |                 |                 |                                                 |             |                                                                                                    |                                                                                                    |            |                                |
|--------------------|-------------------|-----------------|-----------------|-------------------------------------------------|-------------|----------------------------------------------------------------------------------------------------|----------------------------------------------------------------------------------------------------|------------|--------------------------------|
| Acción Seguimiento | Fecha Ocurrencia  | Codigo Paciente | Tipo Desviación | Categoria                                       | Frecuencia  | Descripción de la<br>desviación                                                                                                    | Acción tomada                                                                                                    | Concepto   | Ver historico<br>actualización |
| 005095             | 2022-05-11        | 096000001       | Mayor o Grave   | Procedimientos de estudio                       | Primera Vez | el participante acué à a<br>visita 22 Randomización el<br>día 114%-2022 en la cual<br>de debier calara la toma de<br>Presión arterial (cada uno<br>medido por tripicado) antes<br>de la administración de la<br>visita de la administración de la<br>l'administración del estudio y se<br>unos del una de estudio y se<br>toma del medicamento del<br>estudio. Desviación<br>parte y una después de la<br>lo de la del de la del de la del<br>estudio. Desviación<br>porque es un parámetro de<br>estudio a la toma del<br>medicamento, | Corre acrossing composition as mained on which del<br>monocinic del annales (groups al 14 c4 de A) vegeto del<br>monocini (al annales). El a secondo de la las de cheques de<br>del estudos, se Incluivo dentro de la las de cheques de                                                                                                    | Notificado | Ver Historico                  |
| 005104             | 2022-05-05        | 09600002        | Leve            | Relacionador con el<br>consentimiento informado | Primera Vez | elebid que en los formulario<br>de consentimiento<br>informado del estudio COL.<br>Mic:124-035 USO Españial<br>0960 05 AGO 2021 y el<br>consentimiento informado<br>para la investigación melicia<br>para la investigación melicia<br>para la investigación melicia<br>relativa COL (Mel-124-035<br>PBN: VIO Españial 0966 20<br>PBN: VIO Españial 0966 20<br>estigar 1 para las delse<br>consentimientos el testigo<br>uno no registró del des<br>consentimientos de la firma del<br>documento<br>decumento                            | 1.5 sector encoderán informa esperantes     1.5 sector encoderán en electro encoderán en electro espectar     1.5 sector encoderán en electro espectar     1.5 sector encoderán encoderán encod | Notificado | Ver Historico                  |

# 3.4.16.2 Verificar y presentar

CEI - FOSCAL

Este formulario es de verificación de documentos antes de presentar la acción de seguimiento. Dar clic

| · · · · · · · · · · · · · · · · · · ·        |                                                              |                               |
|----------------------------------------------|--------------------------------------------------------------|-------------------------------|
| Justificación                                | Presentación de archivos                                     | Verificar y presentar         |
| Acerca del protocolo                         |                                                              |                               |
| Titulo<br>PRODOCOL 0366                      |                                                              |                               |
|                                              |                                                              |                               |
|                                              |                                                              |                               |
| Investigedor principel                       | Tipo de precentación                                         | Ultima fecha de actualización |
| Clinical Trial Ana Catalina Alvarado Giraldo | Aclaración desviaciones                                      | 17/08/2022                    |
|                                              |                                                              |                               |
| Lista de verificación                        | 0                                                            | 11-1011                       |
|                                              | Campo                                                        | Verificación                  |
| Archivos enviados (1 Archivos)               |                                                              | Recibido                      |
| Pagina 1 2 3                                 |                                                              |                               |
|                                              |                                                              |                               |
|                                              | Observaciones                                                | ×                             |
| Realizar anotaoión                           |                                                              |                               |
| Nota:                                        |                                                              |                               |
|                                              |                                                              |                               |
|                                              | /                                                            |                               |
| Guardar Nota                                 |                                                              |                               |
| Aclaración desviaciones                      |                                                              |                               |
| Presentar                                    |                                                              |                               |
| 040                                          |                                                              |                               |
| © Oraenize                                   | ación Panamericana de la Salud, 2013, Todos los derechos rei | servados.                     |

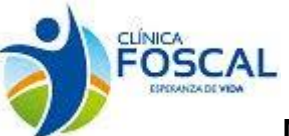

Cuando se presenta la acción de seguimiento al correo del investigador principal llega el siguiente correo

|  | La acciór                                           | n de seguimiento de su protocolo ha sido recibida Þ Recibidos 🗴                                                                                                    |                                   |         | e |
|--|-----------------------------------------------------|----------------------------------------------------------------------------------------------------|-----------------------------------|---------|---|
|  | Comunicación<br>para mí, asisten                    | te.etica, claudia.caicedo ↓                                                                                                    | 11:06 (hace 0 minutos)            | ☆       | 4 |
|  | CEI-                                                | prueba fecha de registro -abc-1251                                                                                                    |                                   |         |   |
|  | FOS.0002096<br>000523/1                             | Centro: CENTRO DE INVESTIGACIONES FOSCAL                                                                                                    |                                   |         |   |
|  | Acción de seguimiento                               |                                                                                                    |                                   |         |   |
|  |                                                     | Investigador: ANA CATALINA ALVARADO GIRALDO                                                                                                    |                                   |         |   |
|  |                                                     |                                                                                                    |                                   |         |   |
|  |                                                     |                                                                                                    |                                   |         |   |
|  | Estimado inves                                      | igador,                                                                                                    |                                   |         |   |
|  | EI CEI-FOSCAI                                       | le informa la acción de seguimiento ha sido presentada exitosamente.                                                                                                    |                                   |         |   |
|  | Con la siguiente                                    | e documentación:                                                                                                    |                                   |         |   |
|  | Aclaraciên des                                      | viaciones                                                                                                    |                                   |         |   |
|  | Esto no implica<br>normativos se p<br>Lo mantendrem | radicación, una vez verificada la documentación presentada se procederá a radicar y asignar el número consecutivo. En caso de no cun<br>rocederá a su devolución.<br>os informado del avance de este proceso. | ıplir con los requisitos administ | rativos | У |
|  | Cordial Saludo,                                     |                                                                                                    |                                   |         |   |

Comité de Ética-Foscal Tel: 7000300 Ext 6237

CEI - FOSCAL

#### 3.4.17 Aclaración a Eventos Serios Nacionales

#### 3.4.17.1 Justificación

En el ítem presentación de archivos se debe adjuntar el documento correspondiente a la acción de seguimiento

| Justificación                                                                                                    | Presentación de archivos                                               | $\rightarrow$        | Verificar y presenta | r 🔿                                       |
|----------------------------------------------------------------------------------------------------|------------------------------------------------------------------------|----------------------|----------------------|-------------------------------------------|
| Acerca del protocolo<br>Trulo<br>0366<br>Investigador principal<br>Clinical Trial Ana Catalina Alvarado (<br>Acclaración a Eventos S | Siraldo Tipo de presentación<br>Aclaración a Ever<br>Serios Nacionales | ntos Serios Nacio    | nales                | time feche de sotuelización<br>17/08/2022 |
| Presentación de archivos<br>Subir archivos                                                                                           |                                                                        |                      |                      |                                           |
| Tipo de documento                                                                                                    | Nombre del archivo                                                     | Tamaño               | Fecha y hora         | Acción                                    |
| Aclaraciones                                                                                                    | documento para subir.pdf                                               | 33.8 kBo             | 17/08/2022 14:46     | ŵ                                         |
| ::Tipos de documentos del sistema::                                                                                                  | ▼ Subir                                                                |                      |                      |                                           |
| Datos Complementarios                                                                                                    |                                                                        |                      |                      |                                           |
| NOTA:<br>Registrar datos complementarios                                                                                             | obligatorios.                                                          |                      |                      |                                           |
| Guardar y enviar<br>Página 1 2 3                                                                                                    |                                                                        |                      |                      |                                           |
| c                                                                                                    | ) Organización Panamericana de la Salud, 2013. Todo:                   | s los derechos reser | vados.               |                                           |

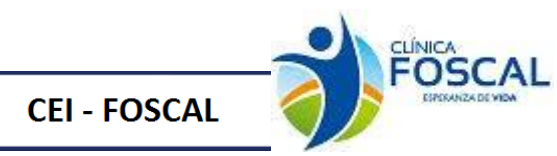

Se debe ingresar al botón de datos complementarios, seleccionar el tipo documento Aclaraciones a eventos nacionales.

| Actualización Eventica advenzas nucionales |                      |             |                         |                     |     |               |  |
|--------------------------------------------|----------------------|-------------|-------------------------|---------------------|-----|---------------|--|
| Modificar Resumen e                        | ventos nacionales    |             |                         |                     |     |               |  |
| Protocolo                                  | Tipo Reporte         | Diagnóstico | Ver                     | Ver Historico       |     |               |  |
| 005442                                     | 2022-08-15           | 2021-09-01  | Inicial                 | Preueba Diagnostico | Ver | Ver Historico |  |
| 005442                                     | 2022-08-17           | 2021-09-01  | Evento Adverso no Serio | Preueba Diagnostico | Ver | Ver Historico |  |
| Codigo:                                    |                      |             |                         |                     |     |               |  |
| Número eventos por sujeto:                 |                      |             |                         |                     |     |               |  |
| Número de reporte:                         |                      |             |                         |                     |     |               |  |
| Tipo de reporte:                           |                      |             |                         |                     |     | ~             |  |
| Fecha Ocurrencia:                          |                      |             | dd/mm/aaaa              |                     |     |               |  |
| Diagnóstico:                               |                      |             |                         |                     |     |               |  |
| Relacionado Admon Medicamo                 | ento (Investigador): |             |                         |                     |     | ~             |  |
| Relacionado Admon Medicamo                 | ento (patrocinador): |             |                         |                     |     | ~             |  |
| Acción tomada:                             |                      |             |                         |                     |     |               |  |
|                                            |                      |             |                         |                     |     |               |  |
| Desenlace:                                 |                      |             |                         |                     |     | ~             |  |
| Observación:                               |                      |             |                         |                     |     |               |  |
|                                            |                      |             |                         |                     |     | 10            |  |

En este formulario se visualizarán las acciones de seguimiento con las desviaciones reportadas. Se debe seleccionar la desviación que se requiere actualizar en el botón

| Modificar Resum          | en eventos nacionales  | Facha Osumania   | Tine Demote             | Disconárbian        |     | Man Historian |  |  |
|--------------------------|------------------------|------------------|-------------------------|---------------------|-----|---------------|--|--|
| Protocolo                | Fecha Registro         | Fecha Ocurrencia | Tipo Reporte            | Diagnostico         | ver | Ver Historico |  |  |
| 005442                   | 2022-08-15             | 2021-09-01       | Inicial                 | Preueba Diagnostico | Ver | Ver Historico |  |  |
| 005442                   | 2022-08-17             | 2021-09-01       | Evento Adverso no Serio | Preueba Diagnostico | Ver | Ver Historico |  |  |
| Codigo:                  |                        |                  | 591                     |                     |     |               |  |  |
| Número eventos por sujet | 0:                     |                  | 2                       |                     |     |               |  |  |
| Número de reporte:       |                        |                  | 280722                  | 280722              |     |               |  |  |
| Tipo de reporte:         |                        |                  | Evento Adverso no Seri  | 0                   |     |               |  |  |
| Fecha Ocurrencia:        |                        |                  |                         | 01/09/2021          |     |               |  |  |
| Diagnóstico:             |                        |                  | Preueba Diagnostico     | Preueba Diagnostico |     |               |  |  |
| Relacionado Admon Medio  | amento (Investigador): |                  | No Aplica               | No Aplica 🗸 🗸       |     |               |  |  |
| Relacionado Admon Medio  | amento (patrocinador): |                  | No Aplica               |                     |     |               |  |  |
| Acción tomada:           |                        |                  | Prueba diagnostico      | Prueba diagnostico  |     |               |  |  |
| Desenlace:               |                        |                  | No Aplica               | No Antira           |     |               |  |  |
| Observación:             |                        |                  | nnieba adaracion        | prueba adaracion    |     |               |  |  |

Actualizar la información que se requiera y dar clic en el botón

Resumen eventos nacionales

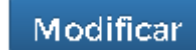

En el botón **r**elacionados.

se visualizará la información registrada de los eventos

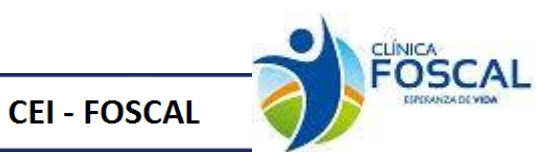

|                    | Resumen Eventos Nacionales   |                   |                            |                  |                     |                                                    |                                                 |                       |          |                           |                                |
|--------------------|------------------------------|-------------------|----------------------------|------------------|---------------------|----------------------------------------------------|-------------------------------------------------|-----------------------|----------|---------------------------|--------------------------------|
| Accion seguimiento | Numero eventos<br>por sujeto | Numero de reporte | Tipo de reporte            | Fecha Ocurrencia | Diagnostico         | Relacionado Admon<br>Medicamento<br>(Investigador) | Relacionado Admon Medicamento<br>(patrocinador) | Acción tomada         | Concepto | Desenlace                 | Ver historico<br>actualización |
| 005442             | 2                            | 280722            | Inicial                    | 2021-09-01       | Preueba Diagnostico | Relacionado                                        | Esperado                                        | Prueba<br>diagnostico | Aprobado | Recuperado<br>sin secuela | Ver Historico                  |
| 005442             | 2                            | 280722            | Evento Adverso no<br>Serio | 2021-09-01       | Preueba Diagnostico | No Aplica                                          | No Aplica                                       | Prueba<br>diagnostico | Aprobado | No Aplica                 | Ver Historico                  |

# 3.4.17.1.1 Verificar y presentar

Este formulario es de verificación de documentos antes de presentar la acción de seguimiento. Dar clic

| Justificación                                    | Presentación de archivos           | Verificar y presentar         |
|--------------------------------------------------|------------------------------------|-------------------------------|
| Acerca del protocolo<br>Truio<br>0366            |                                    |                               |
| Investigador principal                           | Tipo de precenteción               | Ultima feoha de actualización |
| Clinical Trial Ana Catalina Alvarado Giraldo     | Aclaración a Eventos Serios Nacion | nales 17/08/2022              |
| Lista de verificación                            |                                    |                               |
|                                                  | Campo                              | Verificación                  |
| Archivos enviados (1 Archivos)                   |                                    | Recibido                      |
| Pagina 1 2 3                                     |                                    |                               |
|                                                  | Observaciones                      | ×                             |
| Realizar anotación                               |                                    |                               |
| Nota:                                            |                                    |                               |
|                                                  | //                                 |                               |
| Guardar Nota                                     |                                    |                               |
| Aclaración a eventos serios nacionales Presentar |                                    |                               |
| 041                                              |                                    |                               |

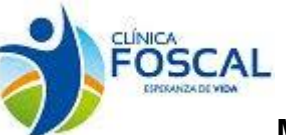

CEI - FOSCAL

# Manual de Usuario Proethos-Foscal

Cuando se presenta la acción de seguimiento al correo del investigador principal llega el siguiente correo.

| - | Comunicación<br>para mí, asisten                                                                             | ión CEI FOSCAL <foscal@foscal.com.co> 11:17 (hac<br/>tente.etica, claudia.caicedo ↓<br/>prueba fecha de registro -abc-1251</foscal@foscal.com.co> |  |  |
|---|----------------------------------------------------------------------------------------------------|----------------------------------------------------------------------------------------------------|--|--|
|   | CEI-                                                                                                    | prueba fecha de registro -abc-1251                                                                                                    |  |  |
|   | FOS.0002096<br>000524/1                                                                                      | Centro: CENTRO DE INVESTIGACIONES FOSCAL                                                                                                    |  |  |
|   |                                                                                                    | Acción de seguimiento                                                                                                    |  |  |
|   |                                                                                                    | Investigador: ANA CATALINA ALVARADO GIRALDO                                                                                                    |  |  |
|   |                                                                                                    |                                                                                                    |  |  |
|   |                                                                                                    |                                                                                                    |  |  |
|   | Estimado investigador,<br>El CEI-FOSCAL le informa la acción de seguimiento ha sido presentada exitosamente. |                                                                                                    |  |  |
|   |                                                                                                    |                                                                                                    |  |  |
|   | Con la siguiente documentación:                                                                              |                                                                                                    |  |  |
|   | Aclaraciòn a Eventos Serios Nacionales                                                                       |                                                                                                    |  |  |
|   |                                                                                                    |                                                                                                    |  |  |
|   | [Mensaje recortado] Ver todo el mensaje                                                                      |                                                                                                    |  |  |
|   | 🔦 Respor                                                                                                    | nder « Responder a todos Reenviar                                                                                                    |  |  |

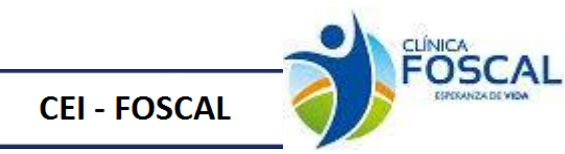

#### 3.4.18 Póliza

#### 3.4.18.1 Justificación

En el ítem presentación de archivos se debe adjuntar el documento correspondiente a la acción de seguimiento

| Justificación                                          | Presentación de archivos | $\rangle$ | Verificar y presentar | $\rightarrow$        |  |
|--------------------------------------------------------|--------------------------|-----------|-----------------------|----------------------|--|
| - Acerca del protocolo                                 |                          |           |                       |                      |  |
| 10366                                                  |                          |           |                       |                      |  |
|                                                        |                          |           |                       |                      |  |
| Invectigedor principel                                 | Tipo de presentación     |           | Ultima fe             | oha de actualización |  |
| Clinical Trial Ana Catalina Alvarado Giraldo           | Póliza                   |           |                       | 17/08/2022           |  |
| Póliza Presentacion de archivos                        |                          |           |                       |                      |  |
| Tipo de documento                                      | Nombre del archivo       | Tamaño    | Fecha y hora          | Acción               |  |
| Poliza de seguros y anexos                             | documento para subir.pdf | 33.8 kBo  | 17/08/2022 15:09      | ŵ                    |  |
| ::Tipos de documentos del sistema:: V Subir            |                          |           |                       |                      |  |
| Datos Complementarios                                  |                          |           |                       |                      |  |
| NOTA:<br>Registrar datos complementarios obligatorios. |                          |           |                       |                      |  |
|                                                        |                          |           |                       |                      |  |
| Página 1 2 3                                           |                          |           |                       |                      |  |
| 042                                                    |                          |           |                       |                      |  |
|                                                        |                          |           |                       |                      |  |

Se debe ingresar al botón de datos complementarios, seleccionar el tipo documento Póliza.

| Outos põlis de saoguraniento |               |                                 |                           |                         |                         |     |          |
|------------------------------|---------------|---------------------------------|---------------------------|-------------------------|-------------------------|-----|----------|
| Codigo:                      |               |                                 |                           |                         |                         |     |          |
| Periodo de Vigencia          |               |                                 |                           |                         |                         |     |          |
| Desde:                       | 01/01/202     | 01/01/2022                      |                           |                         |                         |     |          |
| Hasta:                       | 31/12/202     | 31/12/2023                      |                           |                         |                         |     |          |
| Tipo de documento o póliza:  |               |                                 |                           |                         |                         |     |          |
|                              |               | Pôliza de responsabilidad civil |                           |                         |                         |     |          |
| Aseguradora:                 |               | ChubbSegurosColombias.A.        |                           |                         |                         |     |          |
| Número de póliza:            | 4976977       | 4976977                         |                           |                         |                         |     |          |
|                              |               |                                 |                           |                         |                         |     |          |
| Fecha Registro               | Número Poliza | Aseguradora                     | Tipo documento o poliza   | Fecha vigencia<br>desde | Fecha vigencia<br>hasta | Ver | Eliminar |
| 2022-08-17 4976977           |               | ChubbSegurosColombiaS.A.        | Póliza de responsabilidad | 2022-01-01              | 2023-12-31              | Ver | Eliminar |

<sup>©</sup> Organización Panamericana de la Salud, 2013. Todos los derechos reservados.

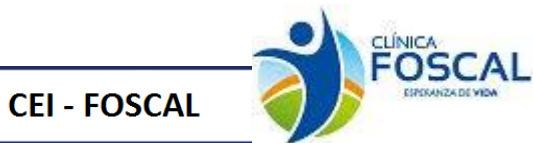

#### 3.4.18.2 Verificar y presentar

Este formulario es de verificación de documentos antes de presentar la acción de seguimiento. Dar clic Presentar

| Justificación<br>Acerca del protocolo<br>Inde<br>O366                  | Presentación de archivos              | Verificar y presentar                       |
|------------------------------------------------------------------------|---------------------------------------|---------------------------------------------|
| Investigador principal<br>Clinical Trial Ana Catalina Alvarado Giraldo | Tipo de presentación<br><b>Póliza</b> | Ultime feche de extualización<br>17/08/2022 |
| Lista de verificación                                                  |                                       |                                             |
|                                                                        | Campo                                 | Verificación                                |
| Pagina 1 2 3                                                           | Observaciones                         | ¥                                           |
| Realizar enotación<br>Nota:<br>Guardar Nota<br>Poliza<br>Presentar     |                                       | ^                                           |

© Organización Panamericana de la Salud, 2013. Todos los derechos reservados.

Cuando se presenta la acción de seguimiento al correo del investigador principal llega el siguiente correo.

VGFTe-ROP-1920-ESTUDIO ALEATORIZADO, CONTROLADO, FOS.0016088 MULTICÉNTRICO, PARA EVALUAR LA EFICACIA, SEGURIDAD Y 005436/1 TOLERABILIDAD DEL AFLIBERCEPT INTRAVÍTREO EN COMPARACIÓN CON LA FOTOCOAGULACIÓN LÁSER, EN PACIENTES CON RETINOPATÍA DEL PREMATURO

Centro: Centro de Investigaciones FOSCAL

Acción de seguimiento

Investigador: Juan Carlos Serrano Camacho

Estimado investigador,

CEI-

El CEI-FOSCAL le informa la acción de seguimiento ha sido presentada exitosamente.

Con la siguiente documentación:

Actualización Póliza ...